#### **BAB IV**

#### DESKRIPSI KERJA PRAKTEK

### 4.1 Analisis Sistem

PT. Barata Indonesia Gresik mendapatkan pemasukan melalui penjualan yang berdasarkan pemesanan dari pelanggan dilakukan secara kredit untuk meningkatkan jumlah pelanggan, oleh karena itu perusahaan perlu mempertimbangkan dengan baik kemampuan pelanggan untuk melunasi piutang sebelum perusahaan memproses pesanan lebih lanjut.

Pada saat proses penerimaan order pemesanan bagian pemasaran akan memasukkan data pesanan pelanggan yang kemudian akan dilakukan verifikasi pesanan apakah dapat dipenuhi atau tidak, apabila pesanan dapat dipenuhi maka bagian pemasaran akan melakukan pengecekan pelanggan apakah pernah melakukan pesanan barang sebelumnya, apabila tidak maka bagian pemasaran akan membuat data pelanggan baru. Apabila pelanggan pernah melakukan pemesanan sebelumnya maka oleh perusahaan akan langsung memproses pemesanan pelanggan tersebut dengan membuat Surat Permintaan Penawaran Harga kepada Pelanggan.

Dari keterangan diatas perusahaan tidak mempunyai histori piutang pelanggan atas pemesanan sebelumnya apakah sudah terbayar atau belum terbayar jadi perusahaan tidak mempunyai batasan berapa jumlah piutang yang diperbolehkan melakukan pemesanan kembali, maka setiap pelanggan tersebut bebas melakukan pemesanan tanpa ada batasan, perusahaan juga terus memberikan piutang kepada pelanggan tanpa memeriksa terlebih dahulu piutangpiutang belum terbayar yang telah dimiliki oleh pelanggan, karena itu banyak pelanggan yang terus melakukan pembelian kredit meskipun masih memiliki banyak piutang yang belum terbayar.

### 4.1.1 Dokumen Flow

### A. Penerimaan Order

Berikut ini akan dijelaskan mengenai proses penerimaan order, pada Gambar 4.1 dibawah ini menjelaskan tentang prosedur / alur dari proses penerimaan order.

- 1. Pelanggan melakukan pemesanan barang kepada bagian pemasaran.
- 2. Bagian pemasaran akan memasukkan data pesanan pelanggan yang kemudian akan dilakukan verifikasi pesanan apakah dapat dipenuhi atau tidak, apabila pesanan dapat dipenuhi maka bagian pemasaran akan melakukan pengecekan pelanggan apakah pernah melakukan pesanan barang sebelumnya, apabila tidak maka bagian pemasaran akan membuat data pelanggan. memeriksa pelanggan mempunyai piutang dan pemesanan melebihi limit, jika iya pelanggan tidak akan bisa melakukan pemesanan tanpa persetujuan pihak manajermen. jika disetujui pihak perusahaan maka pelanggan tidak boleh melakukan pemesanan melebihi dari batas yang telah ditentukan oleh perusahaan membuat Surat Permintaan Penawaran Harga kepada Pelanggan.

Prosedur / alur dari proses penerimaan barang akan dijelaskan melalui dokumen flow penerimaan pemesanan pada Gambar 4.1 dibawah ini.

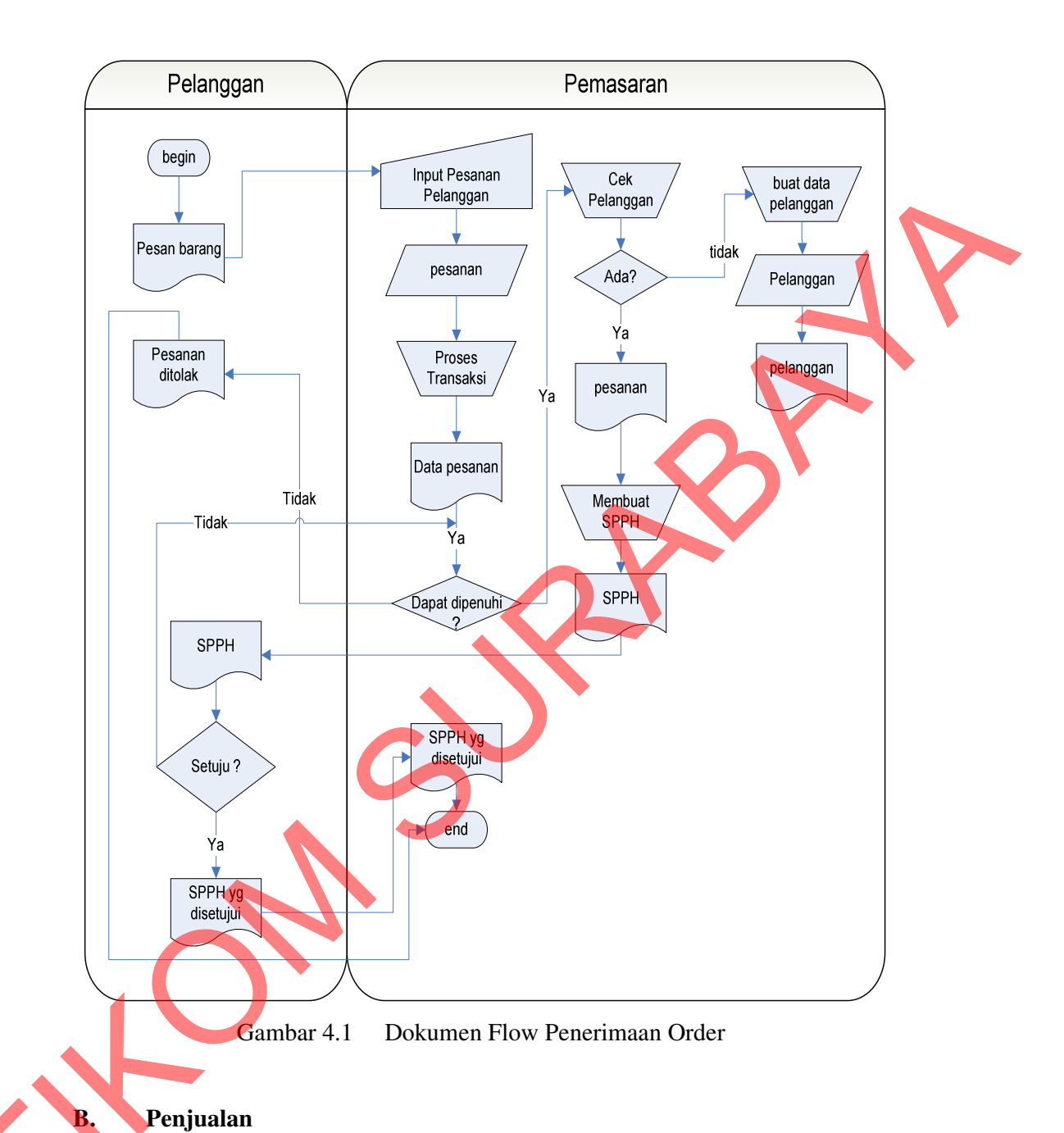

## Penjualan

Berikut ini akan dijelaskan mengenai proses penjualan, pada Gambar 4.2 dibawah ini menjelaskan tentang prosedur / alur dari proses penjualan.

Dari surat permintaan penawaran harga yang sudah disetujui oleh pelanggan, 1. maka bagian permasaran akan membuatkan kontrak yang ditandatangani oleh pelanggan.

- Bagian pemasaran akan membuat order card yang akan di distribusikan ke masing lembaga yaitu Keuangan dan Produksi untuk memproses pesanan pelanggan.
- Bagian pemasaran menuliskan nomor order pada order card dengan identifikasi yang telah ditentukan untuk penurunan(penerimaan) order sebagai berikut :
  - a. Order untuk pesanan antar cabang ( ${\rm G7}$ )
  - b. Order untuk pesanan luar (G9)
  - c. Order untuk pesanan sendiri (G5)
- 4. Direktorat Produksi :
  - Menerima order card dari Dinas Administrasi Pemasaran.
  - Membuat laporan progres fisik bulanan dan mendistribusikan kepada
    - Direktorat Pemasaran untuk mengikuti kemajuan pekerjaan.
    - Direktorat Keuangan untuk menghitung penjualan progress.
- 5. Direktorat Keuangan.
  - Menerima *order card* dari Dinas Administrasi Pemasaran dan mencatat nomor order.

Menerima laporan progress fisik bulanan dari Produksi.

Mencatat data progress dan mengolahnya menjadi piutang progress dengan mengalikan progress terhadap nilai kontrak dan setiap ahkir bulan menerbitkan laporan Akuntansi Manajemen yang berisi laporan piutang progress.

- Mengolah data-data tersebut kemudian menerbitkan laporan penjualan progress.

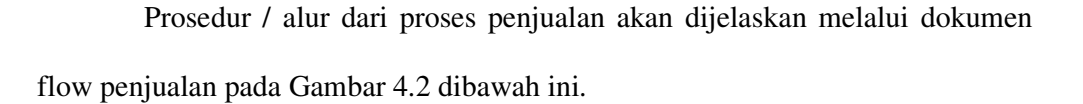

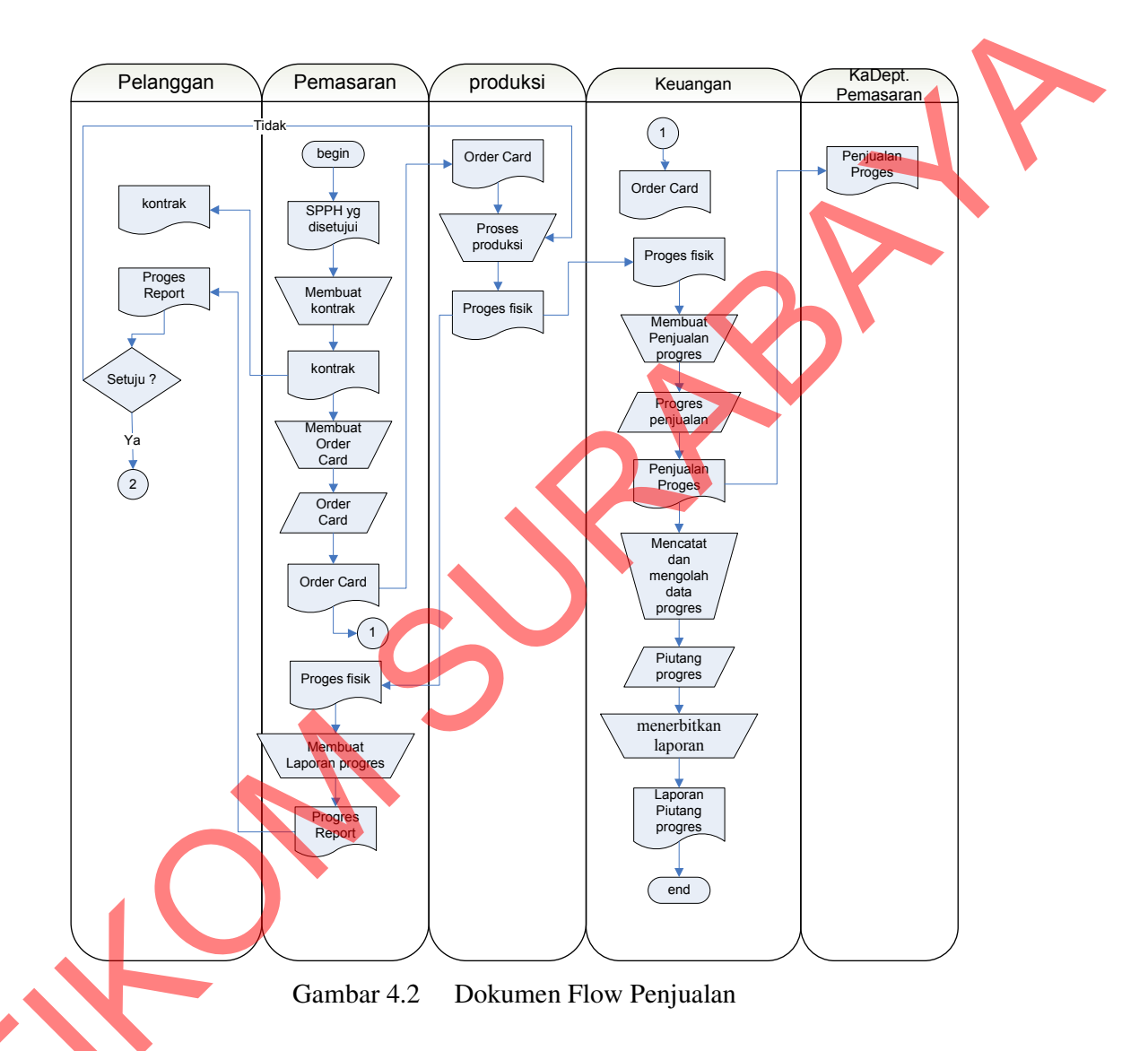

### Penagihan dan piutang

C.

Berikut ini akan dijelaskan mengenai proses Penagihan dan Piutang, pada Gambar 4.3 dibawah ini menjelaskan tentang prosedur / alur dari proses Penagihan dan Piutang.

- 1. Direktorat Produksi
  - Membuat Berita Acara Progres untuk pekerjaan yang dilakukan.
  - Menyampaikan Berita Acara Progres kepada Direktorat Pemasaran.
  - Membantu kelancaran proses penagihan.
  - Membuat Berita Acara Penyerahan Barang atau Surat Jalan untuk barang yang sudah selesai dan diserahkan kepada Pemesan.
- 2. Direktorat Pemasaran
  - Menerima Berita Acara Progres dari Subdit. Pengendalian Produksi atau dari Divisi Instalasi.
  - Membuat faktur penjualan.
  - Menyerahkan Berita Acara Kemajuan Prestasi Kerja dan faktur penjualan kepada Direktorat Keuangan
  - Membantu Direktorat Keuangan dalam usaha merealisasi penerimaan tagihan.
- 3. Direktorat Keuangan
  - Menerima faktur penjualan, Berita Acara Progres dan atau Berita Acara
     Penyerahan Barang atau Surat Jalan.
    - Membuat kwitansi dan Surat Permintaan Pembayaran.
    - Melaksanakan Penagihan.
    - Mendistribusikan faktur penjualan untuk pencatatan piutang.
  - Memonitor realisasi tagihan dan membuat Rekap Tagihan secara periodik.
  - Pada akhir bulan membuat laporan posisi piutang usaha.
  - Membuat bukti penerimaan uang berdasarkan surat pemberitahuan bank.
  - Mencatat penerimaan pada buku kas/bank.

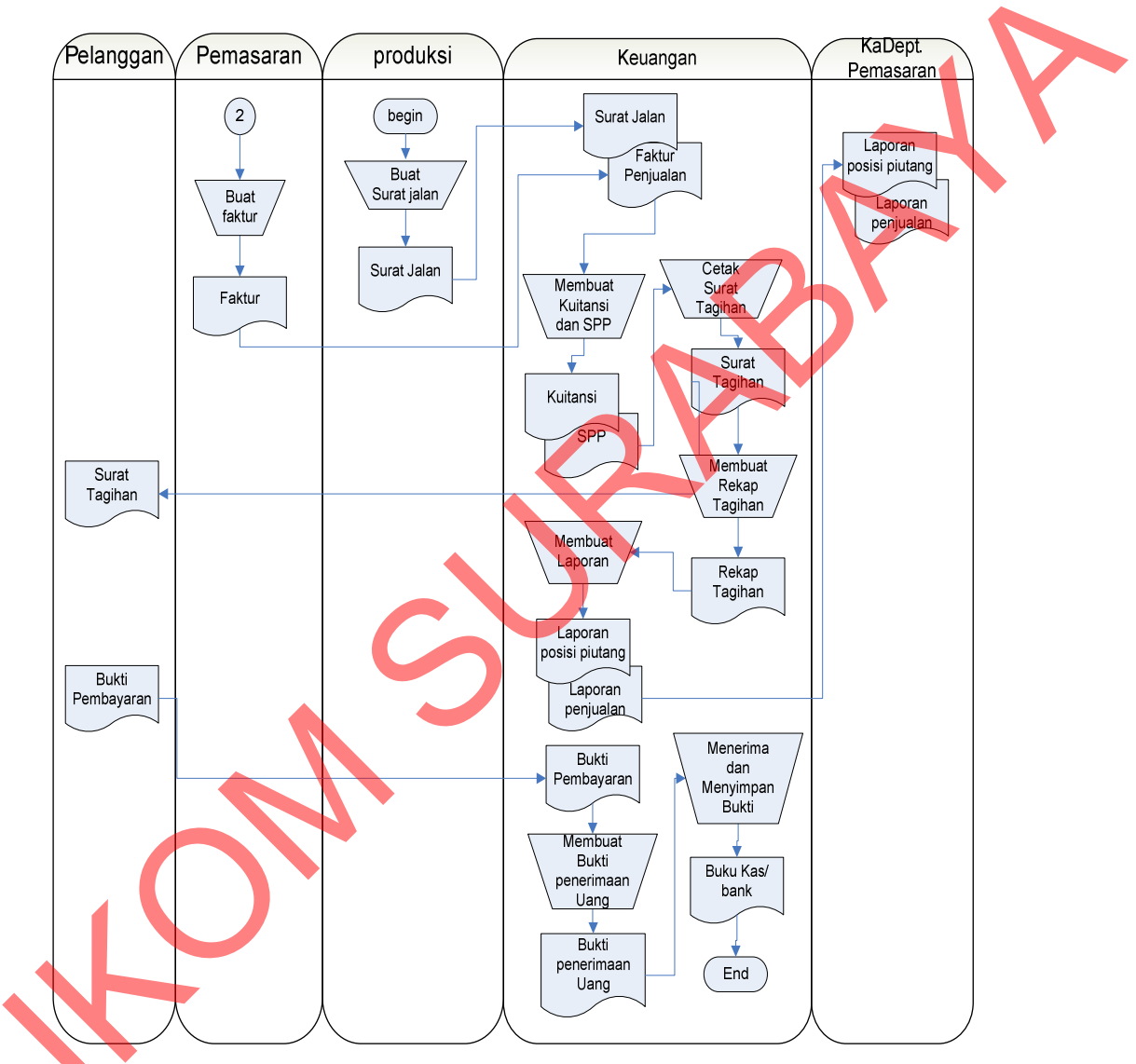

Prosedur / alur dari proses Penagihan dan Piutang akan dijelaskan melalui dokumen flow Penagihan dan Piutang pada Gambar 4.3 dibawah ini.

Gambar 4.3 Dokumen Flow Penagihan dan Piutang

## 4.2 Model Pengembangan

Secara umum desain arsitektur sistem yang akan dibangun dalam sistem informasi pengelolaan piutang pada PT. Barata Indonesia Gresik dapat dilihat pada gambar 4.4 dibawah ini.

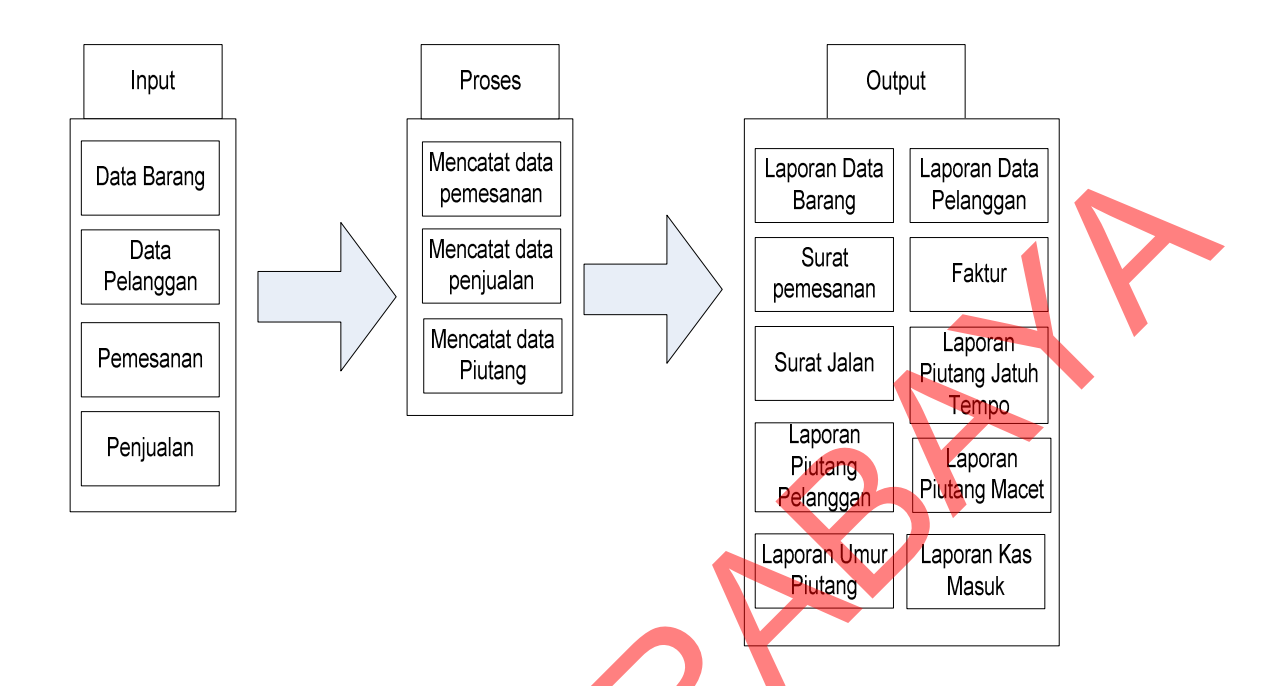

Gambar 4.4. Desain Arsitektur Sistem informasi pengelolaan piutang

Seperti yang dapat dilihat pada gambar 4.4 di atas, sistem yang akan dibuat dibagi menjadi 3 bagian yaitu input yang berisi data barang, data pelanggan, transaksi pemesanan dan transaksi penjualan, proses yang berisi pencatatan data pemesanan, pencantatan data penjualan dan piutang usaha, dan output yang berisi laporan data barang, laporan data pelanggan, laporan pemesanan, laporan penjualan, laporan piutang pelanggan, laporan piutang jatuh tempo, laporan umur piutang, laporan piutang macet dan laporan kas masuk.

- Blok Input

Pada blok input ini, setiap transaksi pemesanan data pertama kali di masukkan ke dalam sistem adalah data barang, data pelanggan. Apabila pemesanan telah disetujui oleh perusahaan maka akan memasukkan tahap pembayaran yang akan digunakan untuk melakukan penagihan sesuai tahap pembayaran.

Apabila pada saat pemesanan adalah pelanggan yang pernah melakukan pemesanan sebelumnya maka sistem akan melakukan pengecekan apakah pelanggan tersebut mempunyai piutang macet atau tidak, apabila pelanggan tersebut mempunyai piutang macet selama 90 hari maka pelanggan tersebut tidak bisa melakukan pemesanan. Apabila tidak mempunyai piutang macet maka pelanggan tersebut dapat melanjutkan proses pemesanan dan penjualan.

Pada saat penjualan data yang pertama kali di masukkan kedalam sistem adalah data pemesanan yang berisi data pelanggan dan data barang yang sesuai dengan pemesanan yang telah disetujui beserta tahapan pembayarannya.

- Blok Proses

Setiap terjadi penjualan, Proses yang terdapat di dalam sistem adalah mencatat dan membuat data piutang dari pelanggan yang melakukan pesanan. Data pesanan diproses dan menghasilkan data penjualan. Data penjualan ini berisi id penjualan, id pemesanan, id pelanggan, nama pelanggan, total penjualan, dan tahap pembayaran. Pada saat proses penyimpanan data penjualan perusahaan bisa melihat data piutang pelanggan pelanggan begitu terjadi penjualan yaitu berapa jumlah piutang pelanggan dan data pembayaran pelanggan.

Data penjualan ini akan di proses oleh sistem menjadi data piutang. Data piutang tersebut berisi informasi piutang pelanggan, jumlah piutang dan tanggal jatuh tempo piutang, dari tanggal jatuh tempo itulah sistem akan mengeluarkan output berupa surat tagihan. setelah pelanggan menerima tagihan, mereka membayar dan sistem akan mencatat pembayaran tersebut kedalam data pembayaran dan mengupdate data piutang menjadi terbayar, proses ini dilakukan berulang kali sebanyak jumlah piutang tersebut.

- Blok Output

Output yang dihasilkan oleh sistem ini adalah seperti:

- Faktur penjualan, untuk diberikan kepada pelanggan sebagai tanda bukti penjualan.
- Surat pemesanan, adalah surat yang diberikan kepada pelanggan sebagai tanda bukti pemesanan yang telah disetujui oleh perusahaan.
- Surat jalan untuk digunakan sebagai tanda bukti pengiriman barang kepada pelanggan.
- Laporan data barang adalah laporan yang digunakan untuk rekap data barang yang dapat dipesan oleh pelanggan.
- laporan data pelanggan adalah laporan yang digunkan untuk melihat data pelanggan yang pernah melakukan pemesanan.
- Laporan piutang pelanggan adalah laporan piutang yang digunakan untuk rekap data piutang pelanggan.
- Laporan Piutang yang akan jatuh tempo, adalah laporan yang berisi piutang yang akan jatuh tempo, laporan ini digunakan oleh bagian penagihan untuk mengirimkan tagihan kepada pelanggan yang piutangnya akan jatuh tempo.
- Laporan piutang pelanggan yang macet, digunakan untuk melaporkan kepada manager piutang pelanggan mana saja yang belum terbayar lebih dari 90 hari dari tanggal jatuh tempo.
- Laporan umur piutang adalah laporan yang digunakan untuk mengelompokkan piutang berdasarkan jangka waktu sejak dicatatnya transaksi penjualan sampai

Ś

dengan tanggal jatuh temponya supaya perusahaan dapat mengetahui jumlah uang yang akan di dapat pada bulan-bulan berikutnya.

- Laporan kas masuk untuk melihat jumlah pemasukan dari piutang dan penjualan tunai.

### 4.3 Perancangan Sistem

Sebelum membangun aplikasi, terlebih dahulu dilakukan perancangan sistem. Hal ini dilakukan supaya aplikasi yang dibuat dapat berfungsi sesuai dengan yang diharapkan dan terstruktur, dalam perancangan sistem ini ada beberapa tahapan-tahapan yang harus dilakukan. Adapun tahapan-tahapan dalam perancangan sistem yang dilakukan adalah pembuatan *System Flow, Data Flow Diagram* (DFD), *Entity Relationship Diagram* (ERD), dan Struktur *Database*.

# 4.3.1 Data Flow Diagram (DFD)

Data Flow Diagram (DFD) menggambarkan aliran data yang terjadi di dalam sistem, sehingga dengan dibuatnya DFD ini akan terlihat arus data yang mengalir dalam sistem.

### A. Contex Diagram

Gambar 4.5 dibawah ini merupakan diagram konteks sistem informasi pengelolaan piutang pada PT. Barata Indonesia Gresik, diagram konteks ini terdapat lima entitas, yaitu Pelanggan, Pemasaran, Produksi, Manajer. Pada sistem ini pelanggan melakukan pemesanan barang kemudian akan dilakukan pengecekan ke bagian produksi oleh bagian pemasaran, kemudian pesanan barang tersebut akan diverifikasi apakah dapat dipenuhi atau tidak, apabila dapat dipenuhi maka akan diberikan surat permintaan penawaran harga kepada pelanggan dan apabila disetujui maka bagian pemasaran menerima data transaksi pemesanan barang yang telah diberikan oleh pelanggan. Gambar 4.5 menunjukkan contex diagram Sistem Informasi Penjualan dan Pengelolaan Piutang.

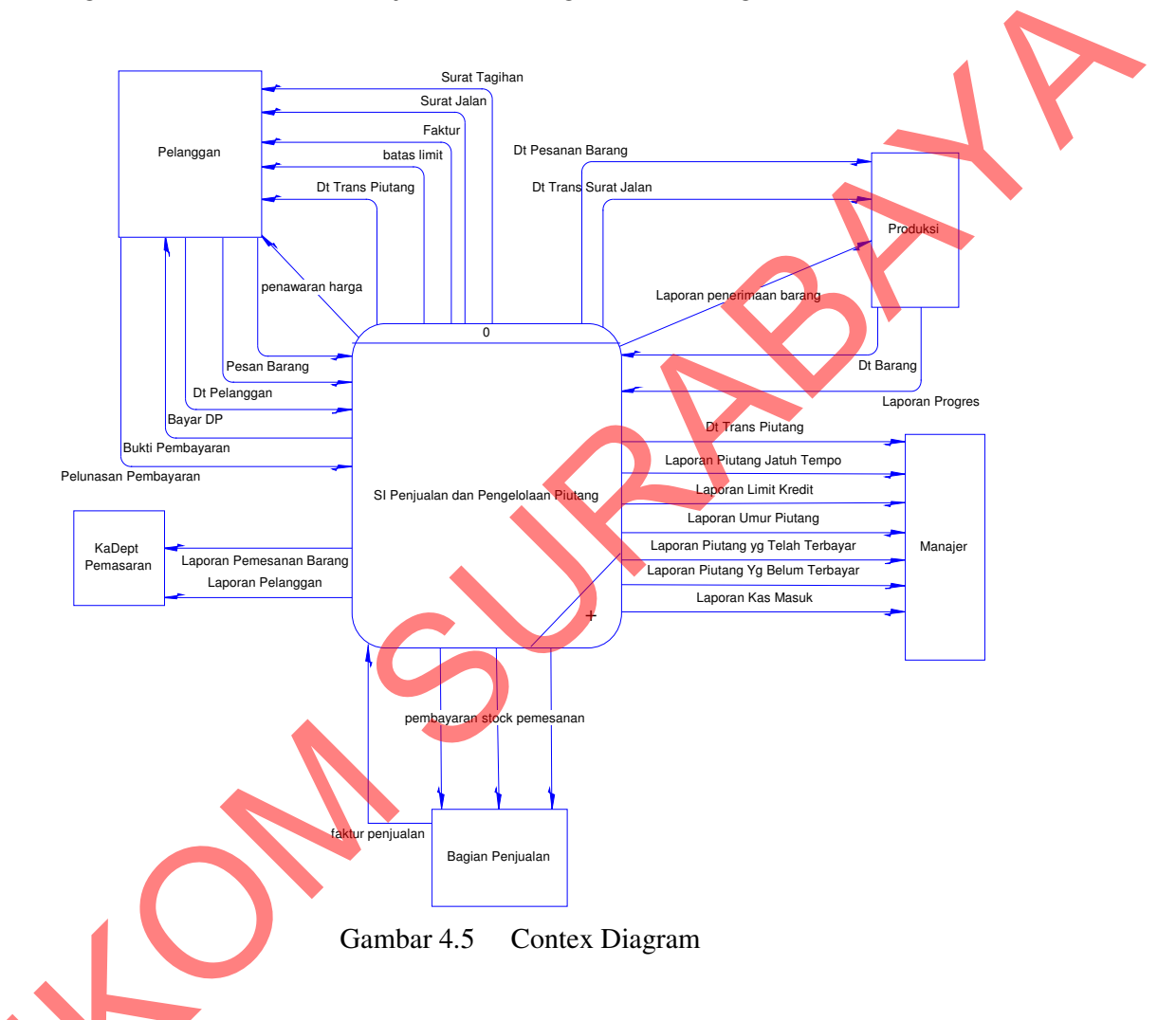

## B. DFD Level 0

Ŝ

DFD level 0 dari Sistem Informasi Penjualan dan Pengelolaan Piutang dapat dilihat pada Gambar 4.6 dibawah ini. Pada DFD level 0 ini terdapat 5 (lima) sub proses yaitu sub proses Maintenance File Induk, sub proses Maintenance Transaksi Pemesanan, sub proses Maintenance Transaksi Penjualan, sub proses Maintenance Transaksi piutang, sub proses Laporan.

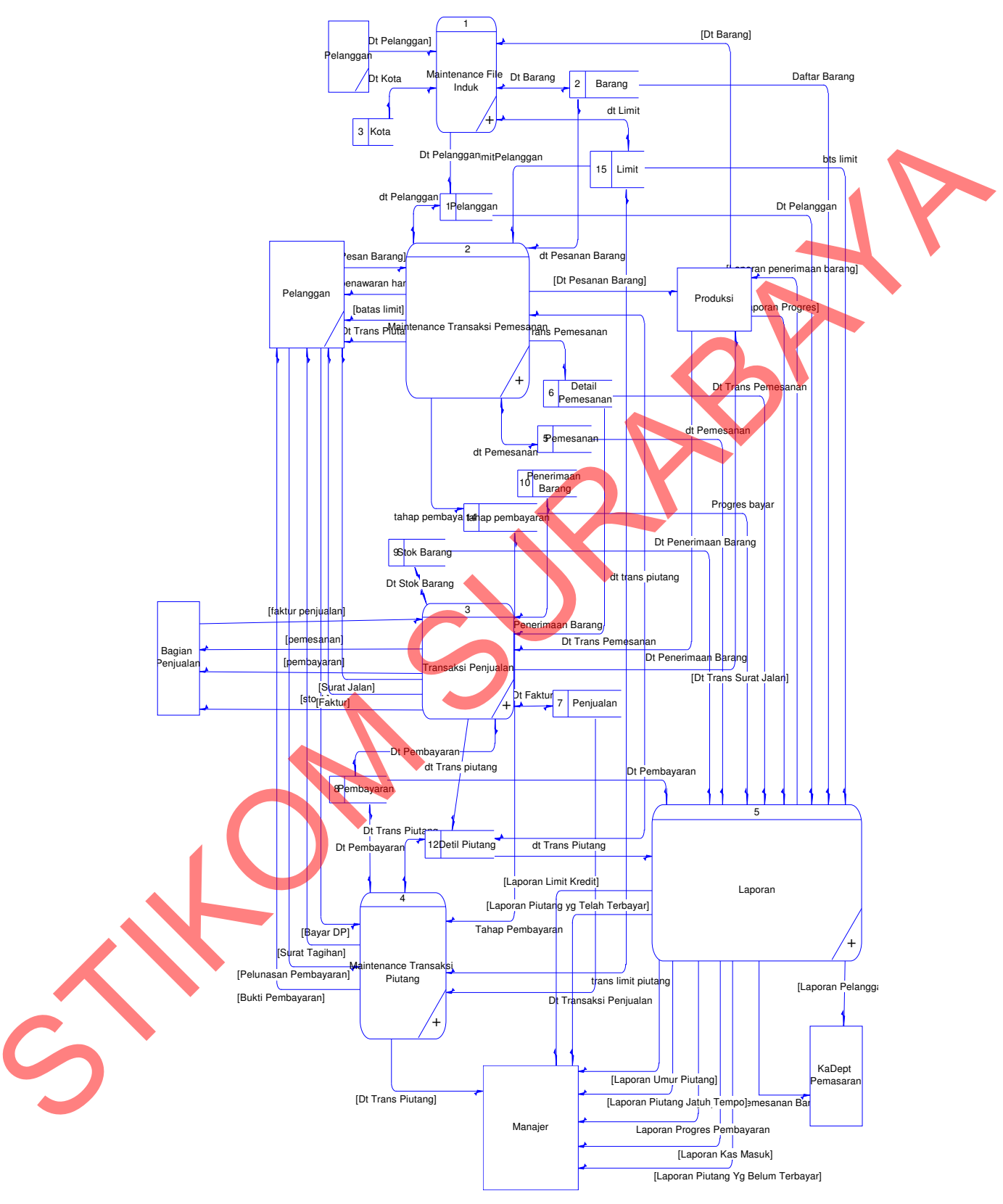

Gambar 4.6 DFD Level 0

### C. DFD level 1 Maintenance File Induk

DFD level 1 sub sistem maintenance File Induk, dimana sub sistem ini terdapat 4 (empat) sub proses/kegiatan, yaitu sub proses Maintenance File Induk Pelanggan, sub proses Maintenance File Induk Barang, sub proses Maintenance Kota, sub proses Maintenance File Induk Limit. Pada proses ini sistem mengelola semua data file induk . DFD Level 1 Sub Sistem Maintenance File Induk dapat dilihat pada Gambar 4. 7.

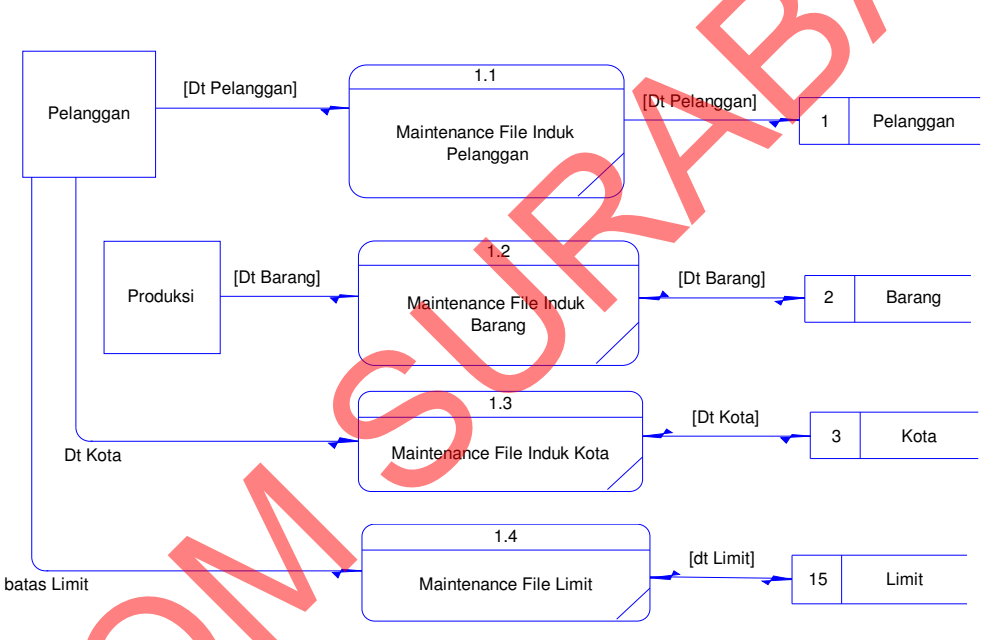

Gambar 4.7 DFD Level 1 Subsistem Maintenance File Induk

## D. DFD Level 1 Sub Sistem Transaksi Pemesanan

DFD level 1 sub sistem Transaksi Pemesanan, dimana proses ini terdapat 2 (dua) sub proses/kegiatan, yaitu sub proses Transaksi Pemesanan, sub proses Transaksi Cetak Surat Pemesanan. Pada proses ini sistem mengelola semua data yang terkait dengan Pemesanan dan Penerimaan Pemesanan yang telah dilakukan oleh pelanggan. DFD Level 1 Sub Sistem Maintenance Transaksi Pemesanan dapat dilihat pada Gambar 4.8.

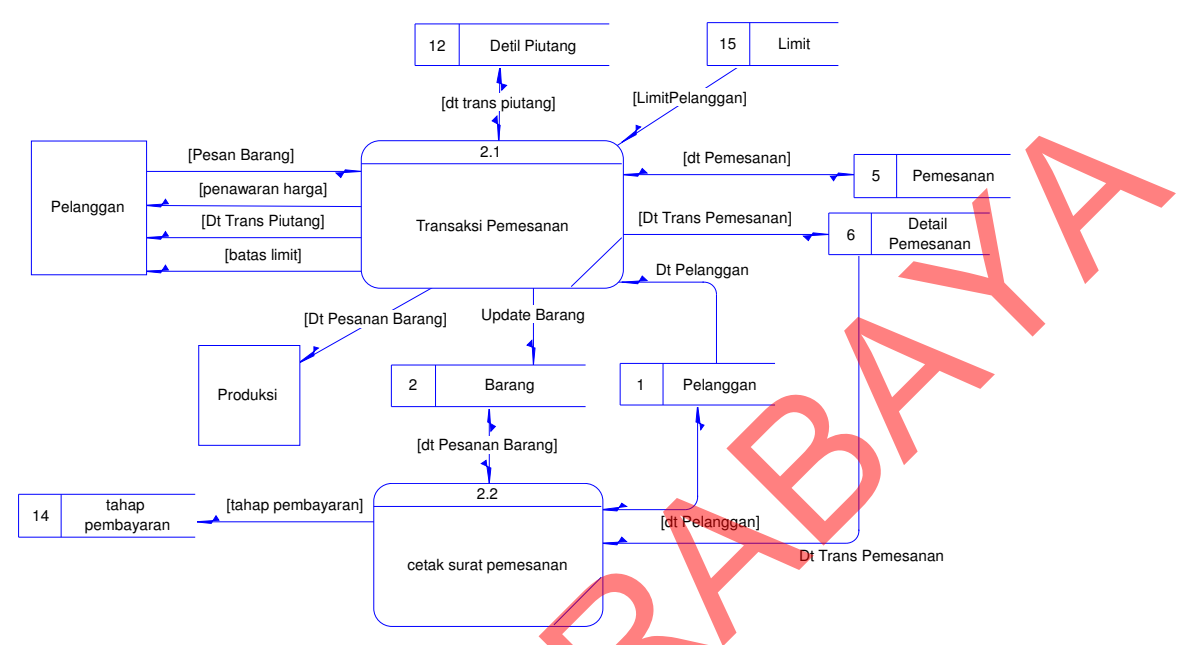

Gambar 4.8 DFD Level 1 Subsistem Transaksi Pemesanan

# E. DFD Level 1 Sub Sistem Transaksi Penjualan

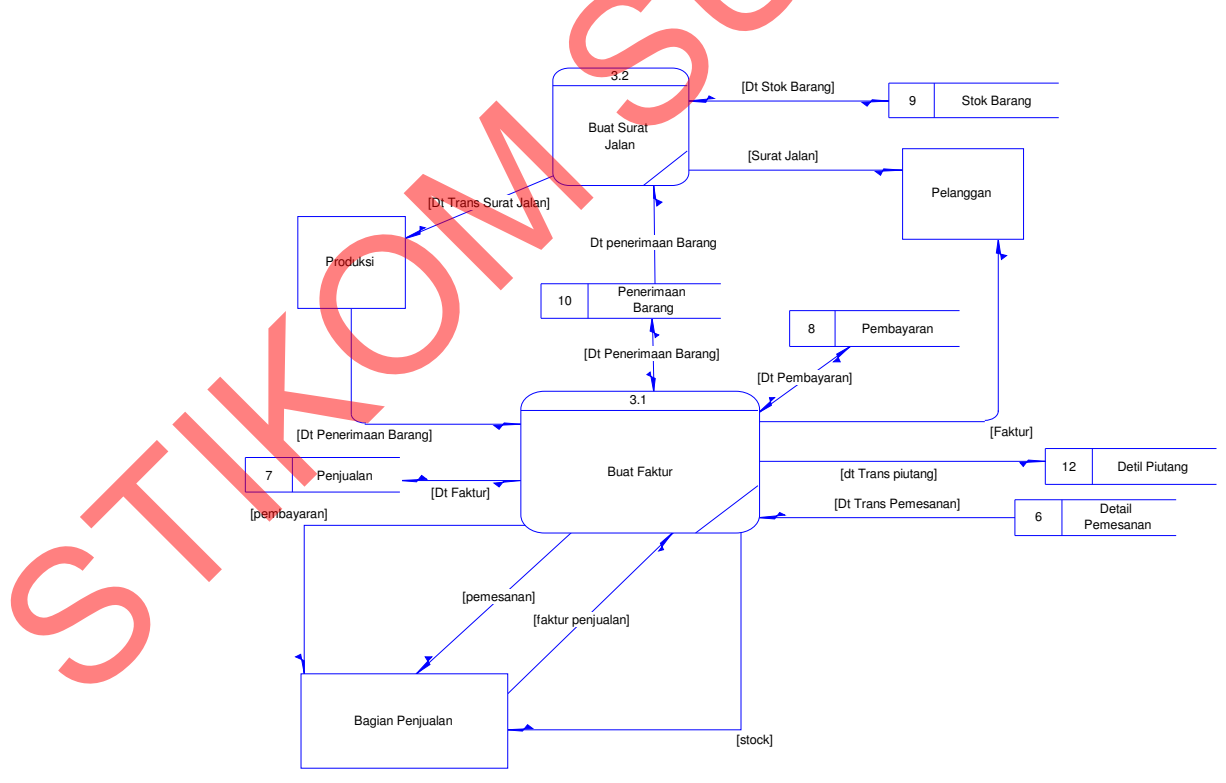

Gambar 4.9 DFD Level 1 Subsistem Transaksi Penjualan

DFD level 1 sub sistem Transaksi Penjualan, dimana proses ini terdapat 2 (Dua) sub proses/kegiatan, yaitu sub proses Buat Faktur, sub proses Buat Surat Jalan. Pada proses ini sistem mengelola pembuatan faktur dan surat jalan atas transaksi penjualan yang dilakukan pelanggan. DFD level 1 sub sistem Transaksi Penjualan dapat dilihat pada Gambar 4.9.

## F. DFD Level 1 Sub Sistem Transaksi Piutang

DFD level 1 sub Transaksi Piutang di atas terdapat 2 (dua) sub proses / kegiatan, yaitu sub proses Daftar Tagihan dan sub proses Transaksi Pembayaran. Pada proses ini sistem menampilkan daftar tagihan dan pembayaran yang berhubungan dengan penjualan dan piutang. DFD level 1 sub sistem Transaksi Piutang dapat dilihat pada Gambar 4.10.

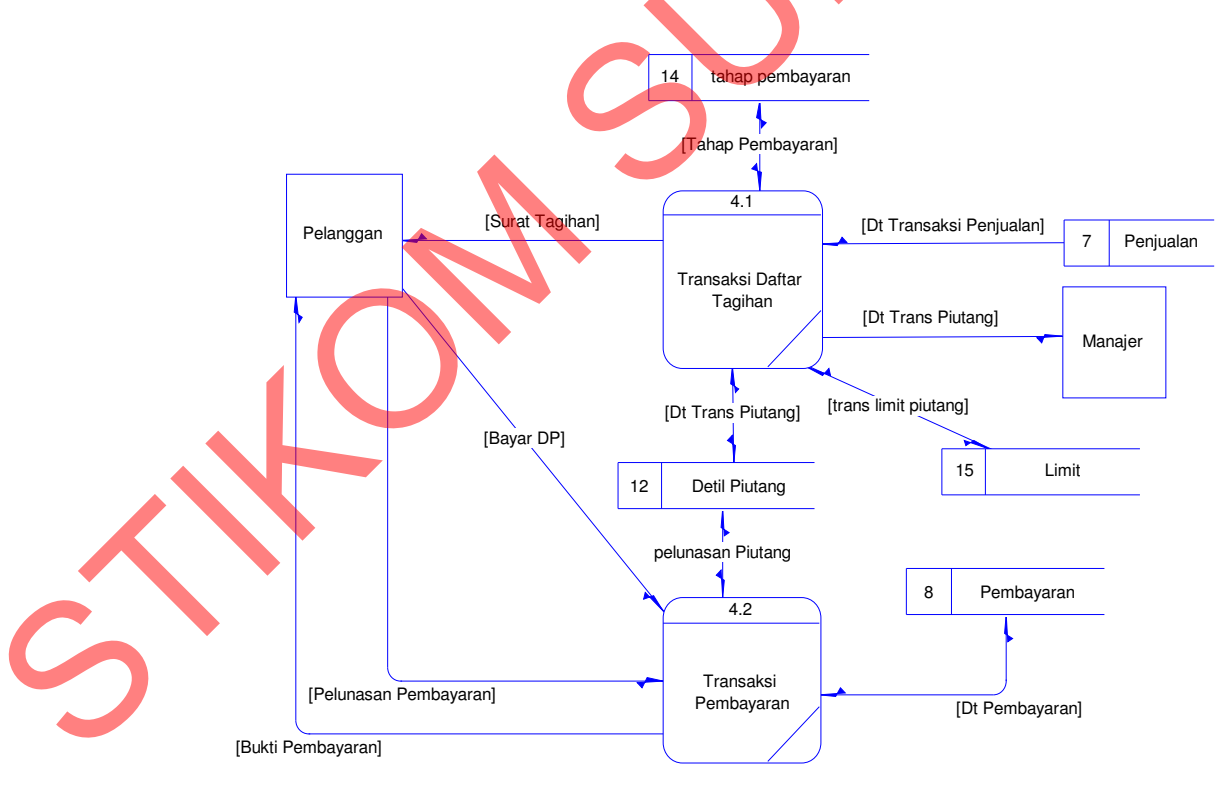

Gambar 4.10 DFD Level 1 Subsistem Transaksi Piutang

### G. DFD Level 1 Sub Sistem Laporan

DFD level 1 sub sistem laporan, dimana proses ini terdapat 4 (empat) sub proses/kegiatan, yaitu sub proses laporan pelanggan, sub proses laporan pemesanan, sub proses Laporan penjualan, sub proses Laporan Piutang dan Pembayaran. Pada proses ini sistem menampilkan daftar Laporan terhadap semua transaksi yang sudah dilakukan pada proses penjualan dan piutang. DFD level 1 sub sistem laporan dapat dilihat pada Gambar 4.11.

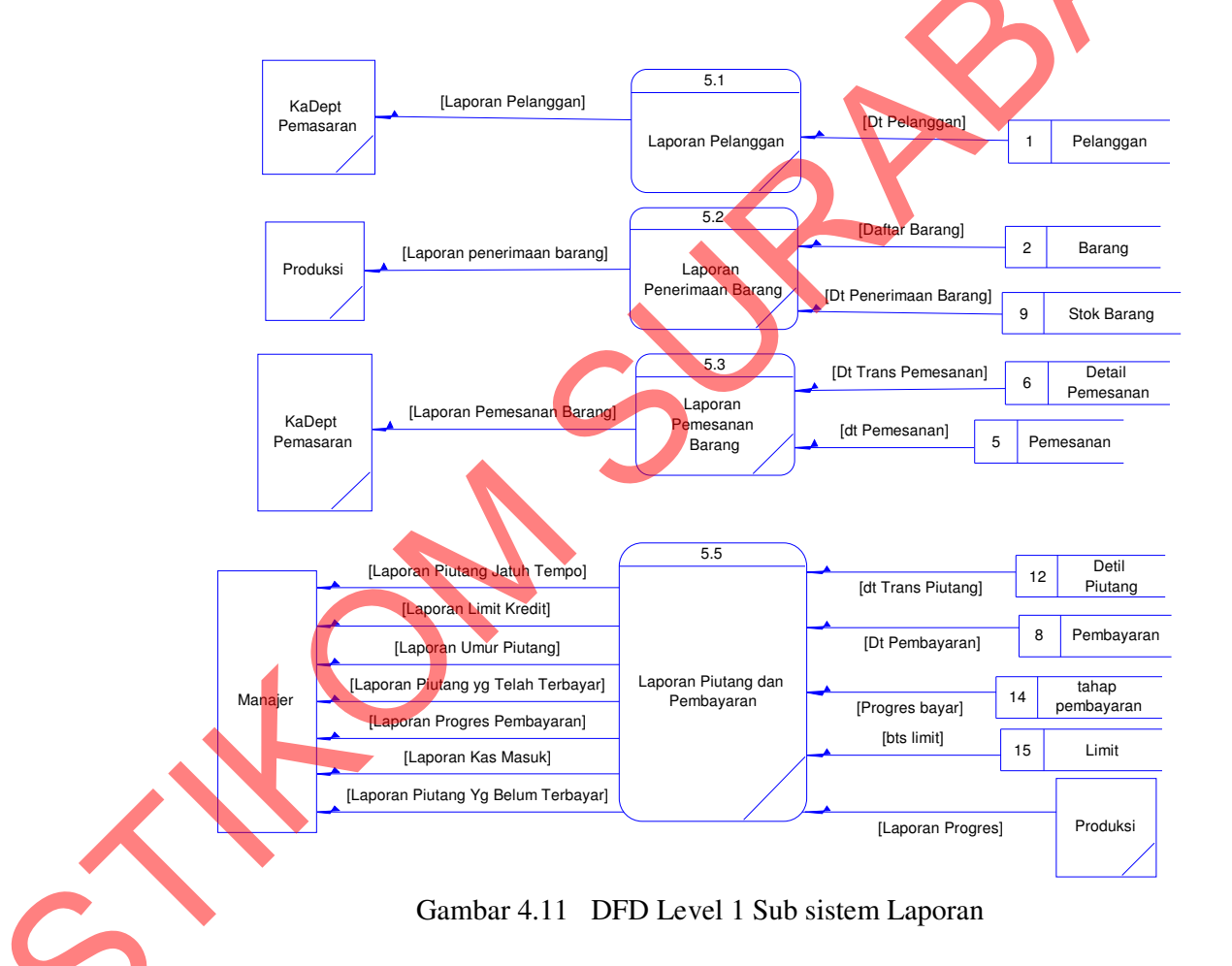

### 4.3.2 Entity Relationship Diagram (ERD)

ERD merupakan suatu desain sistem yang digunakan untuk merepresentasikan, menentukan dan mendokumentasikan kebutuhan-kebutuhan

untuk sistem pemrosesan *database*. ERD menyediakan bentuk untuk menunjukkan struktur keseluruhan dari data user. Dalam ERD data-data tersebut digambarkan dengan menggambarkan simbol *entity*. Dalam perancangan sistem ini terdapat beberapa *entity* yang saling terkait untuk menyediakan data-data yang dibutuhkan oleh sistem.

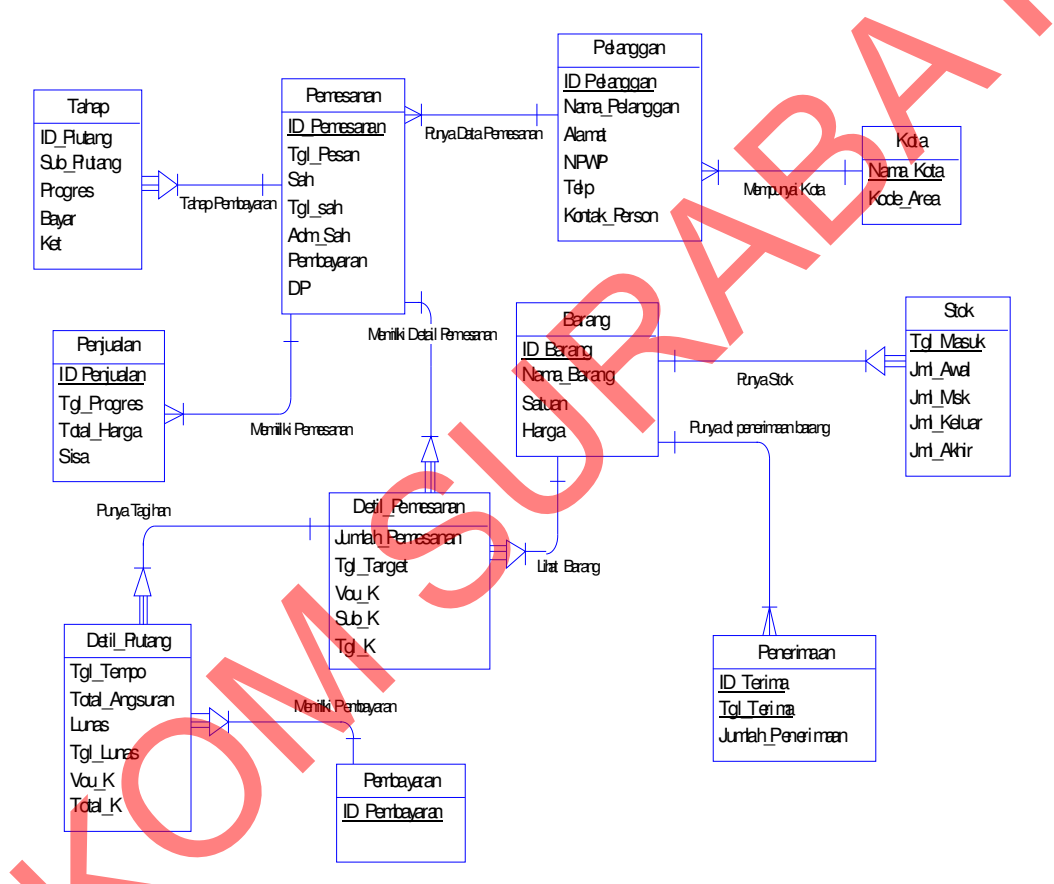

Gambar 4.12 CDM Sistem Informasi Penjualan dan Pengelolaan Piutang

## 4.3.3 Physical Data Model (PDM)

Sebuah PDM menggambarkan secara detil konsep rancangan struktur basis data yang dirancang untuk suatu program aplikasi. PDM merupakan hasil *generate* dari CDM. Pada PDM terGambar jelas tabel-tabel penyusun basis data beserta field-field yang terdapat pada setiap table. Gambar 4.13 di atas merupakan gambar PDM.

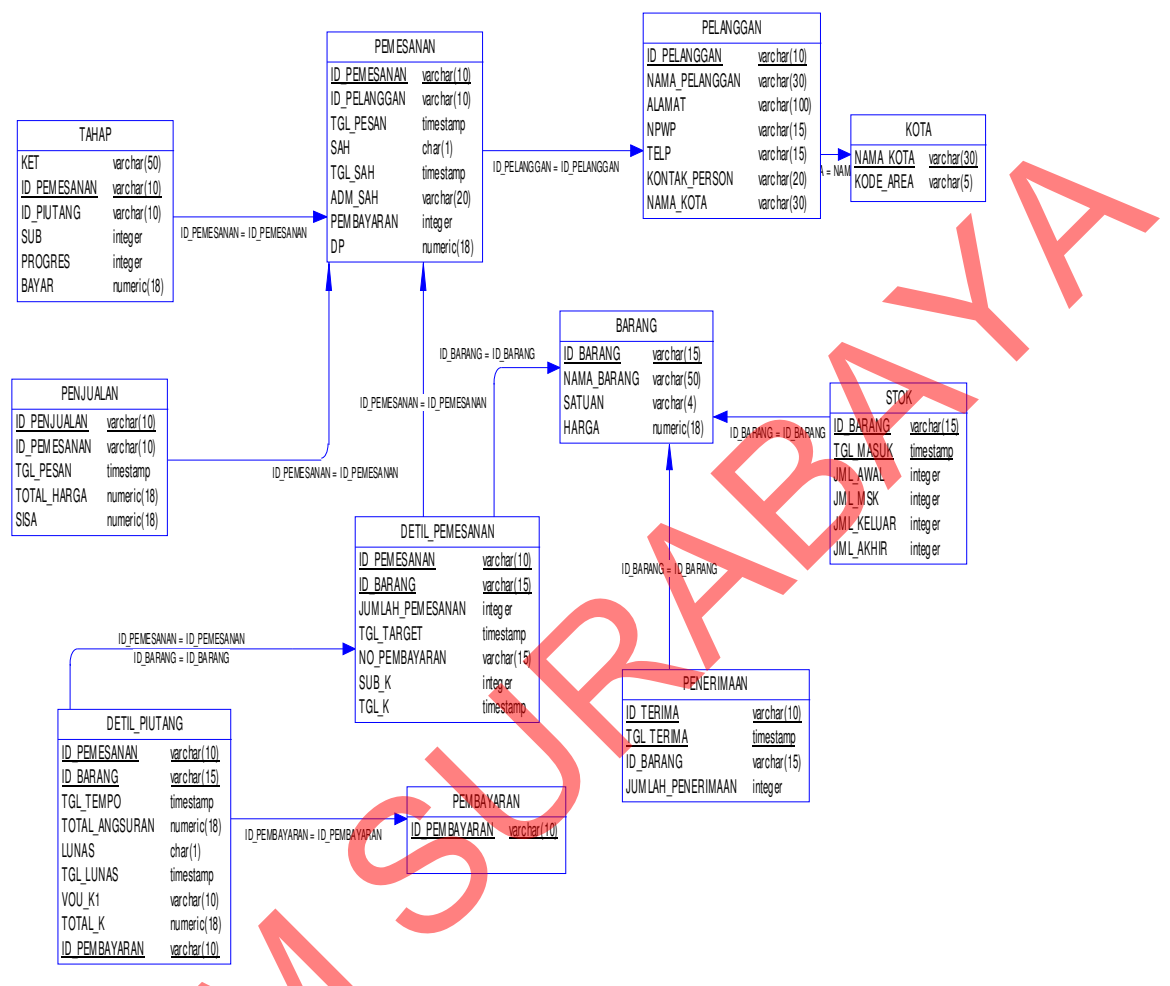

Gambar 4.13 PDM Sistem Informasi Penjualan dan Pengelolaan Piutang

# 4.3.4 Struktur Tabel

Berikut ini akan diuraikan struktur basis data yang nantinya digunakan dalam pembuatan sistem Sistem Informasi Penjualan dan Pengelolaan Piutang pada PT. Barata Indonesia Gresik.

## 1. Tabel Pelanggan

Fungsi Tabel : Untuk menyimpan data pelanggan

Primary Key : ID\_Pelanggan

Foreign Key : -

| No | Field        | Tipe Data     | Keterangan  |
|----|--------------|---------------|-------------|
| 1  | ID_Pelanggan | Varchar (10)  | Primary Key |
| 2  | Nama         | Varchar (30)  | -           |
| 3  | Alamat       | Varchar (100) | -           |
| 4  | NPWP         | Varchar (15)  | -           |
| 5  | Kota         | Varchar(15)   | -           |
| 6  | Telp         | Varchar(15)   |             |
| 7  | Kontak       | Varchar(20)   | -           |

| Tabel 4.1 | Pelanggan. |
|-----------|------------|
|-----------|------------|

# 2. Tabel Barang

Fungsi Tabel : Untuk menyimpan data barang

Primary Key : ID\_Barang

Foreign Key : -

# Tabel 4.2 Barang.

| No | Kolom 🔶     | Tipe Data     | Keterangan  |
|----|-------------|---------------|-------------|
| 1  | ID_Barang   | Varchar (15)  | Primary Key |
| 2  | Nama_Barang | Varchar2 (50) | -           |
| 3  | Satuan      | Varchar2 (4)  | -           |
| 4  | Harga       | Numeric(18,0) | -           |

# 3. Tabel Kota

Fungsi Tabel : Untuk menyimpan data nama-nama kota

Primary Key : Nama

Foreign Key : -

Tabel 4.3 Kota.

| No | Kolom     | Tipe Data    | Keterangan  |
|----|-----------|--------------|-------------|
| 1  | Nama      | Varchar (30) | Primary Key |
| 2  | Kode_Area | Varchar (5)  | -           |

### 4. Tabel Pemesanan

Fungsi Tabel : Untuk menyimpan data pemesanan

Primary Key : ID\_Pemesanan

Foreign Key : ID\_Pelanggan

| No | Kolom        | Tipe Data     | Keterangan  |   |
|----|--------------|---------------|-------------|---|
| 1  | ID_Pemesanan | Varchar (15)  | Primary Key |   |
| 2  | ID_Pelanggan | Varchar2 (50) | Foreign Key |   |
| 3  | tgl_pesan    | Varchar2 (4)  | -           |   |
| 4  | sah          | Numeric(18,0) | -           |   |
| 5  | tgl_sah      | Varchar (15)  | -           |   |
| 6  | adm_sah      | Varchar2 (50) | -           |   |
| 7  | pembayaran   | Varchar2 (4)  |             |   |
| 8  | DP           | Numeric(18,0) |             |   |
|    |              |               |             | • |

| Tabel 4.4 | Pemesanan. |
|-----------|------------|
|-----------|------------|

## 5. Tabel Detil\_Pemesanan

Fungsi Tabel : Untuk menyimpan data Detil Pemesanan

Primary Key : ID\_Pemesanan, ID\_Barang, Sub

Foreign Key : -

Tabel 4.5 Detil Pemesanan.

| No | Kolom                     | Tipe Data     | Keterangan  |
|----|---------------------------|---------------|-------------|
| 1  | ID_Pemesanan              | Varchar (10)  | Primary Key |
| 2  | ID_Barang                 | Varchar2 (15) | Primary Key |
| 3  | Sub                       | Integer       | Primary Key |
| 4  | Jumlah                    | Integer       | -           |
| 5  | Tg <mark>l</mark> _Target | DateTime      | -           |
| 6  | Harga_satuan              | Numeric(18,0) | -           |

# Tabel Penjualan

6.

Fungsi Tabel : Untuk menyimpan data penjualan

Primary Key : ID\_ Penjualan

Foreign Key : ID\_Pemesanan

| No | Kolom         | Tipe Data     | Keterangan  |
|----|---------------|---------------|-------------|
| 1  | ID_ Penjualan | Varchar (15)  | Primary Key |
| 2  | ID_Pemesanan  | Varchar (10)  | Foreign Key |
| 3  | Tgl           | DateTime      | -           |
| 4  | Total_Harga   | Numeric(18,0) | -           |
| 5  | Sisa          | Numeric(18,0) | -           |
| 6  | DP            | Numeric(18,0) | -           |

| Tabel | 4.6 | Pen | jualan. |
|-------|-----|-----|---------|
|       |     |     |         |

## 7. Tabel Tahap Pembayaran

Fungsi Tabel : Untuk menyimpan tahap pembayaran

Primary Key : ID\_Pemesanan

Foreign Key : -

| No | Kolom        | Tipe Data     | Keterangan    |
|----|--------------|---------------|---------------|
| 1  | ID_Pemesanan | Varchar (10)  | Primary Key   |
| 2  | Sub          | Integer       |               |
| 3  | Progres      | Integer       |               |
| 4  | Bayar        | Numeric(18,0) |               |
| 5  | ket          | Varchar (50)  |               |
| 6  | id_piutang   | Varchar (10)  | Reference ke  |
|    |              |               | tabel         |
|    |              |               | detil_piutang |
| 7  | sub_piutang  | Integer       | Reference ke  |
|    |              |               | tabel         |
|    |              |               | detil_piutang |

Tabel 4.7 Tahap Pembayaran.

# **Tabel Penerimaan**

Fungsi Tabel : Untuk menyimpan data penerimaan barang

Primary Key : ID\_ Penerimaan

Foreign Key : Tgl\_Terima

Tabel 4.8 penerimaan.

| No | Kolom          | Tipe Data    | Keterangan  |
|----|----------------|--------------|-------------|
| 1  | ID_ Penerimaan | Varchar (15) | Primary Key |
| 2  | Tgl_Terima     | DateTime     | Foreign Key |

| No | Kolom     | Tipe Data    | Keterangan   |
|----|-----------|--------------|--------------|
| 3  | ID_Barang | Varchar (15) | Reference    |
|    |           |              | tabel barang |
| 4  | Jumlah    | Integer      | -            |

# 9. Tabel Stok

Fungsi Tabel : Untuk menyimpan data stok

Primary Key : ID\_Barang, Tgl\_Masuk

Foreign Key : -

| No | Kolom       | Tipe Data 🦿  | Keterangan  |
|----|-------------|--------------|-------------|
| 1  | ID_ Barang  | Varchar (10) | Primary Key |
| 2  | Tgl_Masuk   | Integer      | Primary Key |
| 3  | Jml_Awal    | Integer      | -           |
| 4  | Jml_Masuk   | Integer      | -           |
| 5  | Jml_Keluar  | Integer      | -           |
| 6  | Jml_Akhir 💊 | Integer      | -           |
|    |             |              |             |

# Tabel 4.9 Stok.

# 10. Tabel Detil Piutang

Fungsi Tabel : Untuk menyimpan data detail transaksi piutang

Primary Key: ID\_Pembayaran

Foreign Key : -

# Tabel 4.10 Detil Piutang

| No | Kolom                                 | Tipe Data                                                                           | Keterangan                                                                                                    |
|----|---------------------------------------|-------------------------------------------------------------------------------------|----------------------------------------------------------------------------------------------------|
|    | ID_Pemesanan                          | Varchar (10)                                                                        | Primary Key                                                                                                    |
| 2  | Sub                                   | Integer                                                                             | Foreign Key                                                                                                    |
| 3  | tgl_Tempo                             | DateTime                                                                            | -                                                                                                    |
| 4  | Total_Angs                            | Numeric(18,0)                                                                       | -                                                                                                    |
| 5  | Lunas                                 | char $(1)$                                                                          | -                                                                                                    |
| 6  | Tgl_Lunas                             | DateTime                                                                            | -                                                                                                    |
| 7  | Total_K                               | Numeric(18,0)                                                                       | -                                                                                                    |
|    | ID_Pembayaran                         | Varchar (10)                                                                        | -                                                                                                    |
|    | No<br>1<br>2<br>3<br>4<br>5<br>6<br>7 | NoKolom1ID_ Pemesanan2Sub3tgl_Tempo4Total_Angs5Lunas6Tgl_Lunas7Total_KID_Pembayaran | NoKolomTipe DataIID_PemesananVarchar (10)2SubInteger3tgl_TempoDateTime4Total_AngsNumeric(18,0)5Lunaschar (1)6Tgl_LunasDateTime7Total_KNumeric(18,0)ID_PembayaranVarchar (10) |

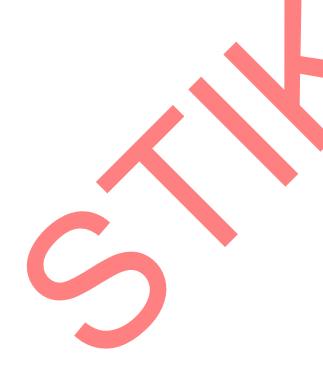

#### 11. Tabel Pembayaran

Fungsi Tabel : Untuk menyimpan data Pembayaran

Primary Key : ID\_Pembayaran

Foreign Key : -

| Tabel | 4.11 | Pembayaran |
|-------|------|------------|
|-------|------|------------|

| No | Kolom         | Tipe Data    | Keterangan  |
|----|---------------|--------------|-------------|
| 1  | ID_Pembayaran | Varchar (10) | Primary Key |

### 4.4 Desain Input / Output

Dalam menjalankan aplikasi ini dibutuhkan beberapa *form* yang digunakan sebagai sarana untuk melakukan proses pembelajaran, adapun desain *form* yang akan digunakan sebagai berikut :

#### 4.4.1 Desain Halaman Login

Halaman login ini digunakan oleh user untuk melakukan validasi terhadap pengguna sebelum masuk ke dalam sistem yang dibuat dan mengakses menu-menu yang terdapat pada aplikasi ini. Pada halaman ini, ke empat jenis pengguna yaitu admin, pemasaran dan manajer harus memasukkan ID user pada kolom *username* dan password pada kolom *password*.

Setelah user memasukkan data id user dan password yang benar, tekan tombol login agar user dapat menggunkan menu yang ada, dan tombol close untuk keluar dari halaman login. Untuk lebih jelasnya, desain halaman login ini dapat dilihat pada Gambar 4.14 dibawah ini.

|             | Login                                                                |   |
|-------------|----------------------------------------------------------------------|---|
|             | Sistem Informasi Penjualan dan Pengelolaan Piutang                   |   |
|             | Username                                                             |   |
|             | Password                                                             | X |
|             | Login Close                                                          |   |
|             | Gambar 4.14 Desain Halaman Login                                     |   |
| 442 Dec     |                                                                      |   |
| 4.4.2 Des   | am Halaman Menu Master                                               |   |
| Та          | mpilan Menu maintenance master adalah tampilan yang digunakan        |   |
| oleh user u | ntuk melakukan maintenance data-data master yang terdiri dari master |   |
| user, maste | r barang, master kota dan master pelanggan.                          |   |
| A Most      |                                                                      |   |
| A. Masu     |                                                                      |   |
| _           | SISTEM INFORMASI DEN ILLALAN DAN DENGELOLAAN DILITANG                |   |
| r           | IMAGE (BACKGROUND)                                                   |   |
|             | - Data Input User                                                    |   |
|             | Username                                                             |   |
|             | Password                                                             |   |
|             | Konfirmasi                                                           |   |
|             |                                                                      |   |
|             | Baru Simpan Ubah Keluar                                              |   |
|             | List View User                                                       |   |
|             |                                                                      |   |
|             |                                                                      |   |
|             |                                                                      |   |
|             |                                                                      |   |

Gambar 4.15 Desain Halaman Master User

Halaman menu master user ini digunakan oleh user untuk memasukkan data user yang diberikan kepada masing-masing user untuk mengakses form yang dibutuhkan. Desain halaman *menu master user* ini dapat dilihat pada Gambar 4.15.

## B. Master Barang

Halaman menu master barang ini digunakan oleh user untuk memasukkan data barang yang dimiliki oleh bagian produksi dan digunakan oleh bagian pemasaran untuk melihat daftar barang yang pernah dipesan dan yang dapat dipesan oleh pelanggan. Desain halaman *master* barang ini dapat dilihat pada Gambar 4.16.

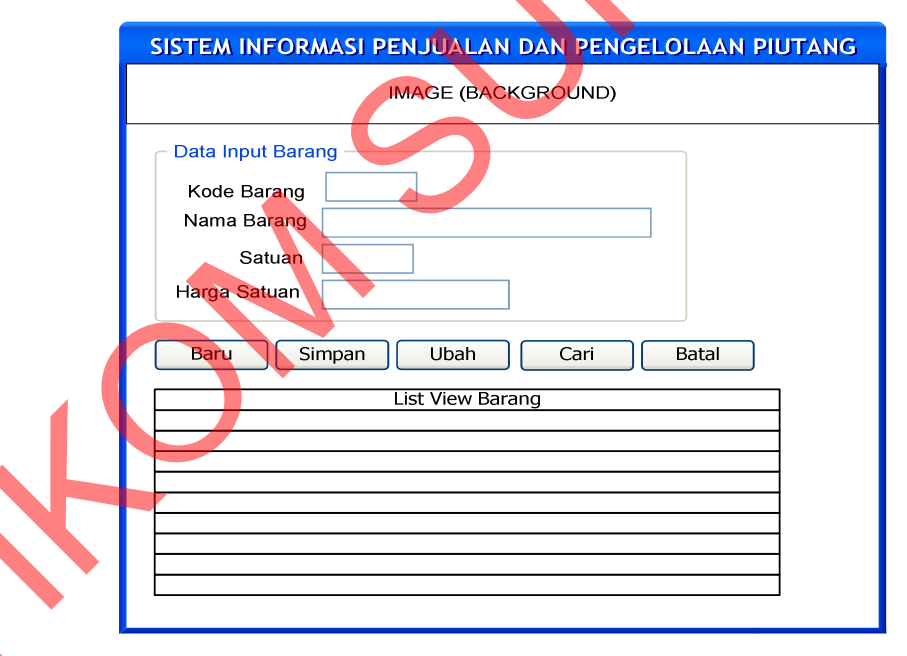

Gambar 4.16 Desain Halaman Master barang

### C. Master Kota

Halaman menu master kota ini digunakan oleh user untuk memasukkan data kota yang digunakan oleh bagian pemasaran untuk memilih daftar kota yang telah di masukkan oleh user. Desain halaman *master* kota ini dapat dilihat pada Gambar 4.17 dibawah ini.

|            | SISTEM INFORMASI PENJUALAN DAN PENGELOLAAN PIUTANG         |
|------------|------------------------------------------------------------|
|            | IMAGE (BACKGROUND)                                         |
|            | Data Input Kota       Nama Kota       Kode Area            |
|            | Baru Simpan Ubah Cari Batal                                |
|            |                                                            |
| D. N       | Gambar 4.17 Desain Halaman master Kota<br>Iaster Pelanggan |
|            | IMAGE (BACKGROUND)                                         |
| Dat<br>Nam | a Input Pelanggan D Pelanggan NPWP Kota Telp Kontak Person |
|            | aru Simpan Ubah Cari Batal<br>List View Pelanggan          |
|            |                                                            |

Gambar 4.18 Desain Halaman Master Pelanggan

Halaman menu master Pelanggan ini digunakan oleh user untuk memasukkan data - data pelanggan yang digunakan oleh bagian pemasaran untuk melihat daftar pelanggan yang pernah melakukan pemesanan sebelumnya apabila belum pernah melakukan pemesanan sebelumnya maka data pelanggan baru tersebut akan dimasukkan ke form pelanggan. Desain halaman *master* pelanggan ini dapat dilihat seperti pada Gambar 4.18 di atas.

### E. Master Limit

Halaman menu master Limit Pelanggan ini digunakan oleh user untuk memasukkan data - data batasan limit pelanggan dan mengupdate data limit pelanggan yang akan digunakan oleh bagian pemasaran untuk melihat batasan limit pelanggan yang pernah melakukan pemesanan sebelumnya sebagai acuan untuk melakukan batas pemesanan. Untuk pelanggan baru akan diberikan batasan limit Rp. 10.000.000. Desain halaman maintenance master limit pelanggan ini dapat dilihat pada Gambar 3.19.

| SISTEM INFORMASI PENJUALAN DAN PENGELOLAAN PIUTANG                                                              |
|----------------------------------------------------------------------------------------------------|
| IMAGE (BACKGROUND)                                                                                              |
| Input Data Limit ID Pelanggan Nama Jumlah Limit Rp. Baru Simpan Ubah Cari Batal LISt View Limit LISt View Limit |

Gambar 3.19 Desain Halaman Maintenance Master Limit Pelanggan

### 4.4.3 Desain Menu Transaksi

Tampilam menu transaksi adalah tampilan yang digunakan oleh user untuk memasukkan data-data transaksi yang ada pada penjualan dan pengelolaan piutang yang terdiri dari menu pemesanan, menu persetujuan, menu penerimaan barang, menu penjualan, menu progres, menu penagihan piutang, dan menu pembayaran.

## A. Transaksi Pemesanan

Halaman menu transaksi pemesanan ini digunakan oleh user bagian pemasaran untuk memasukkan data pemesanan yang digunakan untuk mencatat data pemesanan yang masuk ke bagian pemasaran. Desain halaman menu transaksi pemesanan ini dapat dilihat pada Gambar 4.20 dibawah ini.

| SISTEM INFORMASI PENJUALAN DAN PENGELOLAAN PIUTANG                                                                                                    |  |  |  |  |  |  |
|----------------------------------------------------------------------------------------------------|--|--|--|--|--|--|
| IMAGE (BACKGROUND)                                                                                                    |  |  |  |  |  |  |
| Input Data Pemesanan   Jenis Pesanan   Image: Antar Cabang   ID Pelanggan   ID Pelanggan   ID Pelanggan   Nama Pelanggan     ID Barang   Jumlah   Jumlah   Harga @Rp     Image: Image: Image |  |  |  |  |  |  |
|                                                                                                    |  |  |  |  |  |  |
|                                                                                                    |  |  |  |  |  |  |

Gambar 4.20 Desain Halaman Menu Transaksi Pemesanan

#### B. Transaksi Persetujuan

Halaman menu transaksi persetujuan ini digunakan oleh user bagian pemasaran untuk memasukkan data persetujuan terhadap jenis pembayaran terhadap barang yang telah dipesan. Desain halaman menu transaksi persetujuan ini dapat dilihat pada Gambar 4.21 dibawah ini.

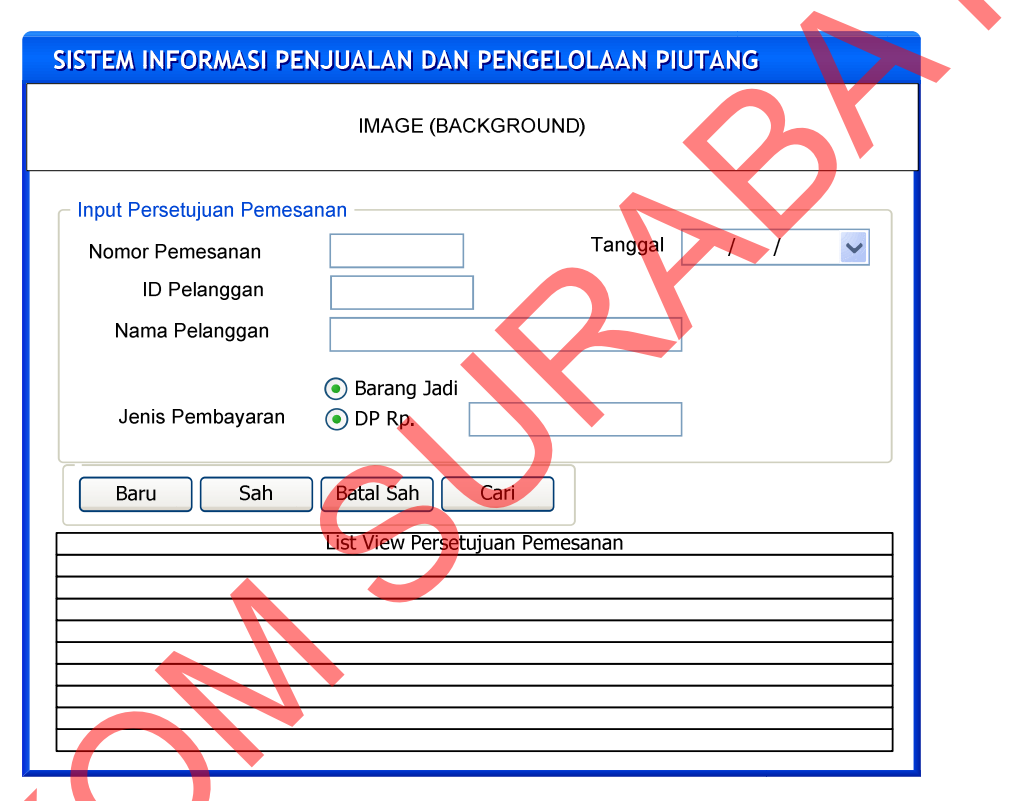

Gambar 4.21 Desain Halaman Menu Transaksi Persetujuan Pembayaran

## C. Transaksi Penerimaan

n p

Halaman menu transaksi penerimaan ini digunakan user untuk memasukkan data penerimaan barang yang telah selesai diproduksi oleh bagian produksi. Desain halaman menu transaksi pemesanan ini dapat dilihat pada Gambar 4.22 dibawah ini.

| SISTEM INFORMASI PENJUALAN DAN PENGELOLAAN PIUTANG                                                   |  |
|----------------------------------------------------------------------------------------------------|--|
| IMAGE (BACKGROUND)                                                                                   |  |
| Data Penerimaan Barang         ID Penerimaan         ID Barang         Nama Barang         ID Barang |  |
| Baru Simpan Hapus Cari Batal                                                                         |  |
|                                                                                                    |  |
|                                                                                                    |  |

Gambar 4.22 Desain Halaman Menu Transaksi Penerimaan Barang

# D. Transaksi Penjualan

| IMAGE (BACKGROUND)                                                                                                    |  |  |  |  |  |  |
|----------------------------------------------------------------------------------------------------|--|--|--|--|--|--|
| Input Data Penjualan       ID Penijualan       Total Harga Rp.         ID Pemesanan       DP         ID Pelanggan       Sisa Rp.         Nama Pelanggan       Lihat Stok faktur Surat Jalan History         List View data Penjualan       History |  |  |  |  |  |  |

Gambar 4.23 Desain Halaman Menu Transaksi Penjualan

Halaman menu transaksi penjualan ini digunakan oleh user bagian pemasaran untuk memasukkan data penjualan terhadap barang pesanan yang telah selesai diproduksi oleh bagian produksi, pada form penjualan ini juga dapat digunakan untuk melihat history piutang berdasarkan pemesanan begitu terjadi penjualan. Desain halaman menu transaksi penjualan ini dapat dilihat pada Gambar 4.23 di atas.

# SISTEM INFORMASI PENJUALAN DAN PENGELOLAAN PIUTANG IMAGE (BACKGROUND) Input Data Pembayaran ID Pembayaran ID Pemesanan Sub ID Pelanggan Nama Pelanggan Jumlah Piutang Rp. Jumlah Pembayaran Rp. rgi Jempo / 1 Baru Simpan Hapus Cari Batal List View Pembayaran

#### E. Transaksi Pembayaran

Gambar 4.24 Desain Halaman Menu Transaksi Pembayaran

Halaman menu transaksi pembayaran ini digunakan oleh bagian pemasaran untuk memasukkan data penerimaan pembayaran yang sesuai dengan piutang pelanggan pada saat melakukan transaksi penjualan berdasarkan tanggal jatuh tempo ataupun pelanggan yang telah melewati tanggal jatuh tempo. Desain halaman menu transaksi pembayaran ini dapat dilihat pada Gambar 4.24 di atas.

## F. Transaksi Penagihan Piutang

Halaman menu transaksi penagihan piutang digunakan untuk melihat data piutang pelangan sesuai dengan pesanan pelanggan yang telah melakukan transaksi penjualan dan digunakan untuk mencetak tagihan kepada pelanggan. Desain halaman menu transaksi piutang ini dapat dilihat pada Gambar 4.25.

| SISTEM INFORMASI PENJUALAN DAN PENGELOLAAN PIUTAN |
|---------------------------------------------------|
| IMAGE (BACKGROUND)                                |
| Input Data Piutang<br>ID Pemesanan Sub            |
| ID Pelanggan<br>Nama Pelanggan                    |
| Jumlah Piutang Rp.                                |
| Cetak                                             |
| List View Plutang                                 |
|                                                   |
|                                                   |
|                                                   |

Gambar 4.25 Desain Halaman Menu Transaksi Penagihan Piutang

### 4.4.4 Desain Menu Laporan

Tampilam menu laporan adalah tampilan yang digunakan oleh user untuk melihat dan mencetak semua laporan terhadap data-data transaksi yang ada pada penjualan dan pengelolaan piutang yang terdiri dari laporan daftar barang, laporan pelanggan, laporan umur piutang, Laporan piutang jatuh tempo, laporan Piutang Macet dan laporan penerimaan kas.

## A. Laporan Data Barang

Tampilam form *laporan* barang adalah tampilan yang digunakan oleh user untuk melihat dan mencetak semua laporan daftar barang yang pernah dipesan. Apabila RadioButton semua dipilh kemudian di klik Button priview maka semua daftar barang akan ditampilkan sebelum dicetak sedangkan apabila dipilih radiobutton nama barang kemudian memasukkan nama barang lalu tombol button priview di klik maka hanya nama barang tersebut yang akan muncul sebelum di cetak.

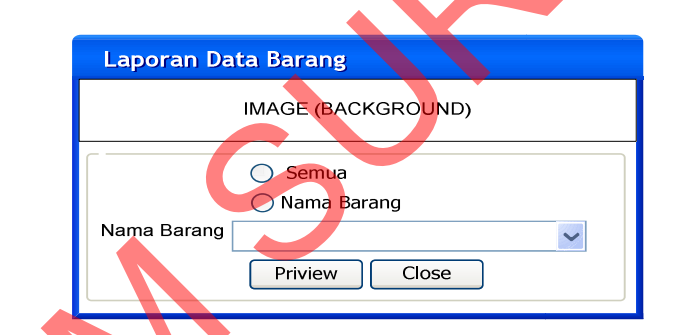

Gambar 4.26 Desain Halaman Laporan Daftar Barang.

|        |                                                                                                    | IFORMASI PEN | JUALAN DA      | N PENGELOI | AAN PIUTANG |  |
|--------|----------------------------------------------------------------------------------------------------|--------------|----------------|------------|-------------|--|
|        | Image Barata Indonesia(persero)<br>KANTOR PUSAT : Jl. Veteran 241 Gresik (61123) PO. BOX 111 Telp. (031) 3990555 (Hunting) Fax. (031) 3990666<br>e-mail : info@barata.co.id Home Page : WWW.barata.co.id |              |                |            |             |  |
| $\sim$ |                                                                                                    |              | Lap            | oran Dafta | ar Barang   |  |
|        |                                                                                                    | ID<br>Barang | Nama<br>Barang | Satuan     | Harga       |  |
|        |                                                                                                    |              |                |            |             |  |

Gambar 4.27 Desain cetak Laporan Daftar Barang.

Desain cetak laporan master barang dibawah ini merupakan hasil dari masukkan form laporan data barang yang digunakan untuk mencetak semua daftar barang dan untuk melakukan pengecekan terhadap masukkan nama barang.

### **B.** Laporan Data Pelanggan

Tampilan form *laporan* pelanggan adalah tampilan yang digunakan oleh user untuk melihat dan mencetak semua laporan terhadap data-data pelanggan yang pernah melakukan pemesanan. Apabila radioButton semua dipilh kemudian di klik Button priview maka semua daftar pelanggan akan ditampilkan sebelum dicetak sedangkan apabila dipilih radiobutton nama pelanggan kemudian memasukkan nama pelanggan lalu tombol button priview di klik maka hanya nama pelanggan tersebut yang akan muncul sebelum di cetak.

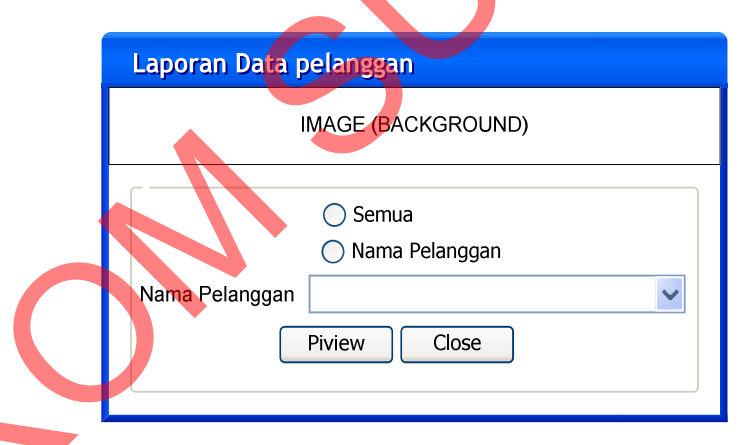

Gambar 4.28 Desain Halaman Laporan Daftar Pelanggan

Desain cetak laporan master pelanggan dibawah ini merupakan hasil dari masukkan form laporan data pelanggan yang digunakan untuk mencetak semua daftar pelanggan dan untuk melakukan pengecekan terhadap masukkan namanama pelanggan.

| SISTEM I        | NFORMASI PENJUAI  | AN DAN PENGELOI                               | LAAN PIUTANG                               |                                          |                          |                  |
|-----------------|-------------------|-----------------------------------------------|--------------------------------------------|------------------------------------------|--------------------------|------------------|
|                 |                   | Image Barata                                  | a Indones                                  | ia(perser                                | 0)                       |                  |
|                 | KANTOR PUSAT : JI | . Veteran 241 Gresik (61<br>e-mail : info@bar | 1123) PO. BOX 111 T<br>ata.co.id Home Page | 'elp. (031) 3990555<br>: WWW.barata.co.i | (Hunting) Fax. (03<br>id | 31) 3990666      |
|                 |                   |                                               |                                            |                                          |                          |                  |
|                 |                   | Lapo                                          | oran Daftar I                              | Pelanggan                                |                          |                  |
| ID<br>Pelanggan | Nama<br>Pelanggan | Alamat                                        | NPWP                                       | Kota                                     | Telp                     | Kontak<br>Person |
|                 |                   |                                               |                                            |                                          |                          |                  |
|                 |                   |                                               |                                            |                                          |                          |                  |

Gambar 4.29 Desain cetak Laporan Daftar Pelanggan

## C. Laporan Piutang

Tampilan menu laporan transaksi piutang adalah tampilan yang digunakan oleh user untuk melihat dan mencetak semua laporan terhadap datadata transaksi piutang berdasarkan tanggal jatuh tempo atau berdasarkan nama pelanggan. Apabila pelanggan belum melakukan pembayaran sesuai dengan batas tanggal jautuh tempo, maka perusahaan akan mengirimkan surat tagihan pembayaran kepada pelanggan.

|   | Laporan Piutang                                                                                                    |
|---|----------------------------------------------------------------------------------------------------|
|   | IMAGE (BACKGROUND)                                                                                                    |
| S | <ul> <li>○ Tanggal Jatuh Tempo</li> <li>○ Nama Pelanggan</li> <li>Tanggal jatuh tempo</li> <li>○ 06 /10 /2011 </li> <li>○ S/D ○ 06 / 10 /2011 </li> <li>○ Nama Pelanggan</li> <li>○ Priview</li> <li>Close</li> </ul> |

Gambar 4.30 Desain Halaman Laporan Piutang

Pada Gambar 4.31 dibawah ini merupakan desain cetak laporan rekap piutang yang diperoleh dari hasil transaksi pemesanan, penjualan dan pembayaran yang belum dilakukan oleh pelanggan. Desain cetak ini bisa di peroleh dari memilih berdasarkan tanggal jatuh tempo dan nama pelanggan.

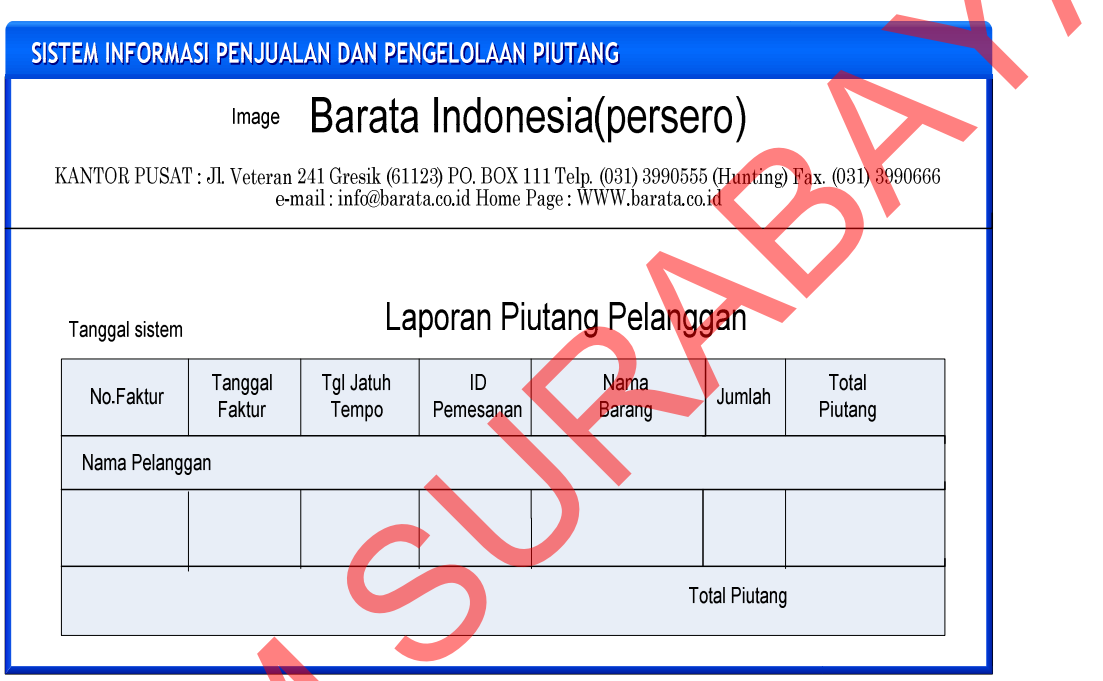

Gambar 4.31 Desain cetak Laporan Piutang

## D. Laporan Piutang Jatuh Tempo

Laporan piutang jatuh tempo merupakan laporan piutang yang digunakan untuk melihat daftar piutang pelanggan yang sudah jatuh tempo yang dihitung 30 hari dari tanggal diterbitkannya faktur penjualan oleh perusahaan terhadap pelanggan yang belum melakukan pembayaran. Pada desain form laporan piutang dibawah ini dapat di pilih berdasarkan periode tanggal jatuh tempo, nama pelanggan dan semua piutang yang ada.

| Laporan Piutang Jatuh Tempo                                                                                                    |  |
|----------------------------------------------------------------------------------------------------|--|
| IMAGE (BACKGROUND)                                                                                                    |  |
| <ul> <li>Semua</li> <li>Tanggal Jatuh Tempo</li> <li>Nama Pelanggan</li> <li>Tanggal jatuh 06 /10 /2011 ▼ S/D 06 / 10 /2011 ▼</li> <li>Nama Pelanggan</li> <li>Priview</li> <li>Close</li> </ul> |  |

Gambar 4.32 Desain Halaman Laporan Piutang Jatuh Tempo

Pada Gambar 4.33 dibawah ini merupakan desain cetak hasil laporan piutang jatuh tempo terhadap pelanggan yang belum melakukan pembayaran yang dapat di peroleh dari memilih berdasarkan periode tanggal jatuh tempo atau berdasarkan nama pelanggan serta semua daftar piutang jatuh tempo yang ada.

| SISTEM INFORMASI PE     | NJÛALAN DAN                                                                                               | PENGELOLAAN P                                                                                                    | UUTANG                                                                                                    |                                                                                                    |
|-------------------------|----------------------------------------------------------------------------------------------------|----------------------------------------------------------------------------------------------------|----------------------------------------------------------------------------------------------------|----------------------------------------------------------------------------------------------------|
| lmaç                    | e Barat                                                                                                   | a Indones                                                                                                    | ia(persero)                                                                                                    |                                                                                                    |
| KANTOR PUSAT : Jl. Vete | ran 241 Gresik (6<br>e-mail : info@ba                                                                     | 1123) PO. BOX 111 T<br>rata.co.id Home Page                                                                                                    | elp. (031) 3990555 (Hunting)<br>: WWW.barata.co.id                                                                                                    | Fax. (031) 3990666                                                                                                    |
|                         |                                                                                                    |                                                                                                    |                                                                                                    |                                                                                                    |
| Tanggal                 | La                                                                                                    | iporan Piutan                                                                                                    | g Jatuh Tempo                                                                                                    |                                                                                                    |
| Nama<br>Pelanggan       | No.Faktur                                                                                                 | Tanggal<br>Faktur                                                                                                    | Tanggal Jatuh<br>Tempo                                                                                                    | Total<br>Piutang                                                                                                    |
| Nama Pelanggan          |                                                                                                    |                                                                                                    |                                                                                                    |                                                                                                    |
|                         |                                                                                                    |                                                                                                    |                                                                                                    |                                                                                                    |
|                         |                                                                                                    |                                                                                                    | Total Piuta                                                                                                    | ing                                                                                                    |
|                         | SISTEM INFORMASI PEI<br>Imag<br>KANTOR PUSAT : JI. Vete<br>Tanggal<br>Nama<br>Pelanggan<br>Nama Pelanggan | SISTEM INFORMASI PENJUALAN DAN<br>Image Barat<br>KANTOR PUSAT : JI. Veteran 241 Gresik (6<br>e-mail : info@ba<br>Tanggal La<br>Nama<br>Pelanggan No.Faktur<br>Nama Pelanggan | SISTEM INFORMASI PENJUALAN DAN PENGELOLAAN P<br>Image Barata Indoness<br>KANTOR PUSAT : JI. Veteran 241 Gresik (61123) PO. BOX 111 T<br>email : info@barata.co.id Home Page<br>Tanggal Laporan Piutan<br>Pelanggan No.Faktur Tanggal<br>Faktur<br>Nama Pelanggan | SISTEM INFORMASI PENJUALAN DAN PENGELOLAAN PIUTANG  Image Barata Indonesia(persero) KANTOR PUSAT: JI. Veteran 241 Gresik (61123) PO. BOX 111 Telp. (031) 3990555 (Hunting) I e-mail : info@barata.co.id Home Page : WWW.barata.co.id  Tanggal Laporan Piutang Jatuh Tempo Nama Pelanggan No.Faktur Tanggal Tanggal Jatuh Pelanggan No.Faktur Tanggal Tanggal Jatuh Tempo Total Piuta |

Gambar 4.33 Desain cetak Laporan Piutang Jatuh Tempo

## E. Laporan Umur Piutang

Laporan umur piutang pelanggan merupakan laporan piutang yang digunakan untuk melihat daftar laporan piutang pelanggan mana yang menumpuk dan berapa umur piutang tersebut serta seberapa banyak dan lamanya batas pembayaran yang digunakan dalam ketentuan yang telah ditetapkan oleh PT. Barata Indonesia kepada pelangganya adalah maksimal 30 hari sejak tanggal diterbitkannya faktur penjualan oleh perusahaan kepada pelanggan.

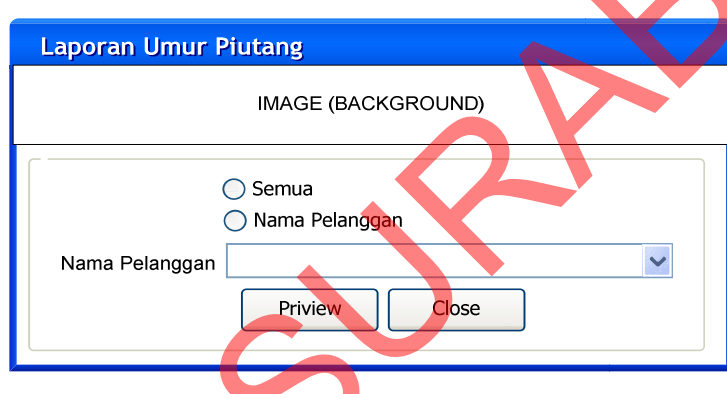

Gambar 4.34 Desain Halaman Laporan Umur Piutang

|                   | AASI PENJU | ALAN DA               | N PENGELOLA                                     | AN PIUTANG                                               |                                             |                                            |                |            |            |
|-------------------|------------|-----------------------|-------------------------------------------------|----------------------------------------------------------|---------------------------------------------|--------------------------------------------|----------------|------------|------------|
| KA                | NTOR PUSAT | Image<br>: Jl. Vetera | Barata<br>an 241 Gresik (6<br>e-mail : info@bar | <b>a Indone</b><br>1123) PO. BOX 11<br>rata.co.id Home P | esia(pe<br>11 Telp. (031) 3<br>age : WWW.ba | <b>rsero)</b><br>1990555 (Hu<br>rata.co.id | nting) Fax. (0 | 31) 399066 | 6          |
| Tanggal           |            |                       |                                                 | Laporan U                                                | mur Piut                                    | ang                                        |                |            |            |
| Nama<br>Pelanggan | No.Faktur  | Tanggal<br>Faktur     | Tanggal Jatuh<br>Tempo                          | Total<br>Piutang                                         | Belum<br>Terbayar                           | 1 s/d 30                                   | 31 s/d 60      | 61 s/d 90  | 91 s/d 120 |
| Nama Pelanggan    |            |                       |                                                 |                                                          |                                             |                                            |                |            |            |
|                   |            |                       |                                                 |                                                          |                                             |                                            |                |            |            |
|                   |            |                       |                                                 |                                                          | Total                                       |                                            | Total          | Total      | Total      |
|                   |            |                       |                                                 |                                                          |                                             |                                            |                |            |            |

Gambar 4.35 Desain cetak Laporan Umur Piutang

Pada Gambar 4.35 di atas merupakan desain cetak hasil laporan umur piutang pelanggan berdasarkan transaksi penjualan dan piutang yang dilakukan pelanggan sesuai dengan periode tanggal jatuh tempo atau nama pelanggan untuk mengetahui umur piutang pelanggan yang sudah ditentukan oleh perusahaan selama 30 hari.

## F. Laporan Piutang Macet

Laporan piutang macet merupakan laporan piutang yang digunakan untuk melihat daftar laporan piutang pelanggan mana saja yang macet atau melebihi masa jatuh tempo yang telah ditetapkan oleh perusahaan yaitu 30 hari sejak tanggal diterbitkannya faktur penjualan oleh perusahaan kepada pelanggan.

| Laporan Piutang Macet       |
|-----------------------------|
|                             |
| IMAGE (BACKGROUND)          |
|                             |
| Semua<br>Umur Piutang Macet |
| Nama Pelanggan              |
| Umur Piutang Macet          |
|                             |
| Nama Pelanggan              |
| Priview Close               |
|                             |
|                             |

Gambar 4.36 Desain halaman Laporan Piutang Macet

Pada Gambar 4.37 dibawah ini merupakan desain cetak hasil laporan piutang pelanggan yang macet berdasarkan transaksi penjualan dan piutang yang dilakukan pelanggan sesuai dengan tanggal jatuh tempo yang sudah ditentukan oleh perusahaan selama 30 hari.

| Image       Barata Indonesia(perseno)         KANTOR PUSAT: JI. Veteran 241 Gresik (61123) PO. BOX 111 Telp. 031) 3990555 (Hunting) Fax. (031) 3990666<br>e-mail : info@barata.co.id Home Page : WWW.barata.co.id         Nama Pelanggan<br>Tanggal       Laporan Piutang Macet         Nama Pelanggan<br>Pelanggan       No.Faktur       Tanggal Jatuh       Total       Belum<br>Piutang       1 s/d 30       31 s/d 60       61 s/d 90       91 s/d 120         Nama Pelanggan<br>Pelanggan       No.Faktur       Tanggal Jatuh       Total       Belum<br>Piutang       1 s/d 30       31 s/d 60       61 s/d 90       91 s/d 120         Nama Pelanggan       Image Interpretent       Image Interpretent       Image Interpretent       Image Interpretent       Image Interpretent         Nama Pelanggan       Interpretent       Interpretent       Image Interpretent       Image Interpretent       Image Interpretent         Nama Pelanggan       Interpretent       Interpretent       Image Interpretent       Image Interpretent       Image Interpretent       Image Interpretent         Image Interpretent       Interpretent       Interpretent       Image Interpretent       Image Interpretent       Image Interpretent       Image Interpretent       Image Interpretent         No.Faktur       Faktur       Image Interpretent       Image Interpretent       Image Interpretent                                                                                                    | SISTEM INFOR              | WASI PENJU | ALAN DA           | N PENGELOLA                            | AN PIUTANG                          |                                       |                          |                |              |            |
|----------------------------------------------------------------------------------------------------|---------------------------|------------|-------------------|----------------------------------------|-------------------------------------|---------------------------------------|--------------------------|----------------|--------------|------------|
| Nama Pelanggan Tanggal Jatuh Total Piutang Macet         Nama Pelanggan Tanggal       Tanggal Jatuh Total Terbayar       1 s/d 30       31 s/d 60       61 s/d 90       91 s/d 120         Nama Pelanggan       No.Faktur       Tanggal Jatuh Tempo       Data I       1 s/d 30       1 s/d 30       1 s/d 10       91 s/d 120         Nama Pelanggan       No.Faktur       Tanggal Jatuh Tempo       Piutang       Terbayar       1 s/d 30       1 s/d 10       91 s/d 120         Nama Pelanggan       No.Faktur       Tanggal Jatuh Tempo       Total       Total       Total       Total                                                                                                    |                           |            | Image             | Barata                                 | a Indone                            | esia(pe                               | rsero)                   |                |              |            |
| Nama Tanggal       Nama Tanggal       No.Faktur       Tanggal Tanggal Jatuh Total Tempo       Belum Terbayar       1 s/d 30       31 s/d 60       61 s/d 90       91 s/d 120         Nama Pelanggan       No.Faktur       Tanggal Jatuh Tempo       Total Piutang       Belum Terbayar       1 s/d 30       31 s/d 60       61 s/d 90       91 s/d 120         Nama Pelanggan       Image Image Imag | KA                        | NTOR PUSAT | l' : Jl. Vetera   | un 241 Gresik (61<br>e-mail : info@bar | 1123) PO. BOX 1<br>ata.co.id Home F | <br>11 Telp. (031) 5<br>Page : WWW.ba | 990555 (Hu<br>rata.co.id | nting) Fax. (( | )31) 3990666 | 3          |
| Nama Pelanggan<br>TanggalTanggalTanggal Jatuh<br>TempoTotal<br>PiutangBelum<br>Terbayar1 s/d 3031 s/d 6061 s/d 9091 s/d 120Nama PelangganNo.FakturTanggal Jatuh<br>FakturTotal<br>TempoDelum<br>Piutang1 s/d 3031 s/d 6061 s/d 9091 s/d 120Nama PelangganImage PelangganImage PelangganImage PelangganImage Pelanggan1 s/d 3031 s/d 6061 s/d 9091 s/d 120Nama PelangganImage PelangganImage Pelanggan<                                                                                                    |                           |            |                   |                                        |                                     |                                       |                          |                |              |            |
| Nama<br>PelangganNo.FakturTanggal<br>FakturTanggal Jatuh<br>TempoTotal<br>PiutangBelum<br>Terbayar1 s/d 3031 s/d 6061 s/d 9091 s/d 120Nama Pelanggan                                                                                                    | Nama Pelanggan<br>Tanggal |            |                   | l                                      | _aporan P                           | iutang M                              | acet                     |                |              |            |
| Nama Pelanggan       Total         Total         Total         Total                                                                                                    | Nama<br>Pelanggan         | No.Faktur  | Tanggal<br>Faktur | Tanggal Jatuh<br>Tempo                 | Total<br>Piutang                    | Belum<br>Terbayar                     | 1 s/d 30                 | 31 s/d60       | 61 s/d 90    | 91 s/d 120 |
| Total Total Total                                                                                                    | Nama Pelanggan            |            |                   |                                        |                                     |                                       |                          |                | 7            |            |
| Total Total Total                                                                                                    |                           |            |                   |                                        |                                     |                                       |                          |                |              |            |
|                                                                                                    |                           | 1          |                   | I                                      |                                     | Total                                 |                          | Total          | Total        | Fotal      |
|                                                                                                    |                           |            |                   |                                        |                                     |                                       |                          |                |              |            |

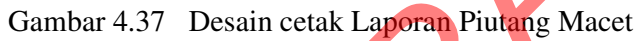

## G. Laporan Penerimaan Kas

Tampilan menu laporan penerimaan kas adalah tampilan yang digunakan oleh user untuk melihat laporan data-data penerimaan kas terhadap pembayaran yang telah dilakukan oleh pelanggan berdasarkan periode tertentu.

|     | Laporan Kas Masuk                                                                                                    |
|-----|----------------------------------------------------------------------------------------------------|
| . ( | IMAGE (BACKGROUND)                                                                                                    |
|     | <ul> <li>Tanggal Bayar</li> <li>Nama Pelanggan</li> <li>Tanggal 06 /10 /2011 ♥ S/D 06 / 10 /2011 ♥</li> <li>Nama Pelanggan</li> <li>Priview Close</li> </ul> |
|     | Gambar 4.38 Desain laporan Penerimaan Kas                                                                                                    |

Desain cetak laporan penerimaan kas di atas merupakan hasil dari masukkan form laporan penerimaan kas yang digunakan untuk mencetak semua

data pembayaran dan untuk melakukan pengecekan data berdasarkan periode tertentu, berdasarkan nama pelanggan dan tanggal bayar.

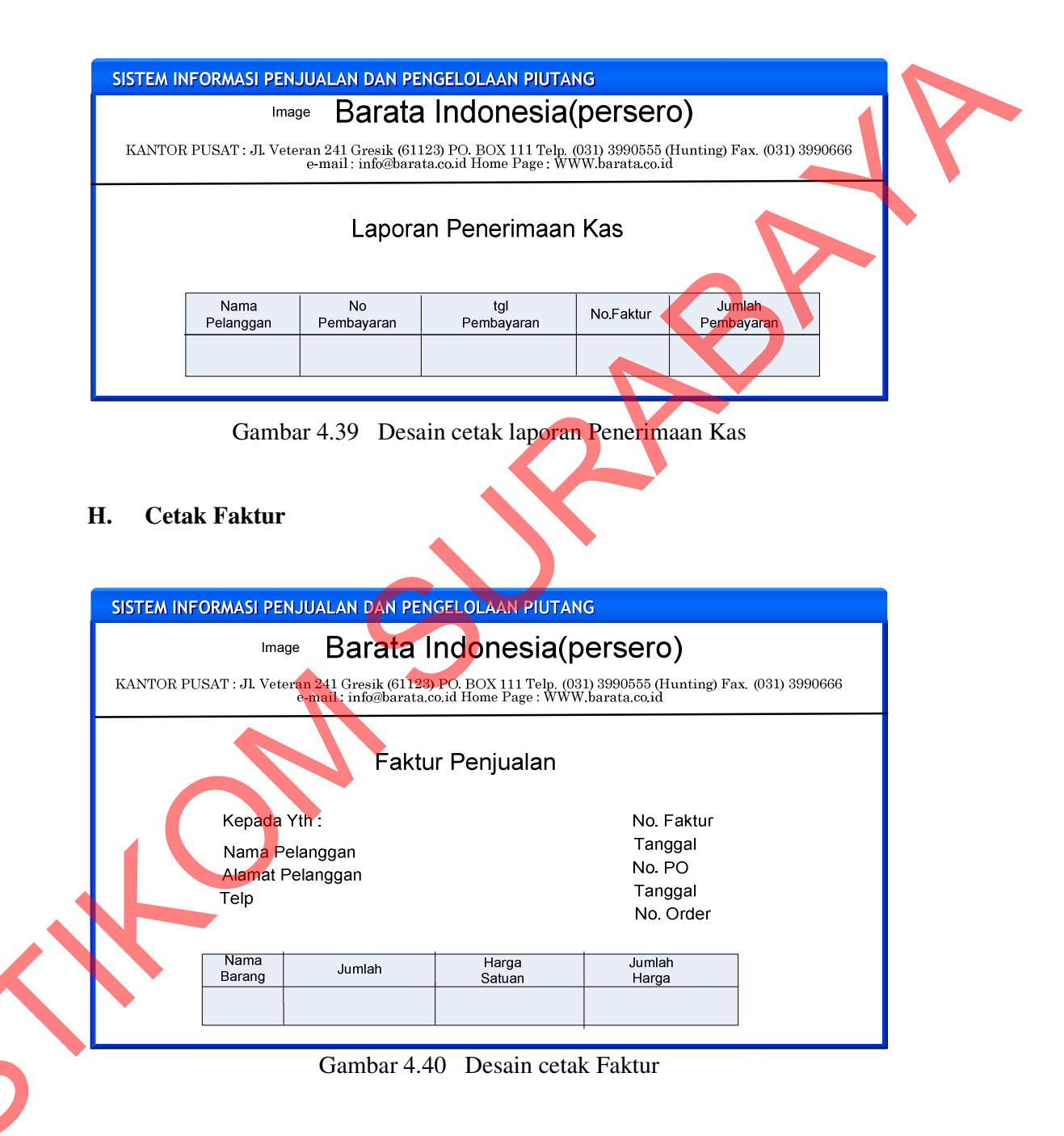

Tampilan menu *cetak faktur* adalah tampilan yang digunakan oleh user untuk mencetak faktur terhadap data - data transaksi penjualan berdasarkan data pemesanan yang dilakukan oleh pelanggan yang telah disetujui oleh perusahaan.

### I. Surat Jalan

Tampilan cetak surat jalan di atas adalah tampilan yang digunakan oleh user untuk mencetak surat jalan terhadap pesanan yang telah selesai diproduksi yang sesuai pemesanan pelanggan kemudian akan dikirim ke pelanggan agar tidak terjadi kesalahan pengiriman pemesanan yang telah dilakukan oleh pelanggan.

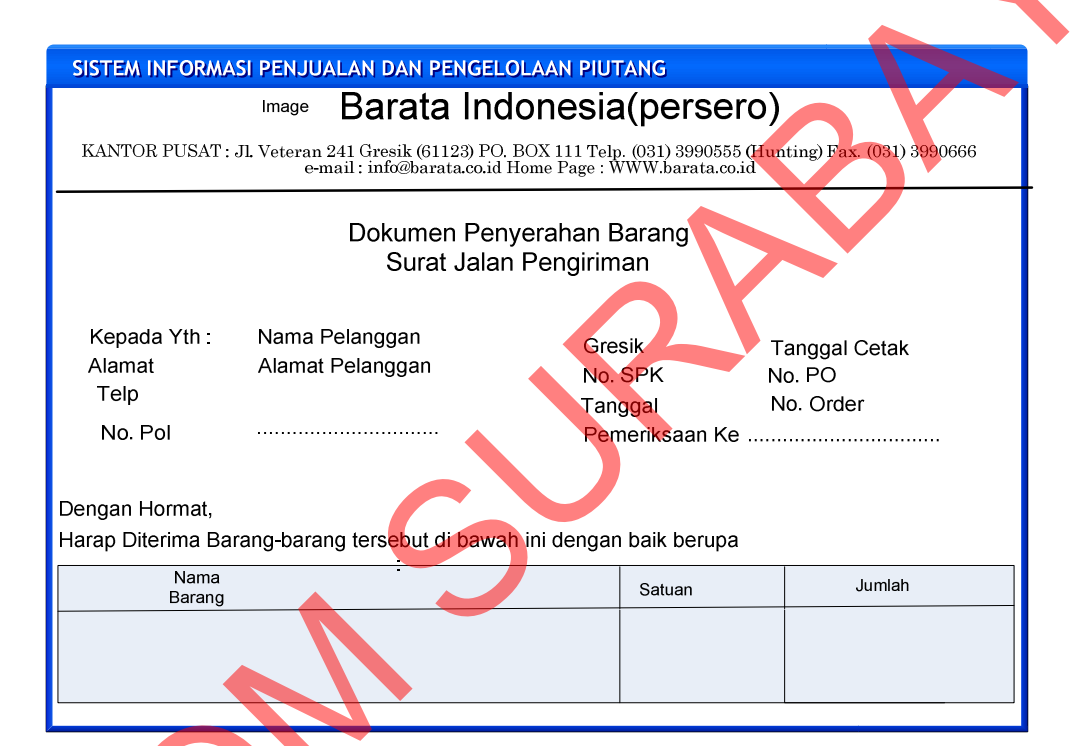

Gambar 4.41 Desain cetak Surat Jalan

## J. Cetak Surat Tagihan

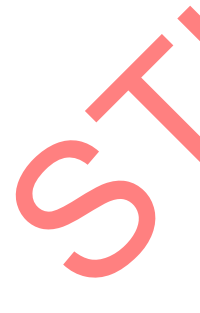

Tampilan menu *cetak surat tagihan* adalah tampilan yang digunakan oleh user untuk mencetak surat tagihan yang digunakan untuk mengirimkan tagihan kepada pelangan yang belum melunasi pembayaran atas transaksi piutang yang telah dilakukan dan terhadap pelanggan yang tagihan piutangnya sudah masuk jatuh tempo ataupun yang sudah lewat dari masa jatuh tempo yang telah ditetapkan oleh perusahaan.

| SISTEM INFORMASI PENJUALAN DAN PENGELOLAAN PIUTANG                                                                       |                                                   |   |
|----------------------------------------------------------------------------------------------------|---------------------------------------------------|---|
| Image Barata Indonesia(pe                                                                                                | rsero)                                            |   |
| KANTOR PUSAT : JI. Veteran 241 Gresik (61123) PO. BOX 111 Telp. (031) 3<br>e-mail : info@barata.co.id Home Page : WWW.ba | 990555 (Hunting) Fax. (031) 3990666<br>rata.co.id |   |
| Gre                                                                                                    | sik . Tanggal cetak surat tagihan                 |   |
|                                                                                                    |                                                   |   |
|                                                                                                    |                                                   |   |
| Surat Tagihan                                                                                                    |                                                   |   |
|                                                                                                    |                                                   |   |
| Nomor : Kepada Yth:                                                                                                    | Nama Pelanggan                                    |   |
| Lampiran : 1(Satu) Berkas<br>Perihal : Permintaan Pembayaran                                                             | Alamat                                            |   |
| ,                                                                                                    | Teip                                              |   |
| Menunjuk Pemesanan No.Pemesanan Tanggal pemesanan ber                                                                    | sama ini kami mengajukkan tagihan                 |   |
| Berdasarkan pemesanan sebagai berikut ini :                                                                              |                                                   |   |
| Nama                                                                                                    | Total Harga                                       |   |
| Darang                                                                                                    |                                                   |   |
|                                                                                                    |                                                   |   |
| Total                                                                                                    |                                                   |   |
| Demikian atas perhatian dan kerjasamanya, disampaikan terima ka                                                          | asih                                              |   |
|                                                                                                    | PT. Barata Indonesia(persero)                     |   |
|                                                                                                    | · · · · · · · · · · · · · · · · · · ·             |   |
|                                                                                                    | Manajer                                           |   |
|                                                                                                    |                                                   | l |

Gambar 4.42 Desain cetak Surat Tagihan

## 4.5 Implementasi Sistem

Setelah semua perangkat lunak yang mendukung aplikasi sistem informasi pengelolaan piutang pada PT. Barata Indonesia Gresik, proses selanjutnya adalah mewujudkan rancangan sistem ke dalam sebuah program aplikasi komputer. Adapun implementasi aplikasi sistem informasi pengelolaan piutang pada PT. Barata Indonesia Gresik akan dijelaskan sebagai berikut:

## 4.5.1 Tampilan Awal

Form Login muncul ketika aplikasi berjalan atau diakses untuk pertama kali, *User* harus mengetikkan *username* dan *password* agar dapat mengakses Form selanjutnya sesuai dengan status user.

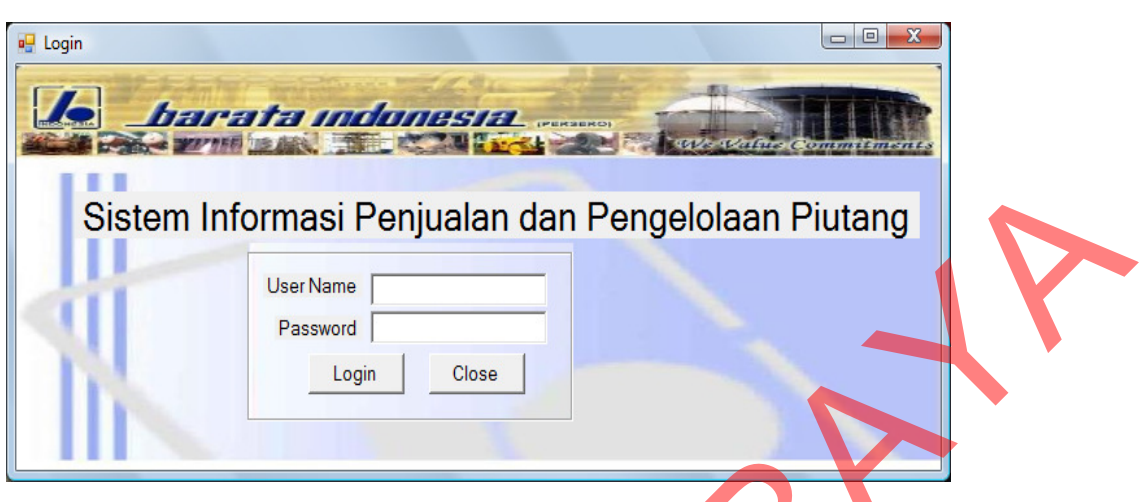

Gambar 4.43 Form Login

Setelah *user* menekan tombol Login, maka *username* dan *password* akan dicocokkan ke dalam Tabel User oleh sistem. Bila tidak ada *username*, *password* atau salah memasukkan password maka akan muncul pesan error.

| Login                          |                                          |
|--------------------------------|------------------------------------------|
| Le barata indunesia            |                                          |
| Sistem Informasi Penjualan dar | n Pengelolaan Piutang                    |
| User Name RICOWS               | piutang                                  |
| Password ??????                | User tidak terdaftar atau password salah |
|                                | ОК                                       |

Gambar 4.44 Pesan Error

# 4.5.2 Tampilan User Admin

Apabila user login sebagai admin, maka secara otomatis user akan diarahkan ke form utama admin, pada gambar 4.45 terlihat form utama yang muncul setelah user login dengan status sebagai admin. Terdapat menu-menu yang bisa di akses oleh user admin. Apabila user login dengan status bagian pemasaran ataupun manajer maka secara otomatis akan diarakan ke Form untuk user bagian pemasaran ataupun manajer.

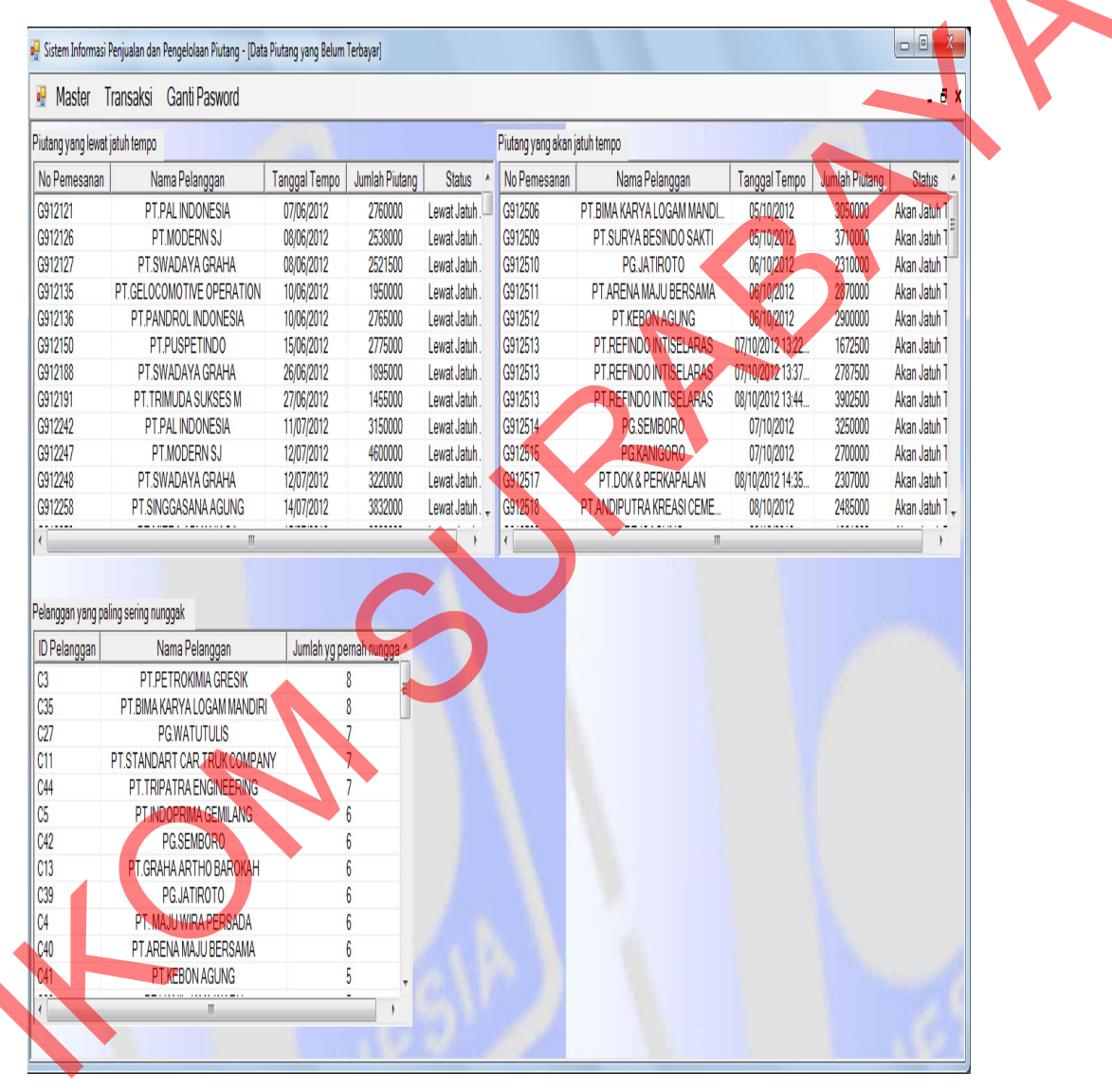

Gambar 4.45 Form Utama Admin

### 4.5.3 Maintenance Menu Master

Proses ini bertujuan untuk mengetahui keberhasilan proses masukkan data dapat dilakukan melalui aplikasi seperti terlihat pada Gambar 4.46. Form ini digunakan untuk penyimpanan data user baru dan perubahan data user yang telah disimpan sebelumnya dalam database.

| lser           |                    |             |                 |  |
|----------------|--------------------|-------------|-----------------|--|
| le _bar        | ata indonesia      | L (PERSENC) | Value Commitmen |  |
| Input Data Use | er                 |             |                 |  |
| User Name      | BOB                |             |                 |  |
| Nama           | CATUR              | -           |                 |  |
| Deseured       |                    | -           |                 |  |
| Password       |                    |             |                 |  |
| Konfirmasi     | ?????              |             |                 |  |
| Level          | ADM -              |             |                 |  |
| 1              |                    |             |                 |  |
| Baru           | Simpan Ubah Keluar | く           |                 |  |
| Login User     | Nama User          | Password    | Level           |  |
| BOB            | CATUR 🛕            | CATUR       | ADM             |  |
| FRIDA          | FARIDAH            | STAF        | ADM             |  |
| KARSOKO        | SANTOSO            | MANAJER     | MANAGER         |  |
| RICOWS         | RICO               | ADMIN       | ADM             |  |
| SUPER          | SUPER ADMIN        | KACANG      | SUPER ADMIN     |  |
|                |                    |             |                 |  |
|                |                    |             |                 |  |
|                |                    | 1           |                 |  |
| •              |                    |             |                 |  |

Gambar 4.46 Form Master Maintenance User

Proses pengelolaan data user di atas terdapat informasi data seluruh user yang ditampilkan dalam bentuk tabel, apabila user super admin akan melakukan menambah dan menyimpan user baru tekan tombol button Baru kemudian masukkan data user baru yang di inginkan kemudian tekan button simpan sedangkan untuk mengubah data user yang ada dengan memilih data user yang ingin di ubah pada listview, lakukan perubahan ndata yang di inginkan kemudian menekan button ubah.

#### A. Maintenance Mater Barang

Proses ini bertujuan untuk mengetahui keberhasilan proses masukkan data barang dapat dilakukan melalui aplikasi seperti terlihat pada Gambar 4.47. Form ini digunakan untuk proses penyimpanan data barang baru dan perubahan data barang yang telah disimpan sebelumnya dalam database.

| THEF                                                                                                    | In minister and the set                                                                                                    | A A A                                                                    |                                                                                                    |
|----------------------------------------------------------------------------------------------------|----------------------------------------------------------------------------------------------------|--------------------------------------------------------------------------|----------------------------------------------------------------------------------------------------|
|                                                                                                    | and the second second                                                                                                    |                                                                          |                                                                                                    |
|                                                                                                    | rata indonesia. 🛲                                                                                                    | SERO                                                                     |                                                                                                    |
| A W                                                                                                    |                                                                                                    | 2 Bin                                                                    | Value Commits                                                                                        |
| Input Data Ba                                                                                                 | arang                                                                                                    |                                                                          |                                                                                                    |
|                                                                                                    |                                                                                                    |                                                                          |                                                                                                    |
| Kode Bar                                                                                                    | ang B27                                                                                                    |                                                                          |                                                                                                    |
| Nama Bar                                                                                                    | ang STRIKING CAST                                                                                                    |                                                                          |                                                                                                    |
|                                                                                                    |                                                                                                    |                                                                          |                                                                                                    |
| Sat                                                                                                    | tuan KG                                                                                                    |                                                                          |                                                                                                    |
| Sat                                                                                                    | tuan KG                                                                                                    |                                                                          |                                                                                                    |
| Sat<br>Harga Satuar                                                                                           | tuan KG<br>n Rp 568000                                                                                                    |                                                                          |                                                                                                    |
| Sat<br>Harga Satuar                                                                                           | tuan KG<br>n Rp 568000                                                                                                    |                                                                          |                                                                                                    |
| Sat<br>Harga Satuar<br>Baru                                                                                   | tuan KG<br>n Rp 568000<br>Simpan Ubah Cari                                                                                                    | Batal                                                                    |                                                                                                    |
| Sat<br>Harga Satuar<br>Baru<br>Kode Barang                                                                    | tuan KG<br>n Rp 568000<br>Simpan Ubah Cari                                                                                                    | Batal<br>Satuan                                                          | Harga Satuan(Rp                                                                                      |
| Sat<br>Harga Satuar<br>Baru<br>Kode Barang<br>B5                                                              | tuan KG<br>n Rp 568000<br>Simpan Ubah Cari<br>Nama Barang<br>CLOSE PO <mark>CKET GRATE PLATE</mark>                                                                                                    | Batal<br>Satuan<br>BH                                                    | Harga Satuan(Rp<br>3000                                                                              |
| Sat<br>Harga Satuar<br>Baru<br>Kode Barang<br>B5<br>B4                                                        | tuan KG<br>n Rp 568000<br>Simpan Ubah Cari<br>Nama Barang<br>CLOSE POCKET GRATE PLATE<br>JAW CRUSHER                                                                                                    | Batal<br>Satuan<br>BH<br>BH                                              | Harga Satuan(Rp<br>3000<br>25000                                                                     |
| Sat<br>Harga Satuar<br>Baru<br>Kode Barang<br>B5<br>B4<br>B3                                                  | tuan KG<br>n Rp 568000<br>Simpan Ubah Cari<br>Nama Barang<br>CLOSE POCKET GRATE PLATE<br>JAW CRUSHER<br>WORM SCREW P CBT 10                                                                                                    | Batal<br>Satuan<br>BH<br>BH<br>BH<br>BH                                  | Harga Satuan(Rp<br>3000<br>25000<br>2000                                                             |
| Sat<br>Harga Satuar<br>Baru<br>Kode Barang<br>B5<br>B4<br>B3<br>B3<br>B27                                     | tuan KG<br>n Rp 568000<br>Simpan Ubah Cari<br>Nama Barang<br>CLOSE POCKET GRATE PLATE<br>JAW CRUSHER<br>WORM SCREW P CBT 10<br>STRIKING CAST                                                                                    | Batal<br>Satuan<br>BH<br>BH<br>BH<br>BH<br>KG                            | Harga Satuan(Rp<br>3000<br>25000<br>2000<br>568000                                                   |
| Sat<br>Harga Satuar<br>Baru<br>Kode Barang<br>B5<br>B4<br>B3<br>B3<br>B27<br>B26                              | tuan KG<br>n Rp 568000<br>Simpan Ubah Cari<br>Nama Barang<br>CLOSE POCKET GRATE PLATE<br>JAW CRUSHER<br>WORM SCREW P CBT 10<br>STRIKING CAST<br>RETAINER SHANK                                                                  | Batal<br>Satuan<br>BH<br>BH<br>BH<br>KG<br>TON                           | Harga Satuan(Rp<br>3000<br>25000<br>2000<br>568000<br>568000                                         |
| Sat<br>Harga Satuar<br>Baru<br>Kode Barang<br>B5<br>B4<br>B3<br>B27<br>B26<br>B25                             | tuan KG<br>n Rp 568000<br>Simpan Ubah Cari<br>Nama Barang<br>CLOSE POCKET GRATE PLATE<br>JAW CRUSHER<br>WORM SCREW P CBT 10<br>STRIKING CAST<br>RETAINER SHANK<br>UPPER CENTER PLATE                                            | Batal<br>Satuan<br>BH<br>BH<br>BH<br>KG<br>TON<br>KG                     | Harga Satuan(Rp<br>3000<br>25000<br>2000<br>568000<br>568000<br>568000<br>560000                     |
| Sat<br>Harga Satuar<br>Baru<br>Kode Barang<br>B5<br>B4<br>B3<br>B27<br>B26<br>B25<br>B24                      | tuan KG<br>n Rp 568000<br>Simpan Ubah Cari<br>Nama Barang<br>CLOSE POCKET GRATE PLATE<br>JAW CRUSHER<br>WORM SCREW P CBT 10<br>STRIKING CAST<br>RETAINER SHANK<br>UPPER CENTER PLATE<br>RUBBER SPRING                           | Batal<br>Satuan<br>BH<br>BH<br>BH<br>KG<br>TON<br>KG<br>TON              | Harga Satuan(Rp<br>3000<br>25000<br>2000<br>568000<br>568000<br>560000<br>560000<br>500000           |
| Sat<br>Harga Satuar<br>Baru<br>Kode Barang<br>B5<br>B4<br>B3<br>B27<br>B26<br>B27<br>B26<br>B25<br>B24<br>B23 | tuan KG<br>n Rp 568000<br>Simpan Ubah Cari<br>Nama Barang<br>CLOSE POCKET GRATE PLATE<br>JAW CRUSHER<br>WORM SCREW P CBT 10<br>STRIKING CAST<br>RETAINER SHANK<br>UPPER CENTER PLATE<br>RUBBER SPRING<br>FOLLONER PLATE (FIXED) | Batal<br>Satuan<br>BH<br>BH<br>KG<br>TON<br>KG<br>TON<br>KG<br>TON<br>BH | Harga Satuan(Rp<br>3000<br>25000<br>2000<br>568000<br>568000<br>568000<br>560000<br>500000<br>354000 |

Gambar 4.47 Form Master Barang

Ś

Apabila user akan melakukan tambah data barang baru tekan *button* baru kemudian masukkan data barang yang di inginkan, untuk menyimpan data baru tekan button simpan setelah data barang baru telah di masukkan sedangkan untuk mengubah data barang yang ada dengan menekan *tombol* cari kemudian cari data barang yang ingin di ubah kemudian ubah data barang yang di inginkan lalu tekan button ubah, untuk melakukan pencarian data barang tekan button cari.

### **B.** Maintenance Master Kota

Proses ini bertujuan untuk mengetahui keberhasilan proses masukkan data kota dapat dilakukan melalui aplikasi seperti terlihat pada Gambar 4.48. Form ini digunakan untuk proses penyimpanan data kota baru dan perubahan data kota yang telah disimpan sebelumnya dalam database.

| 🖳 Data Kota          |                        |
|----------------------|------------------------|
| barata indonesia.    | tvie value commitments |
| Input Data Kota      |                        |
| Nama Kota BANDA ACEH |                        |
| Kode Telp 0651       |                        |
| Baru Simpan Ubah Ca  | Batal                  |
| Nama Kota            | Kode Tel 🔶             |
| BANDA ACEH           | 0651- ≡                |
| BANDAR LAMPUNG       | 0721-                  |
| BANDUNG              | 022-                   |
| BANYUWANGI           | 0333-                  |
| BENGKULU             | 0736-                  |
| BOGOR                | 0251-                  |
| BOJONEGORO           | 0353-                  |
| BUKIT TINGGI         | 0752-                  |
|                      | 1931-                  |
|                      |                        |

Gambar 4.48 Form Master Kota

Proses pengelolaan data kota ditunjukkan pada gambar di atas merupakan *capture* tampilan master kota. Terdapat informasi data seluruh daftar kota yang disajikan dalam bentuk tabel. Apabila user akan melakukan tambah data kota baru tekan *Button* Baru kemudian masukkan data kota yang di inginkan, untuk menyimpan data baru tekan button simpan setelah memasukkan data kota yang di inginkan tombol cari kemudian pilih kota yang akan di ubah datanya kemudian ubah data sesuai

yang di inginkan lalu tekan button ubah, kemudian untuk melakukan pencarian nama kota tekan button cari.

### C. Maintenance Master Pelanggan

Proses ini bertujuan untuk mengetahui keberhasilan proses masukkan data pelanggan dapat dilakukan melalui aplikasi input data pelanggan seperti yang terlihat pada Gambar 4.49. Form ini digunakan untuk memasukkan data pelanggan baru dan perubahan data pelanggan yang telah disimpan sebelumnya apabila ada perubahan data pelanggan.

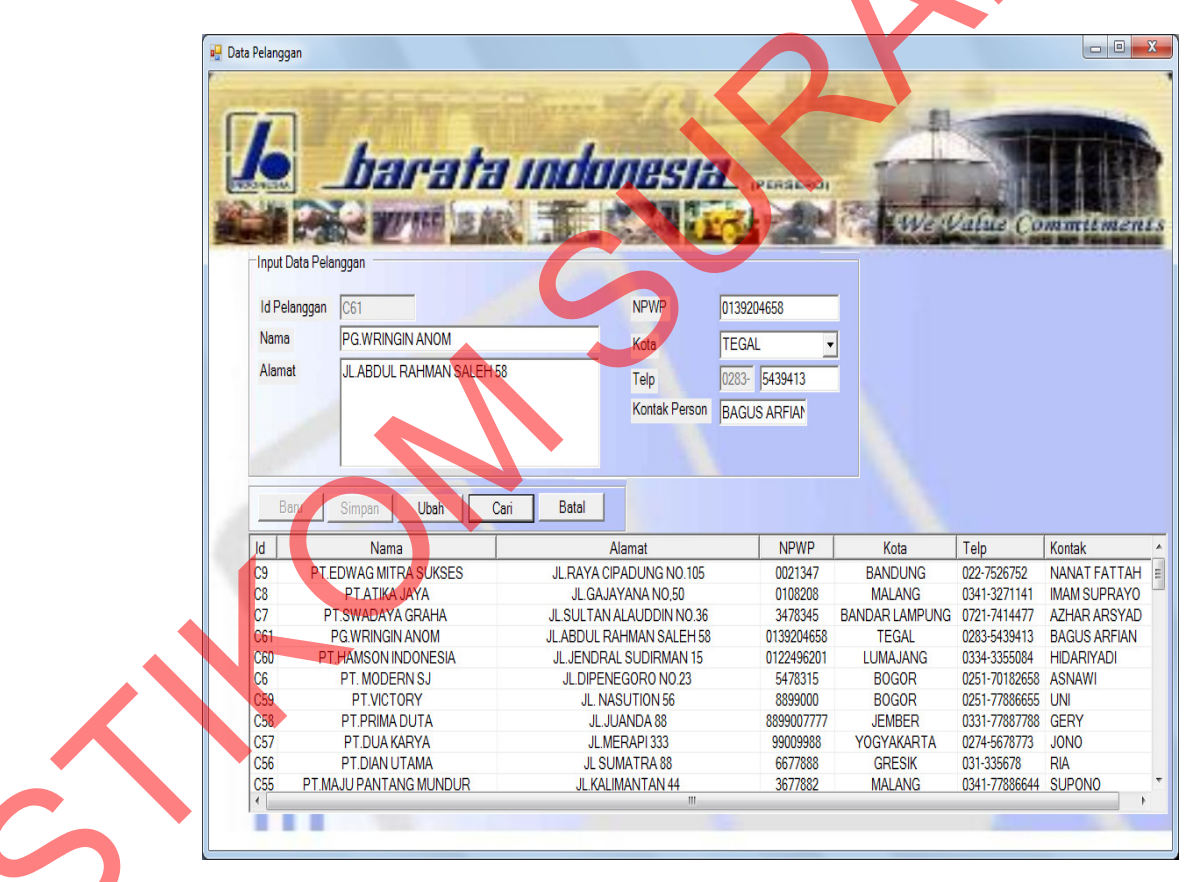

Gambar 4.49 Form Master Pelanggan

Proses pengelolaan data pelanggan pada gambar di atas merupakan *capture* tampilan master pelanggan yang terdapat informasi data seluruh daftar pelanggan yang disajikan dalam bentuk tabel. Apabila user akan melakukan tambah data pelanggan baru tekan *Button* Baru kemudian masukkan data pelanggan yang di inginkan, untuk menyimpan data baru tekan button simpan setelah memasukkan data pelanggan yang di inginkan sedangkan untuk mengubah data pelanggan yang ada dengan menekan button cari kemudian piilih data pelanggan yang ingin di ubah kemudian ubah data yang di inginkan lalu tekan button ubah dan untuk melakukan pencarian data pelanggan tekan button cari.

### **D.** Maintenance Master Limit

Proses ini bertujuan untuk mengetahui keberhasilan proses masukkan data limit pelanggan dapat dilakukan melalui aplikasi input data limit kredit pelanggan seperti terlihat pada Gambar 4.50 dibawah ini. Proses manipulasi data limit pelanggan adalah proses penyimpanan untuk data limit pelanggan baru sebagai acuan untuk melakukan pemesanan bagi pelanggan dan perubahan data limit untuk pelanggan lama yang telah disimpan sebelumnya apabila ingin menambah batas limitnya sesuai dengan aturan yang ada pada PT. Barata Indonesia dimana untuk pelanggan baru sebesar Rp. 10.000.000.

| Penentus | harata         | Indonesia                    |                  |
|----------|----------------|------------------------------|------------------|
|          | Input Data     |                              |                  |
|          | Id Pelanggan   | C61                          |                  |
|          | Nama           | PG.WRINGIN ANOM              |                  |
|          | Jumlah Limit F | Rp 1000000                   |                  |
|          | Baru           | Simpan Ubah Cari             | Batal            |
|          | Id Pelanggan   | Nama                         | Jumlah Limit(R * |
|          | C1             | PT. PAL INDONESIA            | 15000000         |
|          | C10            | PT.TRIMUDA SUKSES M          | 1000000          |
|          | C11            | PT.STANDART CAR TRUK COMPANY | 1000000          |
|          | C12            | PT.DWI GUNA SWADAYA          | 1000000          |
|          | C13            | PT. GRAHA ARTHO BAROKAH      | 1500000          |
|          | C14            | PT. KA                       | 1000000          |
|          |                |                              |                  |
|          | C15            | PT. GELOCOMOTIVE OPERATION   | 15000000 -       |

Gambar 4.50 Form Master Limit Kredit

### 4.5.4 Menu Transaksi

## A. Transaksi Pemesanan

Proses ini bertujuan untuk mengetahui keberhasilan proses masukkan data transaksi pemesanan yang dapat dilakukan melalui aplikasi input data pemesanan seperti terlihat pada Gambar 4.51 dibawah ini. Form ini digunakan untuk proses penyimpanan data transaksi pemesanan baru dan perubahan data transaksi pemesanan yang telah disimpan sebelumnya dalam database.

| Transaksi   | Ganti Pas    | sword       |             |            |            |            |        |           |            |           |
|-------------|--------------|-------------|-------------|------------|------------|------------|--------|-----------|------------|-----------|
|             | Gunaria      | 5000        |             |            |            |            |        |           |            |           |
| r Pemesanan |              |             |             |            |            |            |        |           | l          |           |
|             |              |             | - Cinn      | I. Mil     | 100        |            |        | 10        |            |           |
|             |              |             |             |            |            |            |        |           |            |           |
|             | h            | nat         |             | lan        | e g        |            | 77     | -         |            |           |
| INDONESIA   |              |             |             |            | JICL       | (PERSERO)  | - the  | 1         |            |           |
|             | ALL Y        | FFREE TR    |             | 100        | With the   | 100        | -Pa    | Ve Val    | ue Com     | mitm      |
|             | ABY          |             |             |            |            |            | 01/4   | ZIMAN     |            | on this a |
|             | Input Data P | emesanan    |             | ~          |            |            |        |           |            |           |
|             | Jenis        | Pesanan     | C Langsung  |            | Nomor Peme | sanan G91  | 2207   |           |            |           |
|             |              |             | C Antar Cab | ang        | ID Pela    | nggan C27  |        |           |            |           |
|             |              |             | C Antar Div | isi        | Nama Pelar | nggan PT.N | USANTA | RA TURBIN | ٧          |           |
|             |              |             | -           |            |            | ,          |        |           |            |           |
|             | Input Detail | Pemesanan   |             |            |            | 1-1-1      |        |           |            |           |
|             |              | Sub         | 4           |            |            |            |        |           |            | Tamb      |
|             |              | ID Barang   | B4          |            |            |            |        |           |            |           |
|             | N            | lama Barang | CLOSE POO   | CKET GRAT  | EPLATE     |            |        |           |            |           |
|             |              | Jumlah      | 1           | Harga @Rp  |            | 375000     | .00    |           |            |           |
|             | Tanggal      | Pengiriman  | 30/05/2012  | •          | ,          |            |        |           |            |           |
|             | runggu       | rengininun  | 1           |            |            |            |        |           |            |           |
|             | Baru         | Simpan      | Ubah        | Hapus      | Cari       | Cetak      | Batal  | Total Rp  |            | 2875      |
|             | Sub ID Ba    | rang        | Nama B:     | arang      | Jumlah     | Harna @ Ri |        | ntal Rn   | Tanggal F  | Penairim: |
|             | 1 B          | 1           | WORM SCF    | REW R/L    | 4          | 300000     | 12     | 00000     | 05/30/201  | 2         |
|             | 2 B          | 2 1         | NORM SCREV  | V P CBT 10 | 3          | 325000     | 9      | 75000     | 05/30/2012 | 2         |
|             | 2 0          |             | 14141.00    |            |            | 000000     | _      | 00000     | 00.000     | •         |

Gambar 4.51 Form Transaksi Pemesanan

Proses pengelolaan data pemesanan ditunjukkan pada gambar di atas terdapat informasi data seluruh daftar transaksi pemesanan yang disajikan dalam bentuk tabel. Apabila user akan melakukan penambahan data transaksi pemesanan baru tekan *Button* Baru kemudian masukkan data pemesanan sesuai dengan jenis pemesanan yang di inginkan yaitu pemesanan berdasarkan jenis pesanan langsung, pesanan antar divisi dan pesanan antar cabang, kemudian masukkan data pemesanan baru yang di inginkan. Untuk menyimpan data baru tekan button simpan setelah memasukkan data pemesanan sesuai permintaan pelanggan, untuk mengubah data pemesanan yang ada dengan menekan button cari kemudian pilih data pemesanan yang akan di ubah kemudian tekan button ubah, dan untuk melakukan pencarian data transaksi pemesanan tekan button cari.

### B. Transaksi Persetujuan

Proses ini bertujuan untuk mengetahui keberhasilan proses masukkan data transaksi persetujuan dapat dilakukan melalui aplikasi input data persetujuan seperti yang terlihat pada gambar 4.52 di bawah ini. Pelanggan dapat memilih jenis pembayaran sesuai dengan pemesanan barang yang dilakukan yaitu jenis pembayaran setelah barang jadi atau selesai di produksi, jenis pembayaran dengan DP. Form ini digunakan untuk proses penyimpanan data transaksi persetujuan baru dan pembatalan transaksi persetujuan yang telah disimpan sebelumnya.

Proses pengelolaan data persetujuan ditunjukkan pada Gambar 4.52 terdapat informasi seluruh daftar transaksi persetujuan, apabila user akan melakukan tambah data transaksi persetujuan baru tekan *Button* baru kemudian pilih daftar pemesanan yang belum disetujui lalu pilih radiobutton jenis persetujuan pembayaran dan untuk menyimpan data persetujuan baru tekan button

87

simpan setalah memasukkan data pemesanan yang akan di setujui sedangkan untuk membatalkan data persetujuan yang ada dengan menekan button cari kemudian pilih data yang sudah disetujui kemudian tekan button batak sah, kemudian untuk melakukan pencarian data transaksi persetujuan tekan button cari.

| asi renjualan uan renyeloid | ian Piutang                                                                                                    |                                                                                                    |                                                                                                    |                                                                                                    |                                                                                                    |               |
|-----------------------------|----------------------------------------------------------------------------------------------------|----------------------------------------------------------------------------------------------------|----------------------------------------------------------------------------------------------------|----------------------------------------------------------------------------------------------------|----------------------------------------------------------------------------------------------------|---------------|
| Ganti Pasword               |                                                                                                    |                                                                                                    |                                                                                                    |                                                                                                    |                                                                                                    |               |
| Pemesanan                   | G912559<br>C26<br>PT.VATECH INDONESIA<br>© Barang Jadi<br>© DP Rp<br>tal Sah Cari                                                                     |                                                                                                    |                                                                                                    | Tang                                                                                                    | gal 17/09/2012 💌                                                                                                    | E             |
| ID Barang                   | Nama Barang                                                                                                    | Jumlah                                                                                                    | Harga @ Rp                                                                                                    | Total Rp                                                                                                    | Tanggal Pengiriman                                                                                                    |               |
| B60 0                       | COOLING TOWER                                                                                                    | 2                                                                                                    | 569000                                                                                                    | 1138000                                                                                                    | 17/09/2012                                                                                                    |               |
| B61                         | HAMMER ARM                                                                                                    | 3                                                                                                    | 450000                                                                                                    | 1350000                                                                                                    | 17/09/2012                                                                                                    |               |
|                             | Ganti Pasword<br>emesanan<br>ersetujuan Pemesanan<br>Nomor Pemesanan<br>ID Pelanggan<br>Nama Pelanggan<br>Jenis Pembayaran<br>ID Barang<br>B60<br>B61 | Ganti Pasword emesanan ersetujuan Pemesanan Nomor Pemesanan Nomor Pemesanan D Pelanggan C26 Nama Pelanggan PT.VATECH INDONESIA Jenis Pembayaran Barang Jadi C DP Rp | Ganti Pasword emesanan ersetujuan Pemesanan Nomor Pemesanan Nomor Pemesanan D Pelanggan C26 Nama Pelanggan PT.VATECH INDONESIA Jenis Pembayaran Barang Jadi CDP Rp | Ganti Pasword emesanan ersetujuan Pemesanan Nomor Pemesanan D Pelanggan C26 Nama Pelanggan PT.VATECH INDONESIA Jenis Pembayaran Barang Jadi C DP Rp | Ganti Pasword emesanan  Pemesanan  Pemesanan  Nomor Pemesanan  Pomor Pemesanan  Pr. VATECH INDONESIA  Jenis Pembayaran  Barang Jadi  C DP Rp  D Barang Nama Batang Jumlah Harga @ Rp Total Rp B60 COOLING TOWER 2 569000 1138000 B61 HAMMER ARM 3 450000 1350000 | Ganti Pasword |

Gambar 4.52 Form Transaksi Persetujuan

# C. Transaksi Penerimaan Barang

Proses ini bertujuan untuk mengetahui keberhasilan proses masukkan data penerimaan barang dapat dilakukan melalui aplikasi seperti terlihat pada Gambar 4.53 yang digunakan untuk penyimpanan data penerimaan barang baru dan perubahan data penerimaan barang yang telah disimpan sebelumnya.

| saksi Ganti                                                                                               | Passwor                                       | d                                             |                                                                                                    | ,                                    |   |
|----------------------------------------------------------------------------------------------------|-----------------------------------------------|-----------------------------------------------|----------------------------------------------------------------------------------------------------|--------------------------------------|---|
| saksi Penerimaan E                                                                                        | arang                                         |                                               |                                                                                                    |                                      |   |
| Input Data Per<br>Nomor Pene<br>ID                                                                        | enerimaan<br>rimaan<br>Barang<br>Barang       | ndom<br>fil. K                                |                                                                                                    | atue commitments                     | 7 |
| Nama                                                                                                    | Jumpleh                                       |                                               |                                                                                                    |                                      |   |
|                                                                                                    | Jumian                                        | 2                                             |                                                                                                    |                                      |   |
| Baru                                                                                                    | Simpan                                        | Hapu                                          | s Cari Batal                                                                                                    | Lihat Stok                           |   |
| Daiu                                                                                                    |                                               | ID Barang                                     | Nama Barang                                                                                                    | Jumlah Terima                        |   |
| Tanggal                                                                                                   | Nomor                                         |                                               |                                                                                                    |                                      |   |
| Tanggal<br>30/05/2012                                                                                     | 574                                           | B48                                           | ROTOR UNIGRATOR                                                                                                    | 4                                    |   |
| Tanggal<br>30/05/2012<br>30/05/2012                                                                       | 574<br>575                                    | B48<br>B49                                    | ROTOR UNIGRATOR<br>TOP ROLL                                                                                              | 4                                    |   |
| Tanggal<br>30/05/2012<br>30/05/2012<br>30/05/2012                                                         | 574<br>575<br>576                             | B48<br>B49<br>B50                             | ROTOR UNIGRATOR<br>TOP ROLL<br>BOTTOM ROLL                                                                               | 4 2 5                                |   |
| Tanggal<br>30/05/2012<br>30/05/2012<br>30/05/2012<br>30/05/2012                                           | 574<br>575<br>576<br>577                      | B48<br>B49<br>B50<br>B51                      | ROTOR UNIGRATOR<br>TOP ROLL<br>BOTTOM ROLL<br>BOILER FEED WATER PUN                                                      | 4<br>2<br>5<br>4                     |   |
| Tanggal<br>30/05/2012<br>30/05/2012<br>30/05/2012<br>30/05/2012<br>30/05/2012                             | 574<br>575<br>576<br>577<br>578               | B48<br>B49<br>B50<br>B51<br>B52               | ROTOR UNIGRATOR<br>TOP ROLL<br>BOTTOM ROLL<br>BOILER FEED WATER PUN<br>FORKLIFT                                          | 4<br>2<br>5<br>MP 4<br>3             |   |
| Tanggal<br>30/05/2012<br>30/05/2012<br>30/05/2012<br>30/05/2012<br>30/05/2012<br>30/05/2012               | 574<br>575<br>576<br>577<br>578<br>579        | B48<br>B49<br>B50<br>B51<br>B52<br>B53        | ROTOR UNIGRATOR<br>TOP ROLL<br>BOTTOM ROLL<br>BOILER FEED WATER PUN<br>FORKLIFT<br>BASE PLATE STANDAR GILI               | 4<br>2<br>5<br>4P<br>4<br>3<br>N 2   |   |
| Tanggal<br>30/05/2012<br>30/05/2012<br>30/05/2012<br>30/05/2012<br>30/05/2012<br>30/05/2012<br>30/05/2012 | 574<br>575<br>576<br>577<br>578<br>579<br>580 | B48<br>B49<br>B50<br>B51<br>B52<br>B53<br>B54 | ROTOR UNIGRATOR<br>TOP ROLL<br>BOTTOM ROLL<br>BOILER FEED WATER PUN<br>FORKLIFT<br>BASE PLATE STANDAR GILI<br>DUMP TRUCK | 4<br>2<br>5<br>1P 4<br>3<br>N 2<br>1 |   |

Gambar 4.53 Form Transaksi Penerimaan Barang

Proses pengelolaan data persetujuan ditunjukkan pada Gambar 4.53 di atas terdapat informasi data seluruh daftar penerimaan barang, apabila user akan melakukan tambah data penerimaan barang baru tekan *Button* Baru kemudian masukkan data penerimaan barang baru dan untuk menyimpan data baru tekan button simpan, sedangkan untuk mengubah data penerimaan barang yang ada dengan menekan button cari kemudian cari dan pilih data penerimaan barang yang akan di ubah kemudian ubah data penerimaan sesuai yang di inginkan lalu tekan button ubah, untuk melakukan pencarian data penerimaan barang tekan button cari.

## D Transaksi Penjualan

Proses ini bertujuan untuk mengetahui keberhasilan proses masukkan data transaksi penjualan dapat dilakukan melalui aplikasi seperti terlihat pada Gambar 4.54 yang merupakan *capture* tampilan transaksi penjualan digunakan untuk proses penyimpanan data transaksi penjualan baru dan perubahan data transaksi penjualan yang telah disimpan sebelumnya.

| 🛿 Sistem Informasi Penjualan dan Peng                               | gelolaan Piutang                                                                                  |                                     |                                 |                    | x    | $\mathbf{V}$ |
|---------------------------------------------------------------------|---------------------------------------------------------------------------------------------------|-------------------------------------|---------------------------------|--------------------|------|--------------|
| Transaksi Ganti Password                                            | 1                                                                                                 |                                     |                                 |                    |      |              |
| 🖳 Data Penjualan                                                    |                                                                                                   |                                     |                                 |                    |      |              |
| Input Data Penjuala<br>Nomor Penjuala<br>Nomor Penjuala<br>Delangga | n<br><b>1</b><br><b>1</b><br><b>1</b><br><b>1</b><br><b>1</b><br><b>1</b><br><b>1</b><br><b>1</b> | rotal Penjualan Rp<br>Dp<br>Siga Rp | 28750<br>28750<br>7000<br>21750 |                    | S    | •            |
| Nama Pelangga                                                       | PT.NUSANTARA TURBIN                                                                               | <b>K</b>                            |                                 |                    |      |              |
| Baru Sin                                                            | npan Hapus Cari B                                                                                 | atal Lihat Stok Fal                 | ctur Surat Jalan                | History            |      |              |
| Sub ID Barang                                                       | Nama Barang                                                                                       | Jumlah Harga@Rp                     | Total Rp                        | Tanggal Pengiriman |      |              |
| 1 B1                                                                | WORM SCREW R/L                                                                                    | 4 300000                            | 1200000                         | 30/05/2012         |      |              |
| 2 B2                                                                | WORM SCREW P CBT 10                                                                               | 3 325000                            | 975000                          | 30/05/2012         |      |              |
| 3 83                                                                | JAW CRUSTER                                                                                       | 2 2 2000                            | 700000                          | JUJUJ/2012         |      |              |
| e                                                                   |                                                                                                   | III                                 |                                 |                    | ▶ at |              |
|                                                                     |                                                                                                   |                                     |                                 |                    |      |              |

Gambar 4.54 Form Transaksi penjualan

Proses pengelolaan data penjualan ditunjukkan pada gambar di atas terdapat informasi data seluruh daftar transaksi penjualan yang disajikan dalam bentuk tabel. Apabila user akan melakukan tambah data transaksi penjualan baru tekan *Button* Baru kemudian masukkan data penjualan yang baru, untuk menyimpan data baru tekan button simpan.

Setelah menyimpan transaksi penjualan maka akan muncul histori piutang dan pembayaran dari transaksi penjualan yang telah dilakukan sebelumnya seperti pada gambar dibawah ini. Transaksi piutang yang terjadi akibat transaksi penjualan yang trakhir / pada saat penyimpanan data penjualan terakhir tersebut akan muncul apabila user telah melakukan cetak faktur yang ada pada form penjualan kemudian menekan tombol histori pada form penjualan.

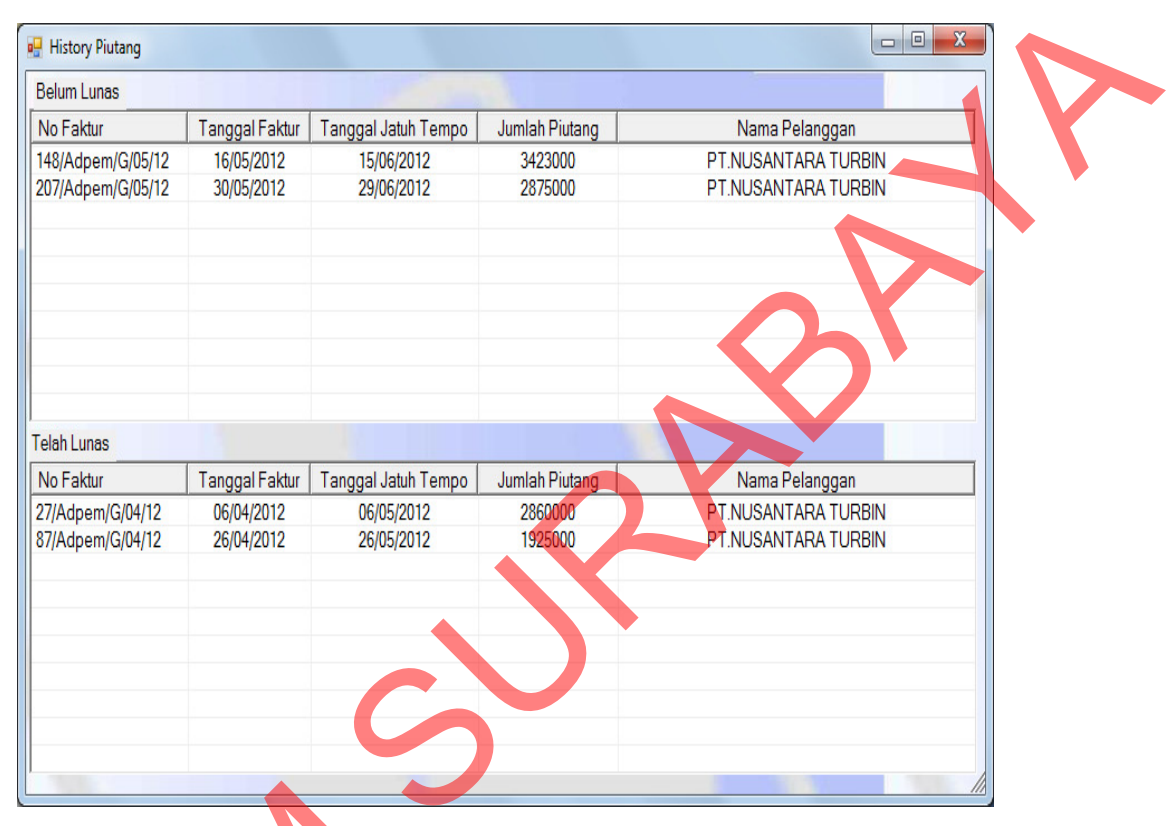

Gambar 4.55 Histori Piutang pelanggan

Sedangkan untuk membatalkan data penjualan yang telah di masukkan tekan button batal, kemudian untuk melakukan pencarian data transaksi penjualan tekan button cari. setelah memasukkan data penjualan baru user dapat mencetak faktur dan surat jalan atas barang-barang yang akan dijual ke pelanggan.

## E. Transaksi Penagihan Piutang

Proses ini bertujuan untuk mengetahui keberhasilan proses masukkan data transaksi piutang dapat dilakukan melalui aplikasi seperti terlihat pada Gambar 4.56 Proses manipulasi data transaksi piutang adalah proses penyimpanan untuk data transaksi piutang baru dan perubahan data untuk data transaksi piutang yang telah disimpan sebelumnya dalam database.

🖳 Sistem Informasi Penjualan dan Pengelolaan Piutang Transaksi Ganti Password 🖳 Surat Penagihan Input Data Piutang ID Pemesanan Sub 1 C17 ID Pelanggan PT.NUSANTARA TURBIN Nama Pelanggan Jumlah Piutang Rp Tanggal Tempo Jumlah Piutang ID Pemesanan | Sub | ID Pelanggan | Nama Pelanggan 840000 1230000 G912137 1 10/06/2012 G912137 10/06/2012 G912137 10/06/2012 390000

Gambar 4.56 Form Transaksi Piutang

Proses pengelolaan data piutang ditunjukkan pada gambar di atas terdapat informasi data data transaksi piutang, user dapat melakukan cetak tagihan terhadap piutang pelanggan atas transaksi yang telah dilakukan dengan cara masukkan nomor pemesanan yang dilakukan pelanggan kemudian tekan tombol cetak untuk mencetak tagihan.

### F. Transaksi Pembayaran

Proses ini bertujuan untuk mengetahui keberhasilan proses masukkan data transaksi pembayaran dapat dilakukan melalui aplikasi seperti terlihat pada Gambar 4.56 dibawah ini. Proses manipulasi data transaksi pembayaran adalah proses penyimpanan untuk data transaksi pembayaran baru dan pembatalan data untuk data transaksi pembayaran yang telah disimpan sebelumnya.

- 0 🚽 Sistem Informasi Penjualan dan Pengelolaan Piutang Transaksi Ganti Password 🖳 Data Pembayaran Piutang - • X arata ind tment. Input Data Piutang Nomor Pembayaran KW T051288 Sub Nomor Pemesana ID Pelanggan C27 Nama Pelanggan PT.NUSANTARA TURBIN Jumlah Piutang Rp Jumlah Pembayaran Rp 1925000 Tanggal Tempo 26/05/2012 Simpan Cari Nomor Pembayaran Nomor Pemesanan Sub D Pelan Nama Pelanggan Jumlah Bayar Jumlah Piutang

Gambar 4.57 Form Transaksi Pembayaran

Proses pengelolaan data pembayaran ditunjukkan pada gambar di atas yang terdapat informasi data transaksi pembayaran yang telah dilakukan oleh pelanggan, apabila user akan melakukan tambah data transaksi pembayaran baru tekan *Button* Baru kemudian memasukkan transaksi pembayaran yang di inginkan, untuk menyimpan data baru tekan button simpan setelah memasukkan data transaksi pembayaran yang di inginkan, untuk membatalkan data pembayaran yang ada dengan menekan *button* cari lalu pilih data pembayaran yang ingin di batalkan kemudian tekan button batal, sedangkan untuk menghapus transaksi pembayaran yang telah dilakukan tekan *button* cari lalu pilih data pembayaran yang ingin di hapus kemudian tekan button hapus.

### 4.5.5 Tampilan Menu Laporan

### A. Laporan Data Barang

Form cetak Laporan Data barang ini digunakan untuk mencetak semua daftar barang-barang yang pernah dipesan oleh pelanggan sebelumnya. Form laporan data barang terdiri dari radiobutton semua yang digunakan untuk menampilkan semua daftar barang dan radiobutton nama barang yang digunakan untuk menampilkan daftar barang sesuai nama barang yang di inginkan dengan memasukkan nama barang ke dalam combobox nama barang, terdapat dua button yaitu button preview dan button close. Button preview digunakan untuk menampilkan data barang yang akan dicetak sedangkan button close digunakan untuk keluar dari form laporan data barang.

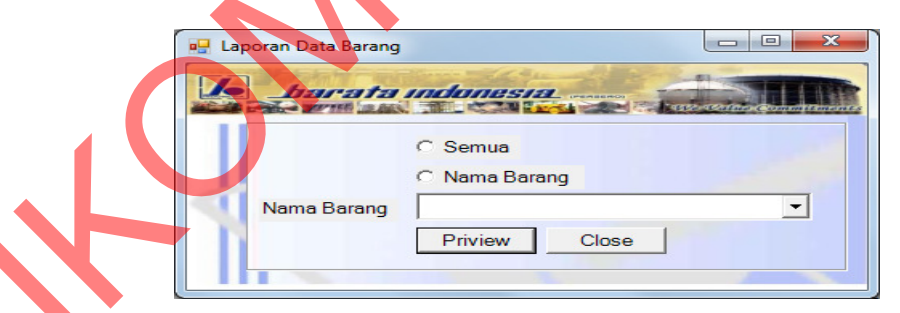

Gambar 4.58 Form Laporan Data Barang

Hasil cetak laporan daftar barang dibawah ini merupakan hasil dari masukkan form laporan data barang yang digunakan untuk mencetak semua daftar barang dan untuk melakukan pengecekan terhadap masukkan nama barang pada master barang.

| 🖳 Priv | view Data Barar | ng second second second second second second second second second second second second second second second se |                             |                                       | • X     |    |
|--------|-----------------|----------------------------------------------------------------------------------------------------|-----------------------------|---------------------------------------|---------|----|
|        | <b>S</b> 🔁      | ⊣                                                                                                    |                             |                                       |         |    |
| Main   | Report          |                                                                                                    |                             |                                       |         |    |
|        | B               | arata Indonesia(pe                                                                                             | erse                        | ro)                                   |         |    |
| INDE   | INI SIA         | NTOR PUSAT: Jl. Veteran241 Gressk(61123) PO. BOX111 Tel<br>e-mail: info@barata.co.id Home Page:                | p. (031) 3990.<br>WWW.barat | 555 (Hunting) Fax. (031) 3<br>a.co.id | 3990666 |    |
|        |                 |                                                                                                    |                             |                                       |         |    |
|        | 06/09/2012      | Laporan Daftar Barang                                                                                          | 9                           |                                       | E       | Í. |
|        | ID<br>Barang    | Nama<br>Barang                                                                                                 | Satuan                      | Harga                                 |         |    |
|        | B1              | WORM SCREW R/L                                                                                                 | BH                          | 300.000                               |         |    |
|        | B10             | STRIKING CAST                                                                                                  | BH                          | 575.000                               |         |    |
|        | B11             | CHECK PLATE                                                                                                    | BH                          | 440.000                               |         |    |
|        | B12             | SIDE BEARER HOUSING                                                                                            | BH                          | 430.000                               |         |    |
|        | B13             | BRAKE BLOCK HEAD                                                                                               | вн                          | 420.000                               |         |    |
|        | B14             | DISTRIBUTOR PIPE L 794                                                                                         | вн                          | 410.000                               |         |    |
|        | B15             | DISTRIBUTOR PIPE L 700                                                                                         | вн                          | 390.000                               |         |    |
|        | B16             | GRATE PLATE SINGLE W                                                                                           | вн                          | 380.000                               |         |    |
|        | B17             | DRAG CHAIN LINK                                                                                                | BH                          | 370.000                               |         |    |
| [      | B18             | SHOULDER IS-75116                                                                                              | вн                          | 360.000                               |         |    |
|        | B19             | TRUNION SEAT                                                                                                   | BH                          | 340.000                               | -       |    |
| Curren | t Page No · 1   |                                                                                                    | Zoom                        | Factor: 100%                          | 4       |    |
| Curren | an age no. 1    | rotar agenta 1                                                                                                 | 20011                       | 1 40001 100 /0                        |         |    |

Gambar 4.59 Cetak Laporan Data Barang

## B. Laporan Data Pelangan

Form cetak Laporan Data pelanggan ini digunakan untuk mencetak semua daftar pelanggan yang melakukan pemesanan dan yang pernah melakukan pemesanan sebelumnya. Form laporan data pelanggan terdiri dari radiobutton semua dan radiobutton nama pelanggan, apabila radiobutton semua dipilih kemudian tombol priview maka semua data pelanggan akan ditampilkan sedangkan apabila radiobutton nama pelanggan yang dipilih kemudian memasukkan nama pelanggan pada combobox kemudian tombol priview maka akan ditampilkan nama pelanggan tersebut yang akan ditampilkan sedangkan button close digunakan untuk keluar dari form laporan data pelanggan.

95

| Laporan Pelar | nggan                       |
|---------------|-----------------------------|
| Nama          | C Semua<br>C Nama Pelanggan |
| Π             | Priview Close               |

Gambar 4.60 Form Laporan Data Pelanggan

Hasil cetak laporan daftar pelanggan dibawah ini merupakan hasil dari masukkan form laporan data pelanggan pada gambar di atas yang digunakan untuk mencetak semua daftar pelanggan dan untuk melakukan pengecekan terhadap masukkan nama pelanggan pada master pelanggan.

| Main Report         Main Report         Main Main Report         Main Main Report         Main Main Report         Main Main Report         Main Main Report         Main Main Report         Main Main Report         Main Main Report         Main Main Report         Main Main Report         Main Main Report         Main Main Main Main Main Main Main Main                                                                                                    |                                                                                                    |                                               |                 |                      |                  |               |  |
|----------------------------------------------------------------------------------------------------|----------------------------------------------------------------------------------------------------|-----------------------------------------------|-----------------|----------------------|------------------|---------------|--|
| Main Report           Barata Inconesia (persero)           KANTOR PUSAT: JI Veteran 241 Gresik (61123) 90. BOX 111 Telp. (031) 3990655 (Hunting) Fax. (031) 3990666<br>e-mail: info@barate.cb.id Home Page: WWW.barata.co.id           06/09/2012         Laporan Daftar Pelanggan           ID         Nama         Alamat         NWP         Kota         Telp         Kontak Perso           06/09/2012         Laporan Daftar Pelanggan           ID         Nama         Alamat         NPWP         Kota         Telp         Kontak Perso           06/09/2012         Laporan Daftar Pelanggan           ID         Nama         Alamat         NPWP         Kota         Telp         Kontak Perso           C1         PI PAL INDONESIA         JL SUNAN AMPEL NO.         1350959         KEDIRI         0354-35232         CULKIFLI           C1         PT TRIMUDA SUKSES M         JL MARSDA ADI SUCI         0203145         YOGYAKARTA         021-5660058 <th colsp<="" th=""><th><u></u> ( → → → → → → → → → → → → → → → → → →</th><th></th><th></th><th></th><th></th><th></th></th>                                                                                                    | <th><u></u> ( → → → → → → → → → → → → → → → → → →</th> <th></th> <th></th> <th></th> <th></th> <th></th> | <u></u> ( → → → → → → → → → → → → → → → → → → |                 |                      |                  |               |  |
| Display         Barata Inconesia (persero)           KANTOR PUSAT: JI Veteran 241 Gresik (61123) PD. BOX 111 Telp. (031) 3990555 (Hunting) Fax. (031) 3990666<br>e-mail: info@barata.co.id Home Page : WWW.barata.co.id           06/09/2012           Laporan Daftar Pelanggan           ID         Nama         Alamat         NPWP         Kota         Telp         Kontak Perso           O6/09/2012         Laporan Daftar Pelanggan           ID         Nama         Alamat         NPWP         Kota         Telp         Kontak Perso           O6/09/2012         Laporan Daftar Pelanggan           ID         Nama         Alamat         NPWP         Kota         Telp         Kontak Perso           C1         PT PAL INDONESIA         JL SUNAN AMPEL NO.         1350959         KEDIRI         0354-352325         ZULKIFLI           C1         PT PAL INDONESIA         JL SUNAN AMPEL NO.         1350959         KEDIRI         0354-352325         ZULKIFLI                                                                                                    | Main Report                                                                                              |                                               |                 |                      |                  |               |  |
| KANTOR PUSAT: JI Veteran 241 Gresik (61123) PD. BOX 111 Telp. (031) 3990555 (Hunting) Fax. (031) 3990666         6/06/09/2012         Laporan Daftar Pelanggan         ID       Nama       Alarmat       NPWP       Kota       Telp       Kontak Perso         06/09/2012       Laporan Daftar Pelanggan         ID       Nama       Alarmat       NPWP       Kota       Telp       Kontak Perso         C1       PT PAL INDONESIA       JL SUNAN AMPEL NO.       1350959       KEDIRI       0354-352325       ZULKIFLI         C10       PT PAL INDONESIA       JL SUNAN AMPEL NO.       1350959       KEDIRI       0354-352325       ZULKIFLI         C10       PT TRIMUDA SUKSES M       JL MARSDA ADI SUCII       0203145       YOGYAKARTA       0274-561297       AMIN ABDUL         C1       PT TRIMUDA SUKSES M       JL NURUDIN AR-RANIF       071913       BANDA ACEH       0651-534433       FARID WAJD <th>Ba Ba</th> <th>arata Ind</th> <th>onesi</th> <th>a(perse</th> <th>ero)</th> <th></th>                                                                                                    | Ba Ba                                                                                                    | arata Ind                                     | onesi           | a(perse              | ero)             |               |  |
| Interpretation         Interpretation         Interpretation         Interpretation           06/09/2012         Laporan Daftar Pelanggan           ID         Nama         Alamat         NPWP         Kota         Telp         Kontak Perso           C1         PT PAL INDONESIA         JL. SUNAN AMPEL NO.         1350959         KEDIRI         0354-352325         ZULKIFLI           C40         PT TRIMUDA SUKSES M         JL. MARSDA ADI SUCII         0203145         YOGYAKARTA         0274-561297         AMIN ABDUL           C11         PT TSINDART CAR TRUK         JL.IR.H. JUANDA 95         0438761         JAKARTA         021-5680058         KOMARUDIN           C12         PT DWI GUNA SWADAYA         JL. NURUDIN AR-RANIF         0718913         BANDA ACEH         0651-534433         FARID WAJD           C13         PT. GRAHA ARTHO BARO         JL. GLATIK NO.1         0971423         DENPASAR         0364-724570         ASNAWI           C15         PT. GELOCOMOTIVE OPE         JL. PENDIDIKAN MATA         0003645         MATARAM         0364-724570         ASNAWI           C16         PT.PANDROL INDONESIA         JL. WALISONGO 34         0047654         SEMARANG         024-8295902         ABDUL JAMII           C17         PT.NUSANTARA TURBIN         JL. DR.H.                                                                                                    | KANTOP PUSAT: II                                                                                         | Vataran 941 Grazila (6119)                    | PO POV 111 T    | (031) 3000555 (      | Junting) For (0  | 31) 3000666   |  |
| 06/09/2012         Laporan Daftar Pelanggan           ID         Nama         Alamat         NPWP         Kota         Telp         Kontak Perso           C1         PT. PAL INDONESIA         JL.SUNAN AMPEL NO.         1350959         KEDIRI         0354-352325         ZULKIFLI           C10         PT.TRIMUDA SUKSES M         JL.MARSDA ADI SUCII         0203145         YOGYAKARTA         0274-561297         AMIN ABDUL           C11         PT.STANDART CAR TRUK         JL.IR.H.JUANDA 95         0438761         JAKARTA         021-5680058         KOMARUDIN           C12         PT.DWI GUNA SWADAYA         JL.NURUDIN AR-RANIF         0718913         BANDA ACEH         0651-534433         FARID WAJD           C13         PT. GRAHA ARTHO BARO         JL.GLATIK NO.1         0971423         DENPASAR         0361-531424         MUHAMMAD           C14         PT. KA         JL.JEND.SUDIRMAN N         0346875         PADANG         0751-561774         SIRAJUDDIN           C15         PT. GRAHA ARTHO BARO         JL.DEND.SUDIRMAN N         0346875         PADANG         0751-561774         SIRAJUDDIN           C14         PT. KA         JL.PENDIDIKAN MATA         0003645         MATARAM         0364-724570         ASNAWI           C16         PT.PAN                                                                                                    | KANIOK PUSAT. JI                                                                                         | e-mail: info@barata                           | co.id Home Page | e : WWW.barata.co.id | lunting) rax. (0 | 31) 3990000   |  |
| IDNamaAlamatNPWPKotaTelpKontak PersoC1PT_PAL INDONESIAJL.SUNAN AMPEL NO.1350959KEDIRI0354-352325ZULKIFLIC40PT_TRIMUDA SUKSES MJL.MARSDA ADI SUCII0203145YOGYAKARTA0274-561297AMIN ABDULC11PT.STANDART CAR TRUKJL.IR.H.JUANDA 950438761JAKARTA021-5680058KOMARUDINC12PT.DWI GUNA SWADAYAJL.NURUDIN AR-RANIF0718913BANDA ACEH0651-534433FARID WAJDC13PT. GRAHA ARTHO BAROJL.GLATIK NO.10971423DENPASAR0361-531424MUHAMMADC14PT. KAJL.JEND.SUDIRMAN N0346875PADANG0751-561774SIRAJUDDINC15PT. GELOCOMOTIVE OPEJL.PENDIDIKAN MATA0003645MATARAM0364-724570ASNAWIC16PT.PANDROL INDONESIAJL.WALISONGO 340047654SEMARANG024-8295902ABDUL JAMIIC17PT.NUSANTARA TURBINJL.DR.H. TARMIZI TAH0028765KUPANG0380-355331DEDI JUBAEIC18PT. KRESNA KARYAJL.WBUR RAYA LIMA0326538PADANG0751-749113SYUKRI ISKAC19PT.SINGGASANA AGUNGJL.GERILYAWAN 1260142657TASIKMALAYA0265-423556HAMID IDRUSC2PT. INKAJL.PROF.DR.NUR A.F/1465387SURABAYA031-5764579NUR SYAMC20PT. POLOWIJO GOSARIJL.PAGAR DEWA AIR0135681BENGKULU0736-731671DR.OHIMINC21PT.DOK & PERKAPALANJL.                                                                                                    | 06/09/2012                                                                                               | Laporan                                       | Daftar Pela     | inggan               |                  |               |  |
| C1         PT         PAL INDONESIA         JL SUNAN AMPEL NO.         1350959         KEDIRI         0354-352325         ZULKIFLI           C10         PT TRIMUDA SUKSES M         JL MARSDA ADI SUCII         0203145         YOGYAKARTA         0274-561297         AMIN ABDUL           C11         PT.STANDART CAR TRUK         JL IR.H.JUANDA 95         0438761         JAKARTA         021-5680058         KOMARUDIN           C12         PT.DWI GUNA SWADAYA         JL.NURUDIN AR-RANIF         0718913         BANDA ACEH         0651-534433         FARID WAJD           C13         PT. GRAHA ARTHO BARO         JL GLATIK NO.1         0971423         DENPASAR         0361-531424         MUHAMMAD           C14         PT. KA         JL.JEND.SUDIRMAN N         0346875         PADANG         0751-561774         SIRAJUDDIN           C15         PT. GELOCOMOTIVE OPE         JL.PENDIDIKAN MATA         0003645         MATARAM         0364-724570         ASNAWI           C16         PT.PANDROL INDONESIA         JL.WALISONGO 34         0047654         SEMARANG         024-8295902         ABDUL JAMII           C17         PT.NUSANTARA TURBIN         JL.DR.H. TARMIZI TAH         0028765         KUPANG         0751-749113         SYUKRI ISKA           C18         PT. KRESNA KARYA                                                                                                    | ID Nama                                                                                                  | Alamat                                        | NPWP            | Kota                 | Telp             | Kontak Persor |  |
| C10PT TRIMUDA SUKSES MJL MARSDA ADI SUCI0203145YOGYAKARTA0274-561297AMIN ABDULC11PT.STANDART CAR TRUKJL.IR.H.JUANDA 950438761JAKARTA021-5680058KOMARUDINC12PT.DWI GUNA SWADAYAJL.NURUDIN AR-RANIF0718913BANDA ACEH0651-534433FARID WAJDC13PT. GRAHA ARTHO BAROJL.GLATIK NO.10971423DENPASAR0361-531424MUHAMMADC14PT. KAJL.JEND.SUDIRMAN N0346875PADANG0751-561774SIRAJUDDINC15PT. GELOCOMOTIVE OPEJL.PENDIDIKAN MATA0003645MATARAM0364-724570ASNAWIC16PT.PANDROL INDONESIAJL.WALISONGO 340047654SEMARANG024-8295902ABDUL JAMIIC17PT.NUSANTARA TURBINJL.DR.H. TARMIZI TAH0028765KUPANG0360-355331DEDI JUBAEIC18PT. KRESNA KARYAJL.KUBUR RAYA LIMA0326538PADANG0751-749113SYUKRI ISKAC19PT.SINGGASANA AGUNGJL.GERILYAWAN 1260142657TASIKMALAYA0265-423556HAMID IDRUSC2PT. NOLOWIJO GOSARIJL.PAGAR DEWA AIR0135681BENGKULU0736-731671DR.ROHIMINC21PT.DOK & PERKAPALANJL.SUNAN AMPEL 70042135KEDIRI0354-53232DRS.H.AHMAC22CV. WIRA BUMIJL.DIPENEGORO NO.20456813SURABAYA031-5672354SUDIRMAN R                                                                                                    | C1 PT. PAL INDONESIA                                                                                     | JL.SUNAN AMPEL NO.                            | 1350959         | KEDIRI               | 0354-352325      | ZULKIFLI      |  |
| C11         PT. STANDART CAR TRUK         JL.IR.H.JUANDA 95         0438761         JAKARTA         021-5680058         KOMARUDIN           C12         PT.DWI GUNA SWADAYA         JL.NURUDIN AR-RANIF         0718913         BANDA ACEH         0651-534433         FARID WAJD           C13         PT. GRAHA ARTHO BARO         JL.GLATIK NO.1         0971423         DENPASAR         0361-531424         MUHAMMAD           C14         PT. KA         JL.JEND.SUDIRMAN N         0346875         PADANG         0751-561774         SIRAJUDDIN           C15         PT. GELOCOMOTIVE OPE         JL.PENDIDIKAN MATA         0003645         MATARAM         0364-724570         ASNAWI           C16         PT.PANDROL INDONESIA         JL.WALISONGO 34         0047654         SEMARANG         024-8295902         ABDUL JAMII           C17         PT.NUSANTARA TURBIN         JL.DR.H. TARMIZI TAH         0028765         KUPANG         0380-355331         DEDI JUBAEI           C18         PT. KRESNA KARYA         JL.KUBUR RAYA LIMA         0326538         PADANG         0751-749113         SYUKRI ISKA           C19         PT.SINGGASANA AGUNG         JL.GERILYAWAN 126         0142657         TASIKMALAYA         0265-423556         HAMID IDRUS           C20         PT. POLOWIJO GOSARI <td< td=""><td>C10 PT TRIMUDA SUKSES M</td><td>JL.MARSDA ADI SUCII</td><td>0203145</td><td>YOGYAKARTA</td><td>0274-561297</td><td>AMIN ABDUL</td></td<> | C10 PT TRIMUDA SUKSES M                                                                                  | JL.MARSDA ADI SUCII                           | 0203145         | YOGYAKARTA           | 0274-561297      | AMIN ABDUL    |  |
| C12         PT DWI GUNA SWADAYA         JL.NURUDIN AR-RANIF         0718913         BANDA ACEH         0651-534433         FARID WAJD           C13         PT. GRAHA ARTHO BARO         JL.GLATIK NO.1         0971423         DENPASAR         0361-531424         MUHAMMAD           C14         PT. KA         JL.JEND.SUDIRMAN N         0346875         PADANG         0751-561774         SIRAJUDDIN           C15         PT. GELOCOMOTIVE OPE         JL.PENDIDIKAN MATA         0003645         MATARAM         0364-724570         ASNAWI           C16         PT.PANDROL INDONESIA         JL.WALISONGO 34         0047654         SEMARANG         024-8295902         ABDUL JAMII           C17         PT.NUSANTARA TURBIN         JL.DR.H. TARMIZI TAH         0028765         KUPANG         0380-355331         DEDI JUBAEI           C18         PT. KRESNA KARYA         JL.KUBUR RAYA LIMA         0326538         PADANG         0751-749113         SYUKRI ISKA           C19         PT.SINGGASANA AGUNG         JL.GERILYAWAN 126         0142657         TASIKMALAYA         0265-423556         HAMID IDRUS           C2         PT. INKA         JL.PROF.DR.NUR A.F/         1465387         SURABAYA         031-5764579         NUR SYAM           C20         PT. POLOWIJO GOSARI         JL.PAGAR DE                                                                                                    | C11 PT.STANDART CAR TRUK                                                                                 | JL.IR.H.JUANDA 95                             | 0438761         | JAKARTA              | 021-5680058      | KOMARUDIN     |  |
| C13         PI-GRAHA ARTHO BARO         JL.GLATIK NO.1         0971423         DENPASAR         0361-531424         MUHAMMAD           C14         PT. KA         JL.JEND.SUDIRMAN N         0346875         PADANG         0751-561774         SIRAJUDDIN           C15         PT. GELOCOMOTIVE OPE         JL.PENDIDIKAN MATA         0003645         MATARAM         0364-724570         ASNAWI           C16         PT.PANDROL INDONESIA         JL.WALISONGO 34         0047654         SEMARANG         024-8295902         ABDUL JAMII           C17         PT.NUSANTARA TURBIN         JL.DR.H. TARMIZI TAH         0028765         KUPANG         0380-355331         DEDI JUBAEI           C18         PT. KRESNA KARYA         JL.KUBUR RAYA LIMA         0326538         PADANG         0751-749113         SYUKRI ISKA           C19         PT.SINGGASANA AGUNG         JL.GERILYAWAN 126         0142657         TASIKMALAYA         0265-423556         HAMID IDRUS           C2         PT. INKA         JL.PROF.DR.NUR A.F/         1465387         SURABAYA         031-5764579         NUR SYAM           C20         PT. POLOWIJO GOSARI         JL.PAGAR DEWA AIR         0135681         BENGKULU         0736-731671         DR.CHIMIN           C21         PT.DOK & PERKAPALAN         JL.SUNAN AMPEL 7<                                                                                                    | C12 PT.DWI GUNA SWADAYA                                                                                  | JL.NURUDIN AR-RANIF                           | 0718913         | BANDA ACEH           | 0651-534433      | FARID WAJD    |  |
| C14         PT. KA         JL.JEND.SUDIRMAN N         0346875         PADANG         0751-561774         SIRAJUDDIN           C15         PT. GELOCOMOTIVE OPE         JL.PENDIDIKAN MATA         0003645         MATARAM         0364-724570         ASNAWI           C16         PT.PANDROL INDONESIA         JL.WALISONGO 34         0047654         SEMARANG         024-8295902         ABDUL JAMII           C17         PT.NUSANTARA TURBIN         JL.DR.H. TARMIZI TAH         0028765         KUPANG         0380-355331         DEDI JUBAEI           C18         PT. KRESNA KARYA         JL.KUBUR RAYA LIMA         0326538         PADANG         0751-749113         SYUKRI ISKA           C19         PT.SINGGASANA AGUNG         JL.GERILYAWAN 126         0142657         TASIKMALAYA         0265-423556         HAMID IDRUS           C2         PT. INKA         JL.PROF.DR.NUR A.F/         1465387         SURABAYA         031-5764579         NUR SYAM           C20         PT. POLOWIJO GOSARI         JL.PAGAR DEWA AIR         0135681         BENGKULU         0736-731671         DR.CHIMIN           C21         PT.DOK & PERKAPALAN         JL.SUNAN AMPEL 7         0042135         KEDIRI         0354-532332         DRS.H.AHMA           C22         CV. WIRA BUMI         JL DIPENEGORO NO.2 <td>C13 PT. GRAHA ARTHO BARO</td> <td>JL.GLATIK NO.1</td> <td>0971423</td> <td>DENPASAR</td> <td>0361-531424</td> <td>MUHAMMAD</td>                | C13 PT. GRAHA ARTHO BARO                                                                                 | JL.GLATIK NO.1                                | 0971423         | DENPASAR             | 0361-531424      | MUHAMMAD      |  |
| C15         PT. GELOCOMOTIVE OPE         JL.PENDIDIKAN MATA         0003645         MATARAM         0364-724570         ASNAWI           C16         PT.PANDROL INDONESIA         JL.WALISONGO 34         0047654         SEMARANG         024-8295902         ABDUL JAMII           C17         PT.NUSANTARA TURBIN         JL.DR.H. TARMIZI TAH         0028765         KUPANG         0380-355331         DEDI JUBAEI           C18         PT. KRESNA KARYA         JL.KUBUR RAYA LIMA         0326538         PADANG         0751-749113         SYUKRI ISKA           C19         PT.SINGGASANA AGUNG         JL.GERILYAWAN 126         0142657         TASIKMALAYA         0265-423556         HAMID IDRUS           C2         PT. INKA         JL.PROF.DR.NUR A.F/         1465387         SURABAYA         031-5764579         NUR SYAM           C20         PT. POLOWIJO GOSARI         JL.PAGAR DEWA AIR         0135681         BENGKULU         0736-731671         DR.ROHIMIN           C21         PT.DOK & PERKAPALAN         JL.SUNAN AMPEL 7         0042135         KEDIRI         0354-532332         DRS.H.AHMA           C22         CV. WIRA BUMI         JL.DIPENEGORO NO.2         0456813         SURABAYA         031-5672354         SUDIRMAN R                                                                                                    | C14 PT. KA                                                                                               | JL.JEND.SUDIRMAN N                            | 0346875         | PADANG               | 0751-561774      | SIRAJUDDIN    |  |
| 016         PT.PANDROL INDONESIA         JL.WALISONGO 34         0047654         SEMARANG         024-8295902         ABDUL JAMII           C17         PT.NUSANTARA TURBIN         JL.DR.H. TARMIZI TAH         0028765         KUPANG         0380-355331         DEDI JUBAEI           C18         PT. KRESNA KARYA         JL.DR.H. TARMIZI TAH         0026538         PADANG         0751-749113         SYUKRI ISKA           C19         PT.SINGGASANA AGUNG         JL.GERILYAWAN 126         0142657         TASIKMALAYA         0265-423556         HAMID IDRUS           C2         PT. INKA         JL.PROF.DR.NUR A.F/         1465387         SURABAYA         031-5764579         NUR SYAM           C20         PT. POLOWIJO GOSARI         JL.PAGAR DEWA AIR         0135681         BENGKULU         0736-731671         DR.ROHIMIN           C21         PT.DOK & PERKAPALAN         JL.SUNAN AMPEL 7         0042135         KEDIRI         0354-53232         DRS.H.AHMA           C22         CV. WIRA BUMI         JL.DIPENEGORO NO.2         0456813         SURABAYA         031-5672354         SUDIRMAN R                                                                                                    | C15 PT. GELOCOMOTIVE OPE                                                                                 | JL.PENDIDIKAN MATA                            | 0003645         | MATARAM              | 0364-724570      | ASNAWI        |  |
| C17         PT.NUSANTARA TURBIN         J.L.DR.H. TARMIZI TAH         0028765         KUPANG         0380-355331         DEDI JUBAEI           C18         PT. KRESNA KARYA         J.L.KUBUR RAYA LIMA         0326538         PADANG         0751-749113         SYUKRI ISKA           C19         PT.SINGGASANA AGUNG         J.L.GERILYAWAN 126         0142657         TASIKMALAYA         0265-423556         HAMID IDRUS           C2         PT. INKA         J.L.PROF.DR.NUR A.F/         1465387         SURABAYA         031-5764579         NUR SYAM           C20         PT. POLOWIJO GOSARI         J.L.PAGAR DEWA AIR         0135681         BENGKULU         0736-731671         DR.ROHIMIN           C21         PT.DOK & PERKAPALAN         J.L.SUNAN AMPEL 7         0042135         KEDIRI         0354-532322         DRS.H.AHMA           C22         CV. WIRA BUMI         J.L.DIPENEGORO NO.2         0456813         SURABAYA         031-5672354         SUDIRMAN R                                                                                                    | C16 PT.PANDROL INDONESIA                                                                                 | JL.WALISONGO 34                               | 0047654         | SEMARANG             | 024-8295902      | ABDUL JAMI    |  |
| C18         PT. KRESNA KARYA         JL KUBUR RAYA LIMA         0326538         PADANG         0751-749113         SYUKRI ISKA           C19         PT.SINGGASANA AGUNG         JL.GERILYAWAN 126         0142657         TASIKMALAYA         0265-423556         HAMID IDRUS           C2         PT. INKA         JL.PROF.DR.NUR A.F/         1465387         SURABAYA         031-5764579         NUR SYAM           C20         PT. POLOWIJO GOSARI         JL.PAGAR DEWA AIR         0135681         BENGKULU         0736-731671         DR.ROHIMIN           C21         PT.DOK & PERKAPALAN         JL.SUNAN AMPEL 7         0042135         KEDIRI         0354-532322         DRS.H.AHMA           C22         CV. WIRA BUMI         JL DIPENEGORO NO.2         0456813         SURABAYA         031-5672354         SUDIRMAN R                                                                                                    | C17 PT.NUSANTARA TURBIN                                                                                  | JL.DR.H. TARMIZI TAH                          | 0028765         | KUPANG               | 0380-355331      | DEDI JUBAE    |  |
| C19         PT.SINGGASANA AGUNG         JL.GERILYAWAN 126         0142657         TASIKMALAYA         0265-423556         HAMID IDRUS           C2         PT. INKA         JL.PROF.DR.NUR A.F./         1465387         SURABAYA         031-5764579         NUR SYAM           C20         PT. POLOWIJO GOSARI         JL.PAGAR DEWA AIR         0135681         BENGKULU         0736-731671         DR.ROHIMIN           C21         PT.DOK & PERKAPALAN         JL.SUNAN AMPEL 7         0042135         KEDIRI         0354-532332         DRS.H.AHMA           C22         CV. WIRA BUMI         JL.DIPENEGORO NO.2         0456813         SURABAYA         031-5672354         SUDIRMAN R                                                                                                    | C18 PT. KRESNA KARYA                                                                                     | JL.KUBUR RAYA LIMA                            | 0326538         | PADANG               | 0751-749113      | SYUKRI ISKA   |  |
| C2         PT. INKA         JL.PROF.DR.NUR A.F/         1465387         SURABAYA         031-5764579         NUR SYAM           C20         PT. POLOWIJO GOSARI         JL.PAGAR DEWA AIR         0135681         BENGKULU         0736-731671         DR.ROHIMIN           C21         PT.DOK & PERKAPALAN         JL.SUNAN AMPEL 7         0042135         KEDIRI         0354-532332         DRS.H.AHMA           C22         CV. WIRA BUMI         JL.DIPENEGORO NO.2         0456813         SURABAYA         031-5672354         SUDIRMAN R                                                                                                    | C19 PT.SINGGASANA AGUNG                                                                                  | JL.GERILYAWAN 126                             | 0142657         | TASIKMALAYA          | 0265-423556      | HAMID IDRUS   |  |
| C20         PT. POLOWIJO GOSARI         JL.PAGAR DEWA AIR         0135681         BENGKULU         0736-731671         DR.ROHIMIN           C21         PT.DOK & PERKAPALAN         JL.SUNAN AMPEL 7         0042135         KEDIRI         0354-532332         DRS.H.AHMA           C22         CV. WIRA BUMI         JL.DIPENEGORO NO.2         0456813         SURABAYA         031-5672354         SUDIRMAN R                                                                                                    | C2 PT. INKA                                                                                              | JL.PROF.DR.NUR A.F/                           | 1465387         | SURABAYA             | 031-5764579      | NUR SYAM      |  |
| C21         PT.DOK & PERKAPALAN         JL.SUNAN AMPEL 7         0042135         KEDIRI         0354-532332         DRS.H.AHMA           C22         CV. WIRA BUMI         JL.DIPENEGORO NO.2         0456813         SURABAYA         031-5672354         SUDIRMAN R                                                                                                    | C20 PT. POLOWIJO GOSARI                                                                                  | JL.PAGAR DEWA AIR                             | 0135681         | BENGKULU             | 0736-731671      | DR.ROHIMIN    |  |
| C22 CV. WIRA BUMI JL.DIPENEGORO NO.2 0456813 SURABAYA 031-5672354 SUDIRMAN R                                                                                                    | C21 PT.DOK & PERKAPALAN                                                                                  | JL.SUNAN AMPEL 7                              | 0042135         | KEDIRI               | 0354-532332      | DRS.H.AHMA    |  |
|                                                                                                    | C22 CV. WIRA BUMI                                                                                        | JL.DIPENEGORO NO.2                            | 0456813         | SURABAYA             | 031-5672354      | SUDIRMAN R    |  |

Gambar 4.61 Cetak Laporan Data Pelanggan

## C. Laporan Piutang

Tampilan menu laporan transaksi piutang adalah tampilan yang digunakan oleh user untuk melihat dan mencetak semua laporan terhadap datadata transaksi piutang berdasarkan tanggal jatuh tempo atau berdasarkan nama pelanggan, apabila pelanggan belum melakukan pembayaran maka perusahaan akan mengirimkan surat tagihan pembayaran kepada pelanggan.

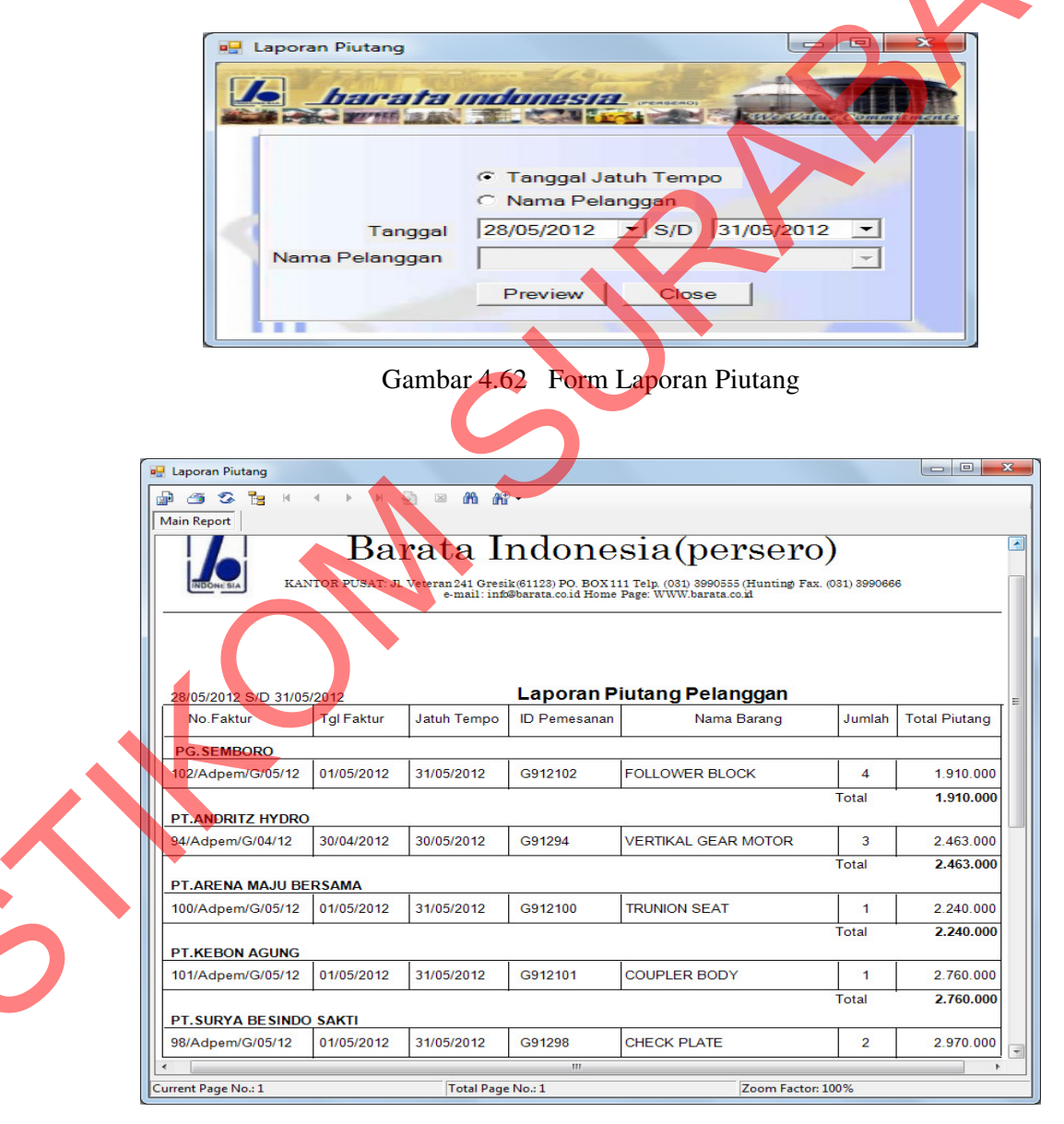

Gambar 4.63 Cetak Laporan Piutang

Hasil cetak laporan data piutang pada gambar di atas merupakan hasil dari masukkan form laporan data piutang berdasarkan range tanggal atau periode tanggal jatuh tempo 28 Mei 2012 sampai 31 Mei 2012 yang digunakan untuk mencetak semua daftar piutang pelanggan dan untuk melakukan pengecekan terhadap laporan data piutang pelanggan pada tanggal tersebut yaitu pelanggan mana saja yang belum melakukan pembayaran atas piutang yang telah jatuh tempo pada tanggal tersebut.

## D. Laporan Piutang Jatuh Tempo

Laporan piutang jatuh tempo merupakan laporan piutang yang digunakan untuk melihat daftar piutang pelanggan yang sudah jatuh tempo yang dihitung 30 hari dari tanggal diterbitkannya faktur penjualan oleh perusahaan terhadap pelanggan yang belum melakukan pembayaran.

🖳 Laporan Piutang Jatuh Tempo arata indone mua Tanggal Jatuh Tempo Nama Pelanggan 30/05/2012 ggal Jatuh Tempo 28/05/2012 - S/D -Nama Pelanggan -Preview Close

Gambar 4.64 Form Laporan Piutang Jatuh Tempo

Hasil cetak laporan piutang jatuh tempo pada gambar di atas merupakan masukkan form laporan piutang jatuh tempo berdasarkan range tanggal atau periode tanggal jatuh tempo 28 Mei 2012 sampai 31 Mei 2012 yang digunakan untuk mencetak dan melakukan pengecekan semua daftar piutang pelanggan yang jatuh tempo pada tanggal tersebut yaitu pelanggan mana saja yang belum melakukan pembayaran atas piutang yang telah jatuh tempo pada tanggal tersebut.

| 🖳 Laporan Piutang          |                                 |                     |                         |           | x |
|----------------------------|---------------------------------|---------------------|-------------------------|-----------|---|
| 🔓 🖪 😒 🏪 К 🗸 🕨 🖉 🗵          | M M •                           |                     |                         |           |   |
| Main Report                |                                 |                     |                         |           |   |
| Barata                     | Indones                         | a(per               | sero)                   |           |   |
| KANTOR PUSAT: JL Veteran 2 | 41 Gresik(61123) PO. BOX111     | Telp. (031) 3990555 | (Hunting) Fax. (031) 39 | 990666    |   |
| INDONESIA e-r              | nail: info@barata.co.id Home Pa | ge: WWW.barata.co.  | id                      |           |   |
|                            |                                 |                     |                         |           |   |
|                            |                                 |                     |                         |           |   |
|                            |                                 |                     |                         |           |   |
| 28/05/2012 S/D 31/05/2012  | Laporan Piuta                   | ng Jatuh T          | empo                    |           |   |
| Nama                       |                                 | TITU                | Tanggal                 | Total     | E |
| Pelanggan                  | No.Faktur                       | I gi Faktur         | Jatuh Tempo             | Piutang   |   |
| PG.SEMBORO                 |                                 |                     |                         |           |   |
| PG.SEMBORO                 | 102/Adpem/G/05/12               | 01/05/2012          | 31/05/2012              | 1.910.000 |   |
|                            |                                 |                     | Total Piutang           | 1.910.000 |   |
| PT.ANDRITZ HYDRO           |                                 |                     |                         |           |   |
| PT.ANDRITZ HYDRO           | 94/Adpem/G/04/12                | 30/04/2012          | 30/05/2012              | 2.463.000 |   |
|                            |                                 |                     | Total Piutang           | 2.463.000 |   |
| PT.ARENA MAJU BERSAMA      |                                 |                     | 2                       |           |   |
| PT.ARENA MAJU BERSAMA      | 100/Adpem/G/05/12               | 01/05/2012          | 31/05/2012              | 2.240.000 |   |
|                            |                                 |                     | Total Piutang           | 2.240.000 |   |
| PT.KEBON AGUNG             |                                 |                     |                         |           |   |
| PT.KEBON AGUNG             | 101/Adpem/G/05/12               | 01/05/2012          | 31/05/2012              | 2.760.000 |   |
|                            |                                 |                     | Total Piutang           | 2.760.000 |   |
| PT.SURYA BESINDO SAKTI     |                                 |                     |                         |           |   |
| PT.SURYA BESINDO SAKTI     | 98/Adpem/G/05/12                | 01/05/2012          | 31/05/2012              | 2.970.000 |   |
|                            | 1                               |                     | Total Piutang           | 2.970.000 | - |
|                            | III                             |                     |                         | )         |   |
| Current Page No.: 1 Tota   | Il Page No.: 1                  | Zoo                 | m Factor: 100%          |           |   |

Gambar 4.65 Cetak Laporan Piutang Jatuh Tempo

# E. Laporan Umur Piutang

Laporan umur piutang pelanggan merupakan laporan piutang yang digunakan untuk melihat daftar laporan piutang pelanggan mana yang menumpuk dan berapa umur piutang tersebut serta seberapa banyak dan lamanya batas pembayaran yang digunakan dalam ketentuan yang telah ditetapkan oleh PT. Barata Indonesia kepada pelanggannya adalah maksimal 30 hari sejak tanggal diterbitkannya faktur penjualan oleh perusahaan kepada pelanggan.

|        | Laporan                         | Jmur Piutang                                        | danes                                                                                                    |                                           |               | in walking (              |                | X            |  |
|--------|---------------------------------|-----------------------------------------------------|----------------------------------------------------------------------------------------------------|-------------------------------------------|---------------|---------------------------|----------------|--------------|--|
|        | Nama                            | © Se<br>© Na<br>Pelanggan<br>Preview<br>Gambar 4.66 | emua<br>Ima Pelangga<br>Clos<br>5 Form I                                                                                                    | e<br>Laporan 1                            | Omur Pi       | utang                     | 5              |              |  |
|        | Laporan Piutang                 | KANTOR PUSAT: JI. Veteran 24<br>Common              | Monthead Control Control Contr | nesia<br>DoXiii Telp. (<br>d Home Page: W | g Pelang      | Sero)<br>anting) Fax. (03 | 1) 3990666     |              |  |
|        | No.Faktur                       | Tgl Faktur Jatuh Tempo                              | Total<br>Piutang                                                                                                    | 1-30<br>Hari                              | 31-60<br>Hari | 61-90<br>Hari             | 91-120<br>Hari | >120<br>Hari |  |
|        | 518/Adpem/G/09/1                | 209/09/2012 09/10/2012<br>Total                     | 3.788.000<br>3.788.000                                                                                                    | 3.788.000<br>3.788.000                    | 0             | 0<br>0                    | 0              | 0            |  |
| $\sim$ | 549/Adpem/G/09/1<br>PG.JATIROTO | 2 16/09/2012 16/10/2012<br>Total                    | 2.883.000<br>2.883.000                                                                                                    | 2.883.000<br>2.883.000                    | 0             | 0                         | 0              | 0            |  |
| 5      | 504/Adpem/G/09/1<br>PG.KANIGORO | 2 06/09/2012 06/10/2012<br>Total                    | 2.310.000<br>2.310.000                                                                                                    | 2.310.000<br>2.310.000                    | 0             | 0                         | 0              | 0            |  |
|        | 508/Adpem/G/09/1                | 207/09/2012 07/10/2012                              | 2.700.000<br>                                                                                                    | 2.700.000                                 | 0<br>Zoon     | 0<br>n Factor: 100%       | 0              | 0            |  |

Gambar 4.67 Cetak Laporan Umur Piutang

Pada Gambar 4.67 di atas merupakan desain cetak hasil laporan umur piutang pelanggan berdasarkan transaksi penjualan dan piutang yang dilakukan pelanggan yang digunakan untuk mengetahui berapa uang yang akan didapat oleh perusahaan pada bulan - bulan berikutnya sesuai dengan periode tanggal jatuh tempo atau nama pelanggan.

## F. Laporan Piutang Macet

Laporan piutang macet merupakan laporan yang digunakan untuk melihat daftar laporan yang macet atau yang sudah melebihi tanggal jatuh tempo sesuai yang ditetapkan oleh perusahaan yaitu 30 hari sejak tanggal diterbitkanya faktur, apabila pelanggan dalam tempo 30 hari belum bisa melakukan pembayaran maka pelanggan tersebut dikatagorikan sebagai pelanggan yang mempunyai piutang macet.

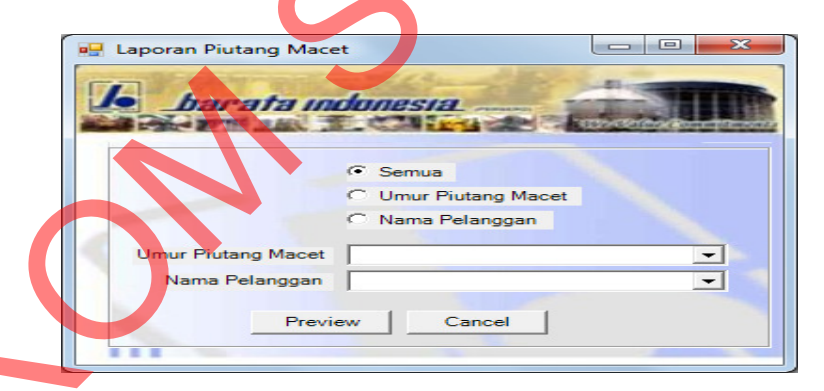

Gambar 4.68 Form Laporan Piutang Macet

Pada Gambar 4.69 dibawah ini merupakan desain cetak hasil laporan piutang macet pelanggan berdasarkan transaksi penjualan dan piutang yang dilakukan pelanggan yang digunakan untuk mengetahui piutang pelanggan yang macet yaitu piutang pelanggan yang telah melebihi 30 hari sejak tanggal jatuh tempo yang telah ditentukan oleh perusahaan tetapi blm dibayar oleh pelanggan.

| Laporan Piutang    |                   |                                   |                                           |                                |                                          |               |                                   |                |              | x |   |
|--------------------|-------------------|-----------------------------------|-------------------------------------------|--------------------------------|------------------------------------------|---------------|-----------------------------------|----------------|--------------|---|---|
| Aain Report        | <b>▲ ► H</b>      | ₽ × #                             | i ûntî -                                  |                                |                                          |               |                                   |                |              |   |   |
| INDONESIA K        | B<br>ANTOR PUSA   | arata<br>T: Jl. Veteran24<br>e-m/ | a Ind<br>1 Gresik(6112<br>ail: info@barat | lon<br>3) PO. BO<br>a.co.id Ho | esia(<br>X111 Telp. (031<br>me Page: WWW | perse         | <b>ero)</b><br>ing) Fax. (031) 39 | 90666          |              | ^ | V |
| 04/10/2012         |                   | I                                 | aporan                                    | Piuta                          | ng Macet                                 |               |                                   | 7              |              | Ш |   |
| No. Faktur         | Tanggal<br>Faktur | Tanggal<br>Jatuh<br>Tempo         | Total<br>Piutang                          | Umur                           | 1-30<br>Hari                             | 31-60<br>Hari | 61-90<br>Hari                     | 91-120<br>Hari | >120<br>Hari |   |   |
| CV.JAYA UTAMA      |                   |                                   |                                           |                                |                                          |               |                                   |                | •            |   |   |
| 319/Adpem/G/VI/12  | 07/07/2012        | 06/08/2012                        | 4.570.000                                 | 58                             | 0                                        | 4.570.000     | 0                                 | 0              | 0            |   |   |
| 466/Adpem/G/08/12  | 27/08/2012        | 26/09/2012                        | 2.630.000                                 | 8                              | 2.630.000                                | 0             | 0                                 | 0              | 0            |   |   |
| CV.KARYA INDAH G   | EMILANG           |                                   |                                           |                                | 2.630.000                                | 4.570.000     | 0                                 | 0              | 0            |   |   |
| 413/Adpem/G/08/12  | 12/08/2012        | 11/09/2012                        | 2.450.000                                 | 23                             | 2.450.000                                | 0             | 0                                 | 0              | 0            |   |   |
| 462/Adpem/G/08/12  | 26/08/2012        | 25/09/2012                        | 3.320.000                                 | 9                              | 3.320.000                                | 0             | 0                                 | 0              | 0            |   |   |
| CV.NORTON          |                   |                                   |                                           |                                | 5.770.000                                | 0             | 0                                 | 0              | 0            |   |   |
| 326/Adpem/G/VI/12  | 10/07/2012        | 09/08/2012                        | 3.210.000                                 | 55                             | 0                                        | 3.210.000     | 0                                 | 0              | 0            |   |   |
| 467/Adpem/G/08/12  | 27/08/2012        | 26/09/2012                        | 2.415.000                                 | 8                              | 2.415.000                                | 0             | 0                                 | 0              | 0            |   |   |
|                    |                   |                                   |                                           |                                | 2.415.000                                | 3.210.000     | 0                                 | 0              | 0            | - |   |
| urrent Page No.: 1 |                   | Tota                              | Page No.: 1+                              |                                |                                          | Zoom          | Factor: 100%                      |                |              |   |   |

Gambar 4.69 Cetak Laporan Piutang Macet

# G. Laporan Penerimaan Kas

Form laporan penerimaan kas masuk ini digunakan oleh user untuk mengetahui laporan penerimaan kas yang diperoleh oleh perusahaan atas pemesanan dan penjualan serta piutang yang telah dilakukan oleh pelanggan dalam periode tertentu berdasarkan nama pelanggan dan tanggal penerimaan kas.

| le barata      | Indunesia                     |
|----------------|-------------------------------|
|                | Tanggal Pembayaran            |
|                | O Nama Pelanggan              |
| Tanggal        | 28/05/2012 • S/D 31/05/2012 • |
| Nama Pelanggan | -                             |
|                | Preview Close                 |

Gambar 4.70 Form Laporan Penerimaan Kas

Hasil cetak laporan penerimaan kas dibawah ini merupakan hasil dari masukkan form laporan penerimaan kas yang digunakan untuk mencetak semua data pembayaran dan untuk melakukan pengecekan data pembayaran berdasarkan periode tanggal tertentu dan berdasarkan nama pelanggan, hasil cetak laporan penerimaan kas dibawah ini merupakan hasil dari masukkan form laporan penerimaan kas berdasarkan periode tanggal penerimaan kas pada periode tanggal 28 Mei 2012 sampai 31 Mei 2012.

| 🖳 La                                                                                                    | aporan Kas Masuk  |                  |                 |                        |                       |                     | Σ |
|----------------------------------------------------------------------------------------------------|-------------------|------------------|-----------------|------------------------|-----------------------|---------------------|---|
| Main                                                                                                    | 🍜 😎 📴 H 🔺 🕨 H 🛓   | ⊠ #1 #1 -        |                 |                        |                       |                     |   |
| KANTOR PUSAT. JL. Veteran 241 Gresik (61123) PO. BOX 111 Telp. (031) 3990555 (Hunting) Fax. (031) 3990666<br>e-mail: info@barata.co.id Home Page : WWW.barata.co.id |                   |                  |                 |                        |                       |                     |   |
| 14/0                                                                                                    | 8/2012            | Lapora           | n Penerima      | an Kas                 |                       |                     |   |
|                                                                                                    | Nama<br>Pelanggan | ID<br>Pembayaran | ID<br>Pemesanan | Tanggal<br>Jatuh Tempo | Tanggal<br>Pembayaran | Total<br>Pembayaran |   |
|                                                                                                    | CV. WIRA BUMI     |                  |                 |                        |                       |                     |   |
|                                                                                                    | CV. WIRA BUMI     | KWT051285        | G91282          | 25-Mei-2012            | 30-Mei-2012           | 2.790.000           | T |
|                                                                                                    | CV.JAYA UTAMA     |                  |                 |                        |                       |                     |   |
| Y                                                                                                    | CV.JAYA UTAMA     | KWT051252        | G912110         | 02-Jun-2012            | 28-Mei-2012           | 2.065.000           | T |
|                                                                                                    | CV.NORTON         |                  |                 |                        | Total                 | 2.065.000           | Ī |
|                                                                                                    | CV.NORTON         | KWT051265        | G91251          | 16-Mei-2012            | 29-Mei-2012           | 3.699.000           | T |
|                                                                                                    | CV.NORTON         | KWT051253        | G912111         | 02-Jun-2012            | 28-Mei-2012           | 3.649.000           | 1 |
|                                                                                                    | PG.CANDI BARU     |                  | 1               |                        | Total                 | 7.348.000           |   |
|                                                                                                    | PG.CANDI BARU     | KWT051295        | G91297          | 30-Mei-2012            | 31-Mei-2012           | 2.150.000           | Ť |
| 4                                                                                                    |                   |                  |                 |                        | Total                 | 2.150.000           | 1 |
| -                                                                                                    |                   |                  |                 |                        |                       |                     | - |

Gambar 4.71 Cetak Laporan Penerimaan Kas